#### DAFTAR PUSTAKA

- Adnan. 2010. Analisis Suhu Permukaan laut dan Klorofil-a Data Inderaja Hubungannyadengan Hasil Tangkapan Ikan Tongkol (Euthynnus affinis) Di Perairan Kalimantan Timur. Jurnal Amanisal PSP FPIK Unpatti – Ambon: 1 – 12.
- Bambang, Syaeful Hadi. "Penginderaan Jauh Pengantar Ke Arah Pembelajaran Berpikir Spasial Edisi Pertama." (2019).
- Brown, L. A., Dash, J., Lidón, A. L., Lopez-Baeza, E., & Dransfeld, S. (2018). Validation of the sentinel-3 ocean and land colour instrument (OLCI) terrestrial chlorophyll index (OTCI): Synergetic exploitation of the sentinel-2 missions. International Geoscience and Remote Sensing Symposium (IGARSS), 2018-July, 8719– 8722. https://doi. org/10.1109/IGARSS.2018.8518076.
- Collette BB dan CE Nauen. 1983. Scmridsof the world. FAO Fish Syn. 2 (125), 137p.
- Effendi, I.2002.Biologi Perikanan. Yayasan Pustaka Nusantara, Yogyakarta.
- ESA Copernicus. (2019b) SENTINEL-3 Geodesy and Geophysics. https://sentinel.esa.int/web/ sentinel/user-guides/sentinel-3-altimetry/ coverage. (Diakses: 1 Juni 2023)
- European Space Agency. (2020). Sentinel Online ESA. European Space Agency -Earth Online. https://sentinel.esa.int/web/sentinel/us er-guides/sentinel-3slstr/coverage
- Gordon A. 2005. The oceanography of the Indonesian Seas and their throughflow. Oceanography, 18(4): 14-27.
- Gunarso, W. (1985). Tingkah laku ikan. Fakultas Perikanan, Institut Pertanian Bogor, Bogor, 148.
- Jimenez, J. C., Gomis-Cebolla, J., Sobrino, J. A., Soria, G., Skokovic, D., Julien, Y. PasaperaGonzales, J. J. (2018). Sentinel 2 and 3 for temperature monitoring over the Amazon. International Geoscience and Remote Sensing Symposium (IGARSS), 2018- July, 5925–5928. https://doi.org/10.1109/ IGARSS.2018.8518130.
- Jufri, A. 2014. Penentuan Karakteristik Hotspot Ikan Cakalang *(Katsuwonus pelamis)* Di Perairan Teluk Bone [Tesis]. Universitas Hasanuddin, Makassar. 123 hal.
- Kekenusa SJ, Viktor NRW, dan Djoni H. 2010. Analisis Penentuan Musim Penangkapan Ikan Cakalang (Katsuwonus pelamis) di Perairan Manado Sulawesi Utara. Jurnal Ilmiah Sains Vol. 12 No. 2, Oktober.
- Lillesand, T.M, Kiefer, R.W, & Chipman, J.W. (2007). *Remote Sensing and Image Interpretation*. 6th Edition. New York: John Wiley and Sons.
- Lubis, M. Z., Gustin, O., Anurogo, W., Kausarian, H., Anggraini, K., & Hanafi, A. (2017). Penerapan Teknologi Pengideraan Jauh di Bidang Pesisir dan Lautan. *Oseana*, *42*(3), 56-64.

- Matsumoto, W. M., Skillman, R. A., & Dizon, A. E. (1984). Synopsis of biological data on skipjack tuna, Katsuwonus pelamis (No. 136). National Oceanic and Atmospheric Administration, National Marine Fisheries Services.
- Nababan, B. (2008). Analisis Sebaran Konsentrasi Klorofil-a dalam Kaitannya dengan Jumlah Hasil Tangkapan Ikan Cakalang di Perairan Binuangeun, Banten.
- Nakamura, H. (1969). Tuna distribution and migration. Fishing News Books Ltd. London. 76p.
- Papoutsa, C., Miltiadou, M., Karathanassi, V., Kolokousis, P., Lafon, V., Sykas, D., ... Hadjimitsis, D. (2018). Detection of marine fronts: a comparison between different approaches applied on the SST product derived from Sentinel-3 data. 12. https:// doi.org/10.1117/12.2324126.
- Permadi. R. 2004. Analisis Hasil Tangkap Cakalang dan Hubungannya Dengan Kondisi Oseanografi Fisika di Perairan Laut Banda Sulawesi Tenggara. Fakultas Perikanan. Institut Pertanian Bogor.
- Pratiwi, D. Pemetaan Zona Potensial Penangkapan Ikan Cakalang (*Katsuwonus pelamis*) Berbasis Data Citra Satelit dan Data Hasil Tangkapan Di Perairan Barru, Selat Makassar. Universitas Hasanuddin: Makassar, Indonesia. 2018.
- Putri, Rini Sahni, et al. "The relationship between small pelagic fish catches with sea surface temperature and chlorophyll in Makassar Strait waters." *Jurnal Iktiologi Indonesia* 22.1 (2022): 65-76.
- Rahmayani, A.I. 2021. Deskripsi Pengaruh Intensitas *Upwelling* Terhadap Distribusi Ikan Kembung Pada Alat Tangkap Purse Seine Di Kabupaten Barru Sulawesi Selatan. Skripsi. Program Sarjana, Program Studi Ilmu Kelautan, Fakultas Ilmu Kelautan dan Perikanan Universitas Hasanuddin.
- Rasyid, A. (2009). Distribusi Klorofil-A Pada Musim Timur Di Perairan Spermonde Propinsi Sulawesi Selatan Distribution Of Chlorophyll-A In The Season Of East In Spermonde Aquatic South Sulawesi. *J. Sains & Teknologi*, *9*(2), 105-116.
- Saanin H. 1984. *Taksonomi dan Kunci Identifikasi Ikan*. Jilid 1 dan 2. Bogor: Binacipta. 245 hal.
- Safruddin dan Zainuddin. M. 2008. Prediksi Daerah Penangkapan Ikan Cakalang Berdasarkan Kondisi Oseanografi di Perairan Kabupaten Takalar dan Sekitarnya.Jurnal Sains dan Teknologi, 8(2), 158-162.
- Sahidi, S., Sapsuha, G. D., Laitupa, A. F., & Tangke, U. (2015). Hubungan faktor oseanografi dengan hasil tangkapan pelagis besar di perairan Batang Dua, Propinsi Maluku Utara. *Agrikan: Jurnal Agribisnis Perikanan, 8*(2), 53-63.
- Setyohadi, D. 2011. Pola Distribusi Suhu Permukaan Laut Dihubungkan dengan Kepadatan dan Sebaran Ikan Lemuru (*Sardinella lemuru*) Hasil Tangkapan Purse Seine di Selat Bali. J-PAL, Vol.1, No. 2: 72 78.
- Sibagariang, O.P, Fauziyah, dan F. Agustriani. Analisis Potensi Lestari Sumber daya Perlkanan Tuna Longline di Kabupaten Cilacap, Jawa Tengah. Maspari Journal vol 03 (2011) 24-29. PS Ilmu Kelautan FMIPA UNSRI. Riau

- Srioktoviana, S. K. (2021). Analisis Hubungan Parameter Oseanografi Fishing Ground Dan Hasil Tangkapan Pada Alat Tangkap Bagan Perahu Di Perairan Matene Kelurahan Tanete Kecamatan Tanete Rilau Kabupaten Barru. *Jurnal Abdi* (Sosial, Budaya Dan Sains), 3(2), 1-12.
- Statistik Kementerian Kelautan dan Perikanan. 2021. Sulawesi Selatan Dalam Angka. https://statistik.kkp.go.id/home.php?m=prod\_ikan\_prov&i=2#panel-footer. (Diakses: 10 Juli 2023).
- Suhadha, A. G., & Ibrahim, A. (2020). Association study between thermal front phenomena and Bali sardinella fishing areas in Bali Strait. *The Indonesian Journal of Geography*, 52(2), 154-162.
- Supangat, A dan Susanna. 2008. Oseanografi. Pusat Riset Wilayah Laut dan Sumberdaya Non-hayati. Badan Riset kelautan dan Perikanan. Departemen Kelautan dan Perikanan.
- Sutanto. (1994). Penginderaan Jauh jilid 1. Yogyakarta: Gadjah Mada University Press.
- Suwargana, N. (2013). Resolusi spasial, temporal dan spektral pada citra satelit Landsat, SPOT dan IKONOS. *Jurnal Ilmiah Widya*, *1*(2), 167-174.
- Syah, A. F. (2010). Penginderaan jauh dan aplikasinya di wilayah pesisir dan lautan. Jurnal Kelautan: Indonesian Journal of Marine Science and Technology, 3(1), 18-28.
- Tangke, U., Karuwal, J. W. C., Mallawa, A., & Zainuddin, M. (2016). Analisis Parameter Oseanografi Hubungannya dengan Hasil Tangkapan Ikan Tuna Sirip Kuning di Perairan Maluku Utara. *Jurnal Amansial. Ambon. Universitas Pattimura*, 5(1), 1-9.
- Uktoselja, J. C. B., Gafa, B., Bahar, S., Mulyadi, E. 1989. Potensi dan Penyebaran Sumberdaya Ikan Laut di Perairan Indonesia. Jurnal Penelitian Perikanan Laut No 43. Balai Penelitian Perikana Laut. Jakarta.
- Zainuddin, M. (2011). Skipjack Tuna In Relation To Oceanograohic Contions of Bone Bay Using Remotely Sensed Satellite Data. Jurnal Ilmu Dan Teknologi Kelautan Tropis, 3: 82-90.
- Zainuddin, M., A. Nelwan, M.I. Hajar, A. Farhum, M. Kurnia, Najamuddin, Sudirman. 2013. Pemetaan Zona Potensi Penangkapan Ikan Cakalang Periode April-Juni di Teluk Bone dengan Teknologi Remote Sensing. Jurnal Penelitian Perikanan Indonesia, Vol. 19 (3): 167-173.
- Zainuddin, M. dan M. Jamal. 2009. Satellite remote sensing and geographic information system of potential fishing zone for skipjack tuna in Bone Bay, South Sulawesi. International Proceeding of World Ocean Conference, Manado 15-20 Mei 2009
- Zainuddin, M., Saitoh, S. I., & Saitoh, K. (2004). Detection of potential fishing ground for albacore tuna using synoptic measurements of ocean color and thermal remote sensing in the northwestern North Pacific. *Geophysical Research Letters*, 31(20).

Zulkhasyni, Z. (2017). Pengaruh Suhu Permukaan Laut Terhadap Hasil Tagkapan Ikan Cakalang Di Perairan Kota Bengkulu. *Jurnal Agroqua: Media Informasi Agronomi dan Budidaya Perairan*, *13*(2), 68-73. LAMPIRAN

| Hauling | SPL (°C) | CHL (mg/m³) | Hasil Tangkapan (Ekor) |
|---------|----------|-------------|------------------------|
| 1       | 29,99    | 0,56        | 45                     |
| 2       | 28,92    | 0,30        | 135                    |
| 3       | 29,99    | 0,56        | 32                     |
| 4       | 28,68    | 0,28        | 315                    |
| 5       | 28,56    | 0,36        | 193                    |
| 6       | 29,99    | 0,50        | 90                     |
| 7       | 29,90    | 0,55        | 42                     |
| 8       | 30,52    | 0,63        | 50                     |
| 9       | 29,76    | 0,53        | 63                     |
| 10      | 29,50    | 0,31        | 169                    |
| 11      | 29,87    | 0,50        | 98                     |
| 12      | 29,50    | 0,19        | 218                    |
| 13      | 29,56    | 0,29        | 45                     |
| 14      | 29,50    | 0,36        | 15                     |
| 15      | 29,25    | 0,36        | 118                    |
| 16      | 29,50    | 0,37        | 221                    |
| 17      | 29,25    | 0,34        | 94                     |
| 18      | 30,38    | 0,29        | 192                    |
| 19      | 29,56    | 0,22        | 510                    |
| 20      | 30,38    | 0,29        | 42                     |
| 21      | 30,27    | 0,19        | 77                     |
| 22      | 30,34    | 0,25        | 98                     |
| 23      | 30,36    | 0,28        | 232                    |
| 24      | 30,26    | 0,45        | 55                     |
| 25      | 30,25    | 0,36        | 312                    |
| 26      | 30,29    | 0,23        | 122                    |
| 27      | 28,96    | 0,22        | 76                     |
| 28      | 30,32    | 0,17        | 58                     |
| 29      | 29,92    | 0,23        | 101                    |
| 30      | 30,44    | 0,22        | 135                    |
| 31      | 30,21    | 0,22        | 187                    |
| 32      | 30,21    | 0,22        | 109                    |
| 33      | 30,32    | 0,22        | 222                    |
| 34      | 30,21    | 0,21        | 40                     |
| 35      | 29,75    | 0,23        | 114                    |
| 36      | 29,97    | 0,45        | 128                    |
| 37      | 30,89    | 0,17        | 30                     |
| 38      | 30,80    | 0,20        | 11                     |
| 39      | 30,90    | 0,17        | 8                      |
| 40      | 30,90    | 0,17        | 17                     |
| 41      | 30,91    | 0,16        | 6                      |

Lampiran 1. Data primer hasil tangkapan ikan cakalang dan parameter oseanografi di perairan Selat Makassar

|    | ÷     |      |     |
|----|-------|------|-----|
| 42 | 30,91 | 0,16 | 9   |
| 43 | 31,05 | 0,18 | 8   |
| 44 | 30,80 | 0,15 | 9   |
| 45 | 30,71 | 0,19 | 12  |
| 46 | 30,71 | 0,18 | 14  |
| 47 | 30,95 | 0,11 | 92  |
| 48 | 30,06 | 0,05 | 131 |
| 49 | 29,82 | 0,12 | 208 |
| 50 | 30,40 | 0,47 | 226 |
| 51 | 30,52 | 0,10 | 312 |
| 52 | 30,25 | 0,06 | 165 |
| 53 | 29,81 | 0,06 | 198 |
| 54 | 29,40 | 0,06 | 335 |
| 55 | 30,45 | 0,13 | 42  |
| 56 | 29,39 | 0,08 | 279 |
| 57 | 30,49 | 0,09 | 353 |
| 58 | 30,59 | 0,16 | 146 |
| 59 | 29,50 | 0,14 | 114 |
| 60 | 30,39 | 0,16 | 246 |
| 61 | 29,85 | 0,10 | 239 |
| 62 | 29,18 | 0,15 | 124 |
| 63 | 29,18 | 0,12 | 102 |
| 64 | 29,06 | 0,11 | 314 |
| 65 | 29,14 | 0,13 | 238 |
| 66 | 28,88 | 0,34 | 159 |
| 67 | 28,91 | 0,31 | 237 |
| 68 | 29,37 | 0,13 | 184 |
| 69 | 29,17 | 0,08 | 178 |
| 70 | 28,54 | 0,29 | 189 |
| 71 | 29,21 | 0,38 | 217 |
| 72 | 28,67 | 0,25 | 149 |
| 73 | 28,74 | 0,17 | 72  |
| 74 | 29,34 | 0,14 | 68  |
| 75 | 29,33 | 0,15 | 87  |
| 76 | 29,11 | 0,14 | 57  |
| 77 | 29,07 | 0,14 | 132 |
| 78 | 29,16 | 0,20 | 109 |
| 79 | 29,26 | 0,15 | 75  |
| 80 | 29,33 | 0,14 | 118 |
| 81 | 28,81 | 0,23 | 122 |
| 82 | 28,98 | 0,12 | 413 |

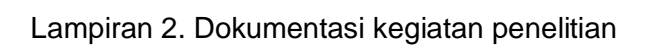

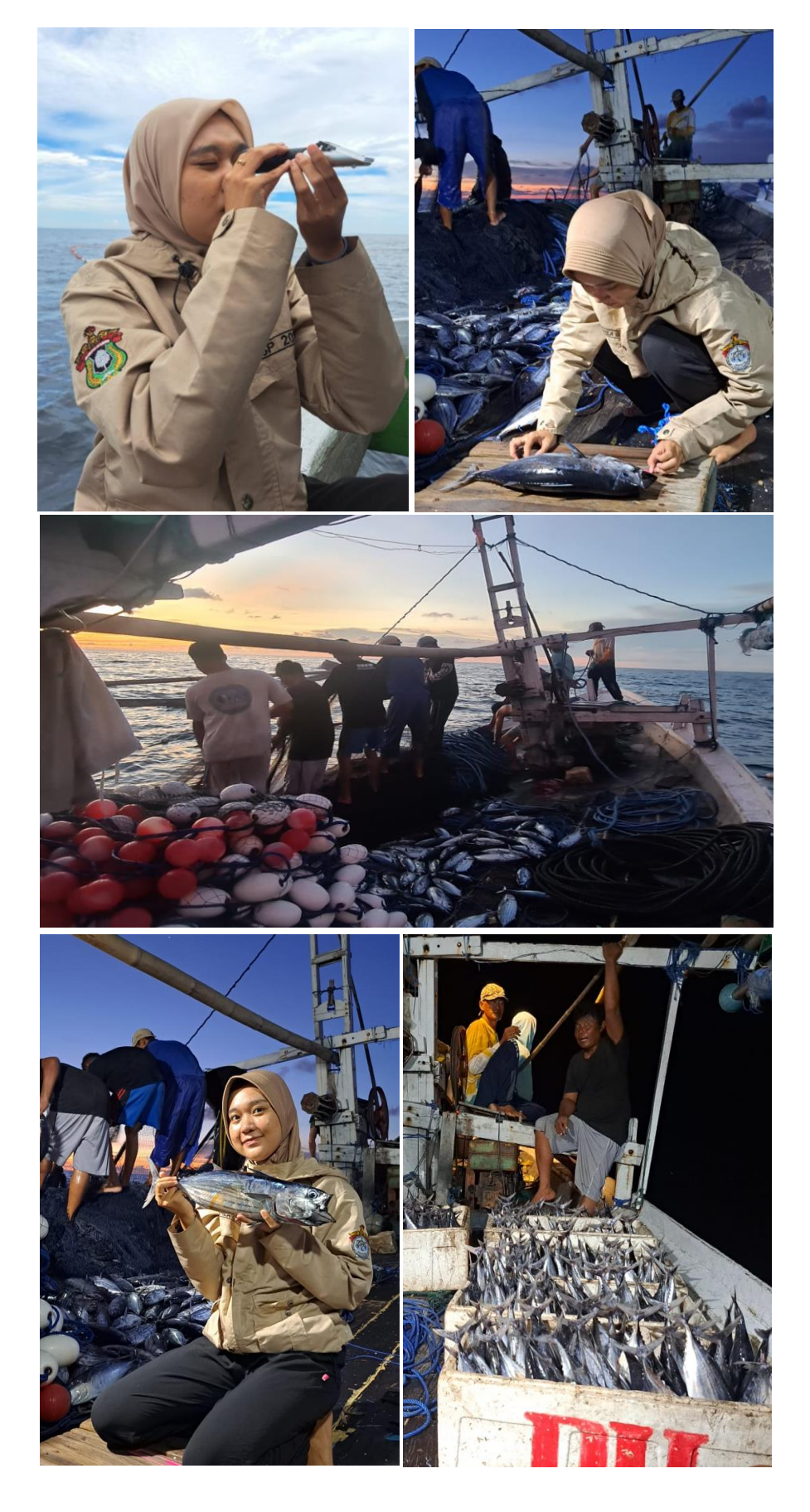

# Lampiran 3. Langkah-langkah dalam mengolah data Sentinel-3 untuk melihat kandungan Klorofil-A

#### 1. Unduh Data

Data yang akan diolah diperoleh dari Copernicus Online Data Acces. Berikut ini adalah langkah-langkah pengunduhan data dari Copernicus Online Data Acces. Data yang akan diolah diperoleh dari Data Space Copernicus <u>https://dataspace.copernicus.eu/</u>. Berikut ini adalah langkah-langkah pengunduhan data dari Copernicus Online Data Acces.

1) Buka laman Data Space Copernicus melalui internet. Kemudian pilih laman Copernicus Data Space Ecosystem.

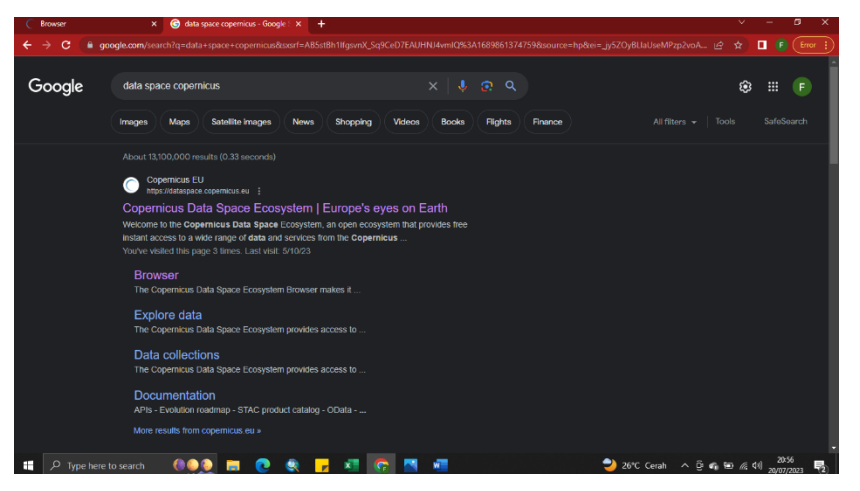

2) Kemudian klik Login yang berada pada ujung kanan laman. Lalu login dengan menggunakan akun yang telah didaftar.

| Browser x Copernicus Data Space Ecosyster x Sign in to Copernicu                                                                                                    | s Data Space x + v - a v                                                             |
|----------------------------------------------------------------------------------------------------|--------------------------------------------------------------------------------------|
| C     identity.dataspace.copernicus.eu/auth/realms/CDSE/protocol/openid-connect/s                                                                                                  | uth?client_id=cdse-public&redirect_uri=https%3A//dataspace.copernicus.eu 🗣 😰 🛧 🔳 🥵 🕅 |
| personal dashboard to easily access a wide varlety of Earth observa<br>resources. Don't have an accountly etc? Register now to easily create<br>new account in just a few minutes. | lion<br>a                                                                            |
| Login to access your account                                                                                                    | Register and create an account for free in 60 seconds                                |
| Email                                                                                                    | Access a variety of Earth observation data                                           |
| fanfadhilat@gmail.com                                                                                                    | Manage your personal settings                                                        |
| Password                                                                                                    | Follow your credits and orders                                                       |
|                                                                                                    | REGISTER                                                                             |
| Eurgot Passwerd?                                                                                                    |                                                                                      |
|                                                                                                    |                                                                                      |
|                                                                                                    | Do vou have questions?                                                               |

 Setelah login, kembali ke laman web Data Space Copernicus. Kemudian untuk memperoleh data yang diinginkan, pilih daerah yang ingin dikaji dengan menggunakan tools Polygon.

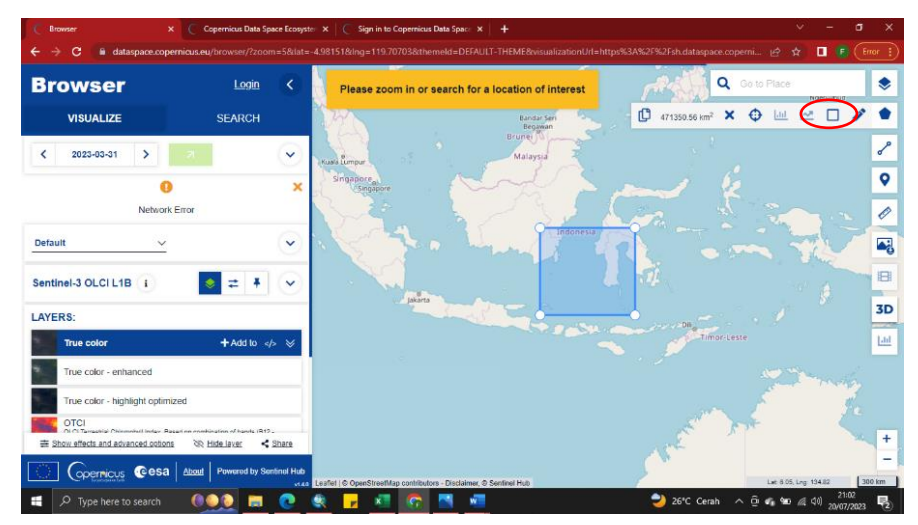

4) Selanjutnya klik di ujung kiri Search, kemudian untuk bagian "Time Range" pilih data tanggal berapa yang diinginkan. Untuk bagian Data Sources, pilih "Sentinel-3, OLCI, Level-1 ERF" Seteleh itu klik Search untuk melihat data yang muncul.

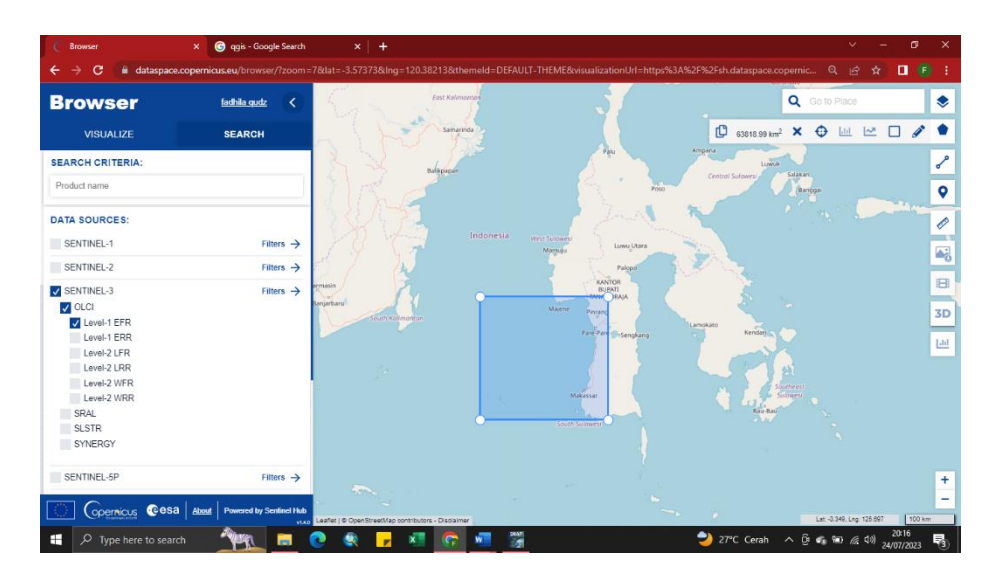

5) Setelah data muncul, pilih data yang daerahnya sesuai dengan daerah pada data Sea Surface Temperature sebelumnya dan yang mengandung lebih sedikit awan. Jika ingin melihat visualisasi data dengan jelas makan klik "Visualize"

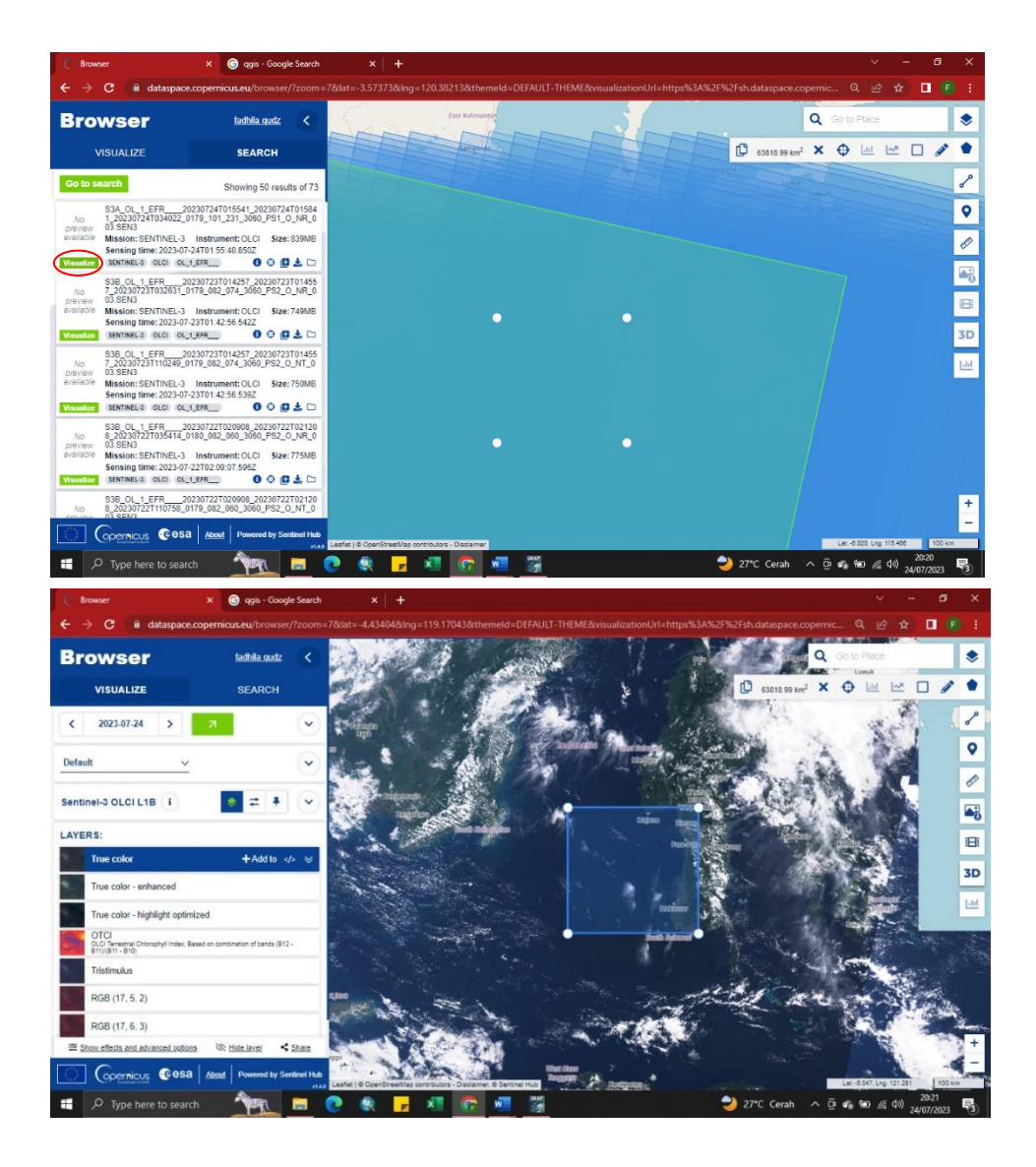

6) Kemudian download data yang telah dipilih

| C Brows              | ier                                             | × 🬀 qgis                               | - Google Search               | ×         | +         |            |          |                |                |              |                   |               | ~           | - | a ×      |
|----------------------|-------------------------------------------------|----------------------------------------|-------------------------------|-----------|-----------|------------|----------|----------------|----------------|--------------|-------------------|---------------|-------------|---|----------|
|                      | C 🔒 dataspad                                    | e.copernicus.eu/b                      | rowser/?zoom=                 | 7⪫=-4.434 | 04&Ing=11 | 9.17043&th | emeld=D8 | FAULT-THEME&vi | sualizationUrl | =https%3A%2F | %2Fsh.dataspace.c | opernic       | ର୍ଜ ୀ       | 2 | 🕒 i      |
| Bro                  | wser                                            | <u>fadhila</u>                         | .qudz 🔇                       |           |           |            |          |                |                | Patro        |                   | <b>Q</b> Go 1 | o Place     |   | ۲        |
| v                    | ISUALIZE                                        | SEAF                                   | RCH                           |           |           |            |          |                |                |              | 63818.99 km       | 2 × ¢         | <u>ы</u> 22 |   | /        |
| Go to se             | arch                                            | Showing                                | 50 results of 73              |           |           |            |          |                |                |              |                   |               |             |   | S        |
| No                   | S3A_OL_1_EFR<br>1_20230724T034022<br>03 SEN3    | 20230724T015541_2<br>0179_101_231_3060 | 0230724T01584<br>0_PS1_0_NR_0 |           |           |            |          |                |                |              |                   |               |             |   | <b>Q</b> |
| available            | Mission: SENTINEL-3<br>Sensing time: 2023-0     | Instrument: OLC<br>7-24T01:55:40.850Z  | Size: 839MB                   |           |           |            |          |                |                |              |                   |               |             |   | Ø        |
| Visualize            | SIB_OL_1_EFR                                    | _1_EFR 0<br>20230723T014257_2          | 0230723101455                 |           |           |            |          | •              |                | •            |                   |               |             |   | <b>1</b> |
| preview<br>available | 03.SEN3<br>Mission: SENTINEL-3                  | Instrument: OLCI                       | Size: 749MB                   |           |           |            |          |                |                |              |                   |               |             |   | 8        |
| Visualize            | Sensing time: 2023-0<br>(SENTINEL-3) (OLCI) (OI | 7-23101:42:56:5422                     | • • •                         |           |           |            |          |                |                |              |                   |               |             |   | 3D       |
| No                   | S3B_OL_1_EFR<br>7_20230723T110249_<br>03.SEN3   | 20230723T014257_2<br>0179_082_074_3060 | 0230723T01455<br>)_PS2_O_NT_0 |           |           |            |          |                |                |              |                   |               |             |   | Lui      |
| available            | Mission: SENTINEL-3<br>Sensing time: 2023-0     | Instrument: OLCI<br>7-23T01:42:56.539Z | Size: 750MB                   |           |           |            |          | •              |                | •            |                   |               |             |   |          |
| Visualize            | S3B_OL_1_EFR                                    | 20230722T020908_2                      | 0230722T02120                 |           |           |            |          |                |                |              |                   |               |             |   |          |
| preview<br>available | 03.SEN3<br>Mission: SENTINEL-3                  | Instrument: OLCI                       | Size: 775MB                   |           |           |            |          |                |                |              |                   |               |             |   |          |
|                      | Sensing time: 2023-0                            | 7-22T02:09:07.596Z                     |                               |           |           |            |          |                |                |              |                   |               |             |   |          |

2. Pengolahan Data Klorofil di Software Sentinel Application Platform (SNAP)

Data yang diunduh dari CODA Eumetsat akan diolah terlebih dahulu melalui SNAP untuk mendapatkan data Klorofil pada daerah yang telah dipilih. Berikut ini langkahlangkah pengolahan data Klorofil menggunakan SNAP:

1) Buka aplikasi SNAP

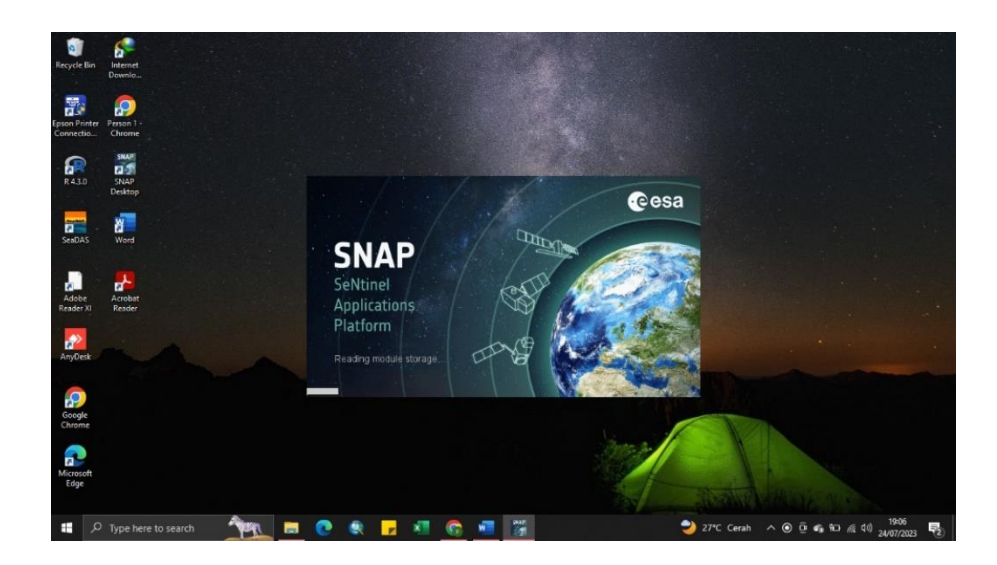

 Setelah terbuka, klik File > Open Product. Kemudian pilih data yang telah diunduh dari CODA Eumetsat. Pastikan bahwa data yang telah diunduh sudah diextract.

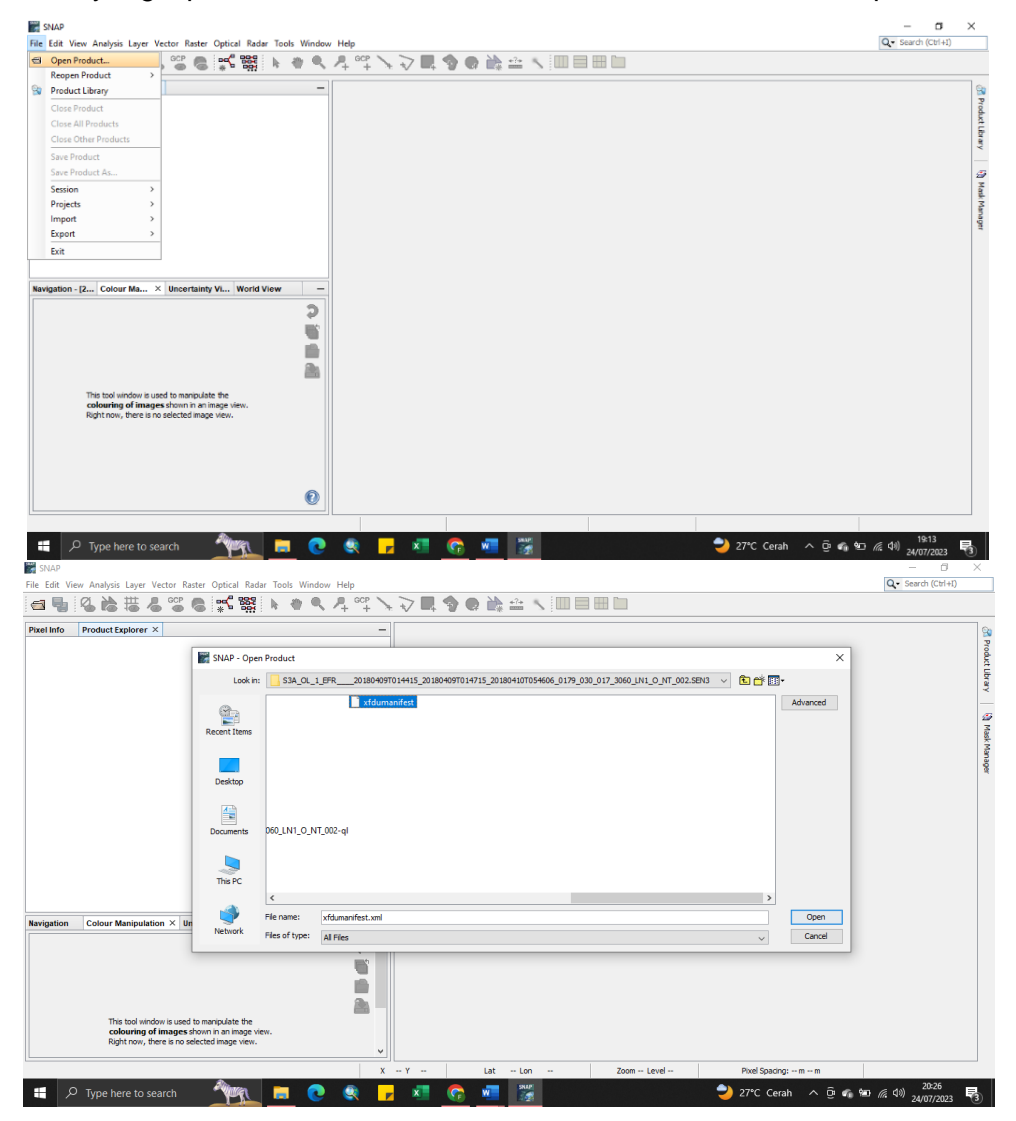

Data yang dipilih dalam bentuk xfdumanifest.xml Kemudian klik Open.

 Langkah selanjutnya adalah *Reprojection Data* yaitu data akan diproyeksi ke dalam system proyeksi yang lain. Pilih Raster lalu klik Geometric > Reprojection.

| I] S3A_OL_1_EFR20180409T014415_2                                                                                                    | 0180409T014715_20180410T054606_0179_030                                                                                                    | 30_017_3060_LN1_O_NT_002.SEN3 - [E:\SENTINEL3\CHL\APRIL\S3A_OL_1_EFR20180409T014415_20180409T014715_20180410T054606_0179_ | _030 — 🗗 🗙               |
|----------------------------------------------------------------------------------------------------|----------------------------------------------------------------------------------------------------|----------------------------------------------------------------------------------------------------|--------------------------|
| File Edit View Analysis Layer Vector Ra                                                                                                    | ster Optical Radar Tools Window Help                                                                                                    | dp                                                                                                    | Q Search (Ctrl+I)        |
| File Edd View Analysis Layer Vector R<br>File Edd View Analysis Layer Vector R<br>Proteinfor Product Explorer X<br>Proteinfor Product Explorer X<br>Proteinfor Proteinfor Prot | ter Optical Padar Tools Window Help<br>Band Maths<br>Faltered Band<br>Convert Band<br>Propagate Uncertainty<br>Debt Tools ><br>Cecentric ><br>Debt Tools ><br>Cecentric ><br>Data Cenversion ><br>Data Cenversion ><br>D | ap                                                                                                    | Q Search ((2014)         |
| C Tarigation Colour Manipulation × Us The look include a sector is used The look include a sector is used Colouring of Images a Right now, there is no as                                                                                                    | Incertainty Visualisation World View                                                                                                    | X         Y         Lat         - Lon         - Zoon         Evel -         Poel Spacing: - m - m                         |                          |
| 📒 🔎 Type here to search                                                                                                    | <u> 191 = e</u>                                                                                                    | 💐 🦵 🗷 📴 🌃 💙 27°C Cerah 🔨 🤤 🐐 🐿                                                                                            | 20:28<br>(行い) 24/07/2023 |

4) Setelah kotak dialog muncul, pastikan pada bagian I/O Parameters, data yang akan diproyeksi adalah data pertama [1] kemudian Save as tidak dicentang.

| ■ 2 2 1 2 3 2 3 2 4 4                                                                                                    | < ╀ ལལ ↘ ె Щ � @ ऄ ☆ ↘ Ⅲ                                                                                                    |                                            |  |
|----------------------------------------------------------------------------------------------------|----------------------------------------------------------------------------------------------------|--------------------------------------------|--|
| Info Product Experience X  Info Product Experience X  Info Product Experien | Approprietion     File Help     DO Premetters     Source Product     Target Product     Target Product | X<br>5_000044076v<br>J7 (00.500,rprojected |  |
| Right now, there is no selected image view.                                                                                                    | ~                                                                                                    |                                            |  |

5) Kemudian klik bagian Reprojection Parameters, lalu klik Predefined CRS. Kemudian klik Select.

| Edit View Analysis Layer Vector Raster Optical Radar Tools Window H                                                                                                    | Help                                      | Q- Search (Ctrl+I) |
|----------------------------------------------------------------------------------------------------|-------------------------------------------|--------------------|
| ¶ & & # & * * €   * * € /                                                                                                    | 투약 🔨 🔽 🥎 🗶 🌺 🖴 🔨 💷 🗏 🖿                    |                    |
| Into         Product Explorer X           ISTACC. LIFE.         2018040011415:201804001144715:2018040115:00           Ighton         Colour Manipulation X         Uncertainty Visualisation         World Viel |                                           |                    |
| colouring of images shown in an image view.<br>Right now, there is no selected image view.                                                                                                    | ~                                         |                    |
|                                                                                                    | X Y Lat Lon Zoom Level Pixel Spacing: m m |                    |

6) Kemudian pada bagian Filter, kita akan memilih titik koordinat. Ketik "4326" lalu akan muncul pilihan EPSG:4326 - WGS 84. Lalu klik "Ok". Kemudian klik "Run"

| [1] S3A_OL_1_EFR20180409T014415_20180409T014715_20180410T054606_0                                                                                                    | 79_030_017_3060_LN1_0_NT_002.SEN3 - [E:\SENTINEL3\CHL\APRIL\S3A_OL_1_EFR20180409T0                                                                                                    | 14415_20180409T014715_20180410T054606_0179_030 — 🗗 🗙 |
|----------------------------------------------------------------------------------------------------|----------------------------------------------------------------------------------------------------|------------------------------------------------------|
| File Edit View Analysis Layer Vector Raster Optical Radar Tools Window                                                                                                    | r Help                                                                                                    | Q_ Search (Ctrl+I)                                   |
| ╡┓ぬぬӓӓѽѽѽ                                                                                                    | ᄸᅋᆠᄾᆞ⊽◼,�♥♥ኵ≌ш□                                                                                                    |                                                      |
| Pixel Info         Product Explorer X           Image: State of the state of the state of | Reprojection × File Help JD Parameters Coordnate Reference System (CRS)                                                                                                    | 😵 Produt Lbrary                                      |
|                                                                                                    | O Custom CRS                                                                                                    | 9                                                    |
|                                                                                                    | Rg: deal. Lookumate restering: system         A           Fibr: deal.         Well-Room Text (WKT):           Elsci: deal.         Cessed: (Well Arg. Arg. Arg. Arg. Arg. Arg. Arg. Arg. | udi Kunagar                                          |
| <     Colour Manipulation × Uncertainty Visualisation World V World V                                                                                                    |                                                                                                    |                                                      |
|                                                                                                    | CRS: No valid 'Coordinate Reference Show WKT                                                                                                    |                                                      |
| This tool window is used to manpulate the<br>colouring of images shown in an image view.<br>Right now, there is no selected image view.                                                                                                    | Run Olice                                                                                                    |                                                      |
|                                                                                                    | X Y Lat Lon Zoom Level                                                                                                    | Pixel Spacing: m m 👄                                 |
| 📲 🔎 Type here to search 🛛 🤦 📃 💽                                                                                                    | 🔍 🔽 🙆 💌 😴                                                                                                    | 20:34<br>27°C Cerah ^ @ 🐔 🛍 🦟 (ग) 24/07/2023 🖏       |

- 7) Selanjutnya data akan dipotong sesuai dengan titik koordinat daerah yang ingin dikaji (hal ini juga dapat dilakukan pada data sea surface temperature).
  - Klik Raster lalu pilih Subset
  - Ketika kotak dialog muncul pilih "Geo Coordinates" lalu masukkan titik koordinat
  - Kemudian klik Ok

| [2] S3A_OL_1_EFR20180409T014415_20180409T014715_20180410T054606_0179                                                                                                    | _030_017_3060_LN1_0_NT_002.                                               | SEN3_reprojected - [not saved] - | SNAP                                               |                        | - 🗇 ×                                                                                                    |
|----------------------------------------------------------------------------------------------------|---------------------------------------------------------------------------|----------------------------------|----------------------------------------------------|------------------------|----------------------------------------------------------------------------------------------------|
|                                                                                                    | ¶+ <sup>6CP</sup>                                                         | ) 🔿 🚵 🗠 🔪 💷                      |                                                    |                        | <b>L</b>                                                                                                    |
| Pixel Info         Product Explorer X           II         II 53A, Q. 1, EFR20180407014415_201804007014715_201804007014715_201804000           Kavigation         Colour Manipulation ×         Uncertainty Visualisation         World | - 0,0179,000,01<br>Specify Product Subset<br>Spaced Subset Band Subset Me | Andeta Subset                    | ×<br>Inites                                        |                        | Si kanon kanon ka |
| This tool window is used to manpulate the<br>colouring of images shown in an mage view.<br>Bight row, there is no selected mage view.                                                                                                    |                                                                           | Est                              | mated, raw storage size: 349.944<br>OK Cancel Help |                        |                                                                                                    |
| [ <u></u>                                                                                                    | Х Ү                                                                       | Lat Lon                          | Zoom Level                                         | Pixel Spacing: m m     |                                                                                                    |
| 🕂 🔎 Type here to search 🛛 🖓 🏹 📄 💽                                                                                                    | 🍳 🗾 🗶 🌘                                                                   | n 📰 🚟                            |                                                    | 💙 27°C Cerah \land @ 🐔 | 20:41<br>電 信 (小)) 24/07/2022 長1                                                                                                    |

#### Extract Data Klorofil-a

 8) Langkah selanjutnya yaitu mengekstrak data klorofil-a dengan proses algoritma *Case 2 Religonal Coast Colour* (C2RCC). Klik "Thematic Water Processing – C2RCC Prosessor – OLCI"

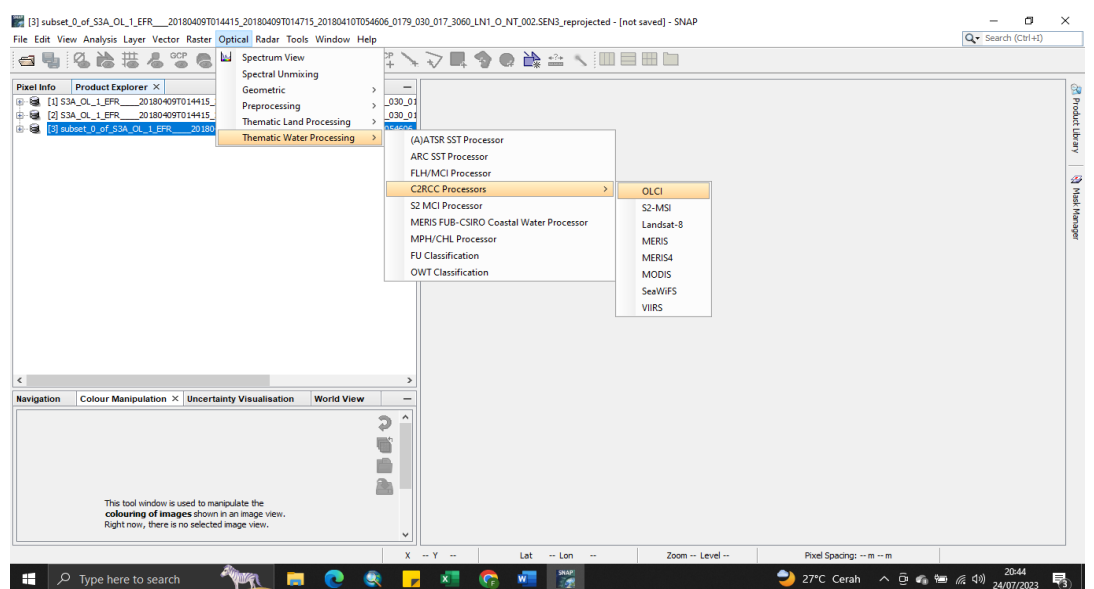

 Ketika kotak dialog muncul, pada bagian I/O Parameters pastikan data yang diolah adalah data ketiga [3] kemudian Save as tidak dicentang kemudian klik Run.

| File Edit View Analysis Layer Vector Raster Optical Radar Tools Window I                                                                                                    | C2RCC OLCI Processor X                                                                                                    | Q- Search (Ctrl+I)                                                                                                    |
|----------------------------------------------------------------------------------------------------|----------------------------------------------------------------------------------------------------|----------------------------------------------------------------------------------------------------|
| ⊴ 🖣 & ゐ 哉 甚 & थ & 📽 兢 । * * ♥ ♥ /                                                                                                    | File Help                                                                                                    |                                                                                                    |
| Pixel Info         Product Explorer X                                                                                                    | I/O Parameters Processing Parameters Source Products OLCI. U: product: US sheet_0.of_534_0_I_UFFR001804097014415_2018040970144715_2 v Ozore interpolation start product (TOMSOMD): (uptoma) Ozore interpolation end product (TOMSOMD): (uptoma) Ar pressure interpolation end product (NCEP): (optoma) Ar pressure interpolation end product (NCEP): (optoma) | C Province and a second second |
| < Solution - 2 Colour Ma × Uncertainty VL World View -   This bod valuedur in used to morpulate the  colouring of images from in an image vex. Right now, there is no selected mage verv. | Target Product Name:  TST25201940107054065_0179_038_0172_0561_UNL_0_INT_002.58N1 reprojected_CCRCCC  Brit Red MCDM4D Dectory:  EVENN  Copen in SNAP                                                                                                    |                                                                                                    |
| 0                                                                                                    | Run Close                                                                                                    |                                                                                                    |

10) Pada kotak dialog Product Explorer, klik symbol "+" pada file [4] C2RCC. Kemudian klik 'bands" lalu klik "conc" kemudian klik kanan "conc\_chl" lalu pilih "convert band" lalu klik dua kali "conc\_chl" kemudian gambar data konsentrasi klorofil-a akan muncul.

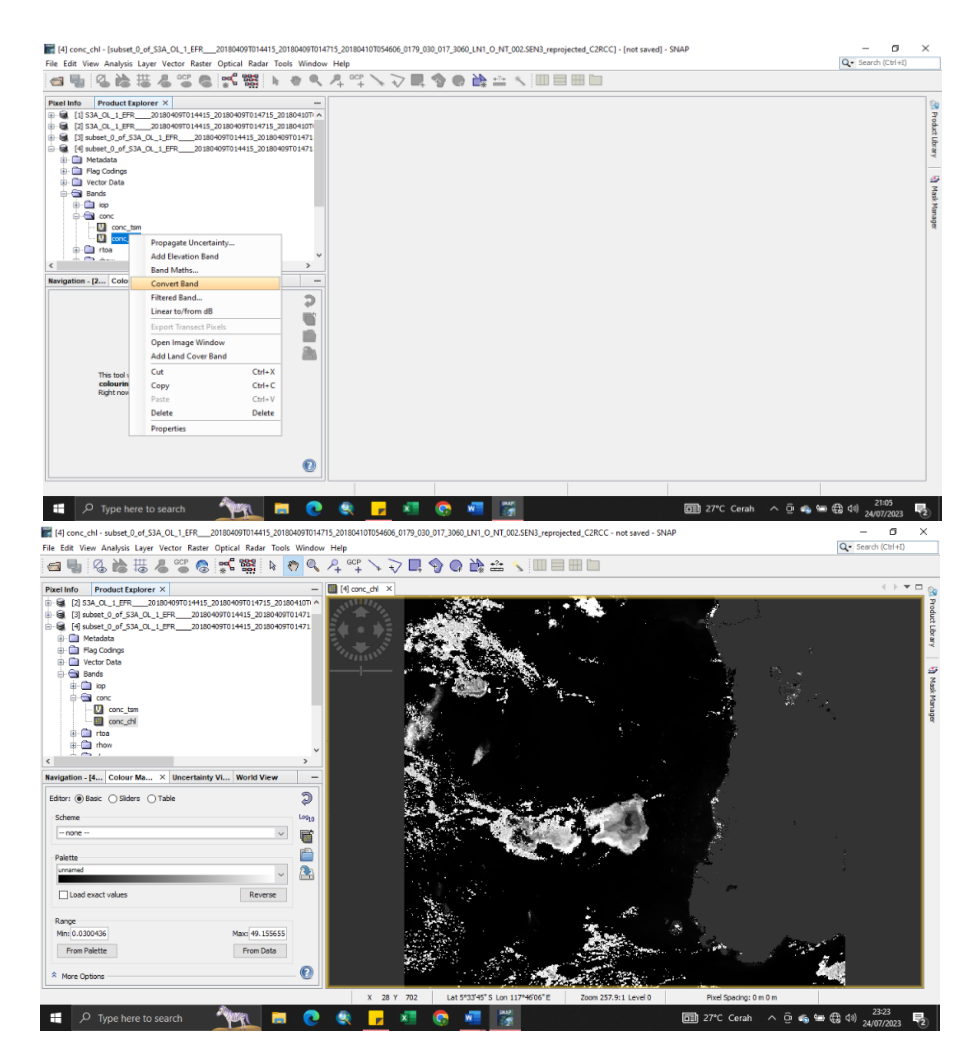

 Untuk mengubah warna data Klorofil, pilih View > Tool Windows > Colour Manipulation. Kemudian pada kotak dialog Colour Manipulation, klik Import Colour, lalu pilih file warna yang diinginkan, lalu klik Open.

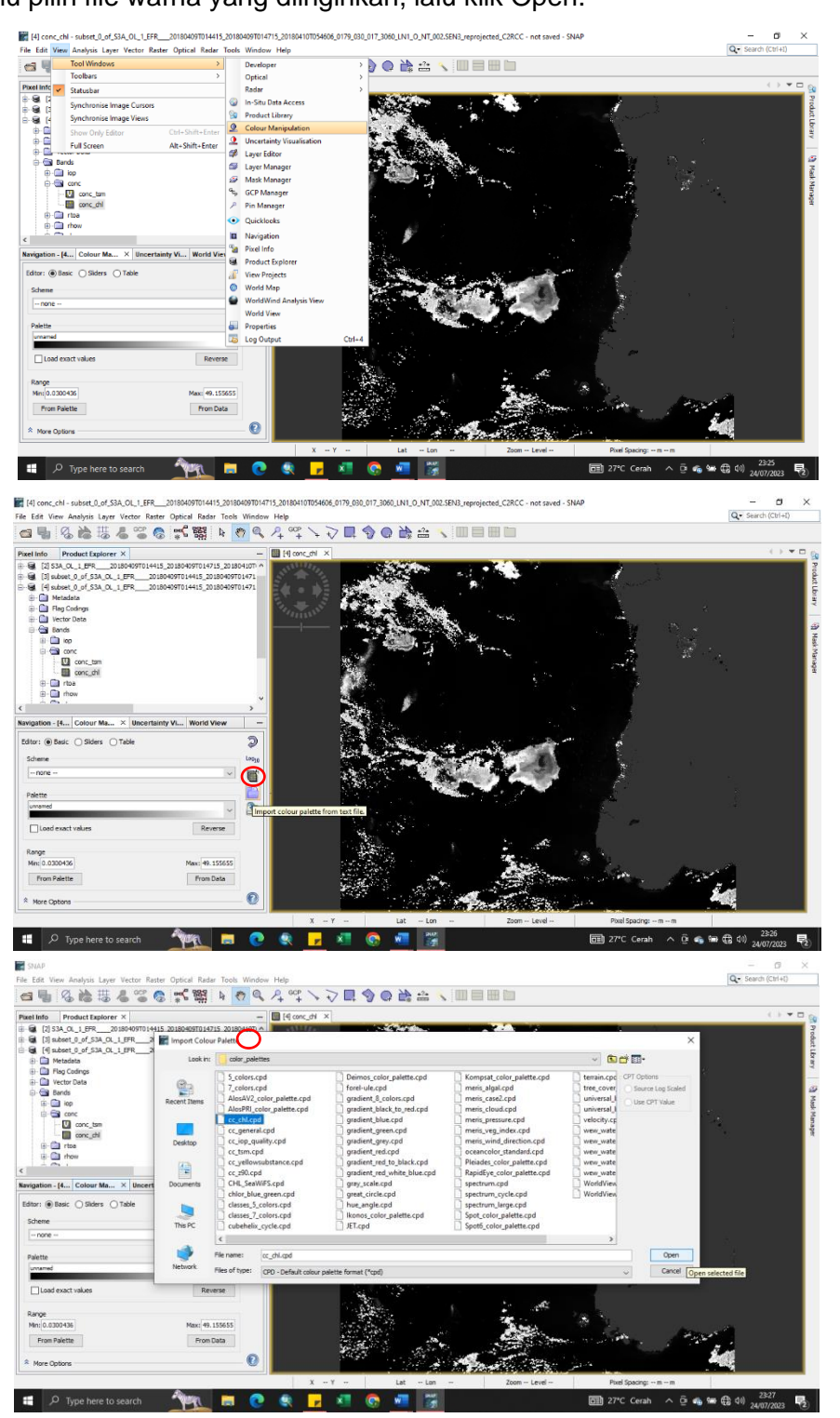

| e Edit View Analysis Layer Vector Raster Optical Radar To | ols Window                                           | Help                                                                                                    | Q Search (Ctrl+I) |
|-----------------------------------------------------------|------------------------------------------------------|----------------------------------------------------------------------------------------------------|-------------------|
| s 1 6 6 to 4 ° 6 5 5 1 € 1 + 1                            | 87 Q                                                 | ♪ ♀ / ◇ ■ � ● 診 ⇔ 丶 ■ ■ ■ ■                                                                                      |                   |
| ixel Info Product Explorer ×                              | -                                                    | If conc_chi ×                                                                                                    | () <b>* =</b> (   |
| ID State (J, 198,                                         | )1804107) ^<br>)9701471<br>)9701471<br>)9701471<br>> |                                                                                                    | y<br>Y            |
| nigation - [4 Colour Ma × Uncertainty VI World View       | -                                                    |                                                                                                    |                   |
| iditor:      Basic      Siders      Table                 | 9                                                    | and the second second second second second second second second second second second second second second second |                   |
| Scheme                                                    | Log <sub>10</sub>                                    |                                                                                                    |                   |
| - none                                                    | - 6                                                  |                                                                                                    | 8                 |
| Palette                                                   | <b></b>                                              |                                                                                                    | n i i             |
| derived from cc_chicpd                                    |                                                      |                                                                                                    | R. I.             |
| Load exact values Reverse                                 |                                                      |                                                                                                    |                   |
| Tores .                                                   |                                                      |                                                                                                    |                   |
| Min: 0.0300436 Max: 49.15565                              | 15                                                   |                                                                                                    | 100               |
| From Palette From Data                                    |                                                      |                                                                                                    | A BOLE A          |
| * More Options                                            | 0                                                    |                                                                                                    |                   |
|                                                           |                                                      |                                                                                                    |                   |

#### Masking Data

12) Selanjutnya yaitu proses Masking Data agar klorofil yang ada di bagian daratan serta citra yang terkena gangguan awan akan hilang.

📓 SNAP ٥ Q Search (Ctrl+I File Edit nalysis Layer Vec 
 cols
 Window
 Help

 Developer
 Optical
 Radar

 Qata
 In-Situ Data Acc
 Situ Data Acc

 Qata
 In-Situ Data Acc
 Situ Data Acc

 Qata
 Uncertainty Visu
 Loour Manipula

 Qate Editor
 Layer Editor
 Easer Manager

 Qate Gold Manager
 GCP Manager
 Pin Manager
 ) 🛛 🕌 🏛 🔨 🔲 🗏 🖿 🖢 a 🦷 Statusbar Synchronise Image Curson Synchronise Image Views Alt+Shift+Enter Full Se Pin Manage Quicklook Navigatio Pixel Info Product E litor: 🖲 Basic 🔿 Silders 🔿 Table View Projects World Map 1 0 é WorldWind World View Properties Reverse From Data From Palette 0 Ým = 💽 🔍 📒 🔎 Type here to search x 0 ^ 현 🗠 🛥 🤀 🕬 畼 w 

Klik View, lalu klik Tool Windows > Mask Manager

13) Kemudian ketika kotak dialog Mask Manager muncul, pilih "Create a new mask based on a logical band maths expression" dengan symbol f(x).

|                                                                                                    |               |             |             | 0        | Search    | (Ctri+I)     |      |
|----------------------------------------------------------------------------------------------------|---------------|-------------|-------------|----------|-----------|--------------|------|
|                                                                                                    |               |             |             |          |           |              |      |
|                                                                                                    | : Mask Manage | r           |             |          |           | ×₽           | 8    |
|                                                                                                    | Name          | Туре        | Colour      | Tra      | Desc      | (x)[×]       | Prod |
|                                                                                                    | quality fl    | Maths       |             | 0.5      | qualit 🔺  | 14           | h    |
| · Charles .                                                                                                    | qua Create    | s a new mas | sk based on | a logica | al band r | maths expres | sion |
|                                                                                                    | quality_fl    | Maths       |             | 0.5      | qualit    |              | 14   |
|                                                                                                    | quality_fl    | Maths       |             | 0.5      | qualit    | 00           |      |
|                                                                                                    | quality_fl    | Maths       |             | 0.5      | qualit    |              | 2    |
|                                                                                                    | quality_fl    | Maths       |             | 0.5      | qualit    | - III        | lask |
| a state of the second second second second second second second second second second second second second second | guality_fl    | Maths       |             | 0.5      | qualit    |              | Mar  |
|                                                                                                    | quality_fl    | Maths       |             | 0.5      | qualit    |              | lage |
| and the second second second second second second second second second second second second second second second | quality_fl    | Maths       |             | 0.5      | qualit    | 1. 1         | -    |
|                                                                                                    | quality_fl    | Maths       |             | 0.5      | qualit    |              |      |
|                                                                                                    | quality_fl    | Maths       |             | 0.5      | qualit    |              |      |
|                                                                                                    | quality_fl    | Maths       |             | 0.5      | qualit    |              |      |
|                                                                                                    | quality_fl    | Maths       |             | 0.5      | qualit    |              |      |
| And the second second second second second second second second second second second second second second second | quality_fl    | Maths       |             | 0.5      | qualit    |              |      |
| Sector Real Providence                                                                                           | quality_fl    | Maths       |             | 0.5      | qualit    |              |      |
|                                                                                                    | quality_fl    | Maths       |             | 0.5      | qualit    |              |      |
|                                                                                                    | quality_fl    | Maths       |             | 0.5      | qualit    |              |      |
| the Alter Alter is                                                                                               | quality_fl    | Maths       |             | 0.5      | qualit    |              |      |
|                                                                                                    | quality_fl    | Maths       |             | 0.5      | qualit    |              |      |
|                                                                                                    | quality_fl    | Maths       |             | 0.5      | qualit    |              |      |
|                                                                                                    | quality_fl    | Maths       |             | 0.5      | qualit    |              |      |
|                                                                                                    | quality_fl    | Maths       |             | 0.5      | qualit    |              |      |
|                                                                                                    | ouality fl    | Maths       |             | 0.5      | qualit    |              |      |

14) Kemudian centang bagian "Show mask" lalu pilih data yang akan dihilangkan di bagian "Data sources" dengan mengklik data mask pertama kemudian klik symbol
@ or @ lalu pilih data mask kedua, dan seterusnya. Centang "show mask" kemudian pada tahap ini kita akan menghilangkan data "quality\_flags\_land", "Cloud risk", "c2rcc flags.Cloud risk" kemudian klik Ok.

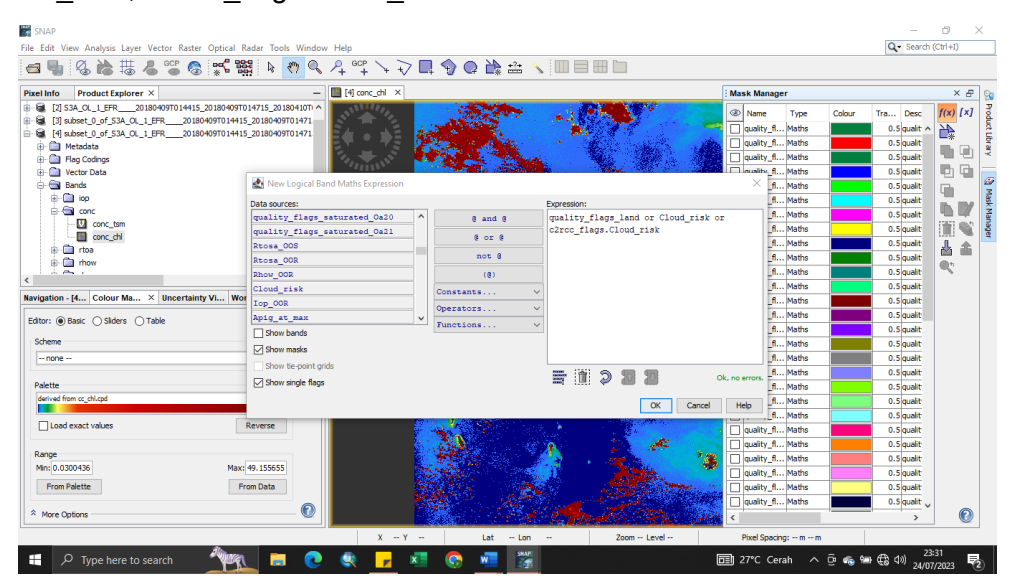

15) Kemudian data mask yang baru akan muncul. Pada bagian "Transparency", ganti menjadi angka 0.0 lalu tekan Enter.

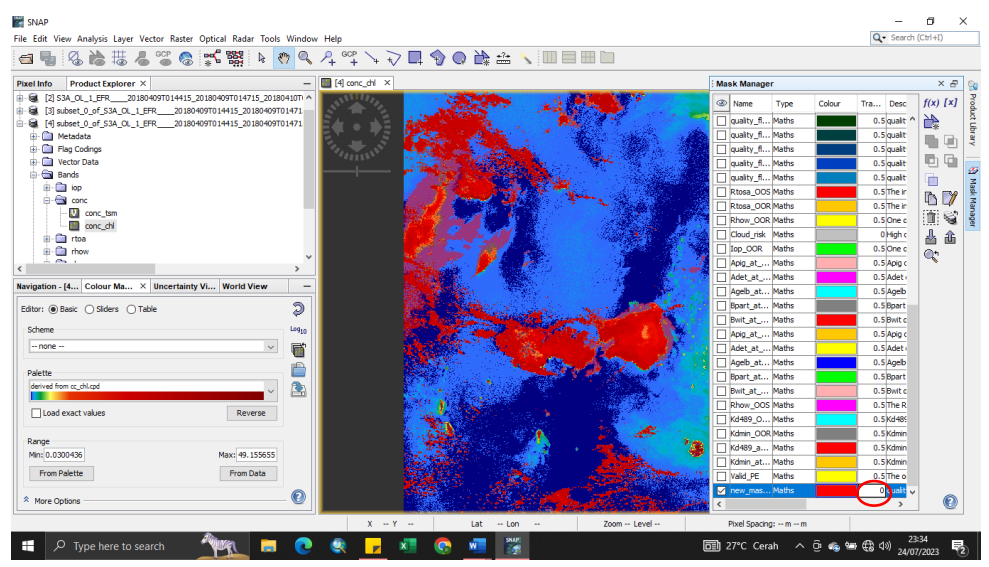

16) Kemudian pilih Raster lalu klik Masks > Land/Sea Mask

| dit view Analysis Layer vector                                                                                                 | aster Optical Radar Tools                                             | Window Hel |                                                                                                    |                                                          | C. Search (Cen+t)                                        |
|----------------------------------------------------------------------------------------------------|-----------------------------------------------------------------------|------------|----------------------------------------------------------------------------------------------------|----------------------------------------------------------|----------------------------------------------------------|
| ¶s (2) ha tā 4 °2                                                                                                    | Band Maths                                                            |            | ポイショゆの 写明 目目目目                                                                                                   | ]                                                        |                                                          |
| info Product Explorer ×                                                                                                    | Filtered Barid                                                        |            | one dri X                                                                                                    | Mask Manager                                             | ׯ                                                        |
| [2] SJA_OL_1_EFR2018040911<br>[3] subset_0_of_SJA_OL_1_EFR<br>[4] subset_0_of_SJA_OL_1_EFR<br>[4] Metadata<br>[1] Flag Codings | Propagate Uncertainty<br>Geo-Coding Displaceme<br>Subset<br>DEM Tools | ent Bands  |                                                                                                    | Atme Type Colour     Quality_f Maths     Quality_f Maths | Tra Desc<br>0.5 qualit ^<br>0.5 qualit ^<br>0.5 qualit ^ |
| Bands                                                                                                    | Geometric                                                             |            |                                                                                                    | U quality_t Matte                                        | 0.5 quat 10 10                                           |
| i iop                                                                                                    | Data Camanian                                                         |            | Land/Sea Mask                                                                                                    | Rinea OOS Maths                                          | 0.5Their                                                 |
| E Conc                                                                                                    | bata conversion                                                       |            | Terrain Mask                                                                                                    | Etosa OCE Maths                                          | 0.STher                                                  |
| conc_tsm                                                                                                    | Classification                                                        |            | Mask Area                                                                                                    | Rhow OOR Maths                                           | 0.5 One c                                                |
| conc_chi                                                                                                    | Classification                                                        |            | Fractional Land/Water Mask                                                                                       | Coud_risk Maths                                          | 0High c A A                                              |
| G. Contract                                                                                                    | Segmentation                                                          |            | LandCover Mask                                                                                                   | Iop.OOR. Maths                                           | 0.5 One c                                                |
| 12.                                                                                                    | Change Detection                                                      |            |                                                                                                    | Apig_at Maths                                            | 0.5 Apig c                                               |
|                                                                                                    | Expon                                                                 |            |                                                                                                    | Adet_at Maths                                            | 0.5 Adet                                                 |
| ation - [4   Colour Ma × Unc                                                                                                   | bands extractor                                                       |            |                                                                                                    | Ageb_at Maths                                            | 0.5 Ageb                                                 |
| r:  Basic  Siders  Table                                                                                                    |                                                                       | 2          |                                                                                                    | 🗌 Epart_at Maths                                         | 0.5 Bpart                                                |
|                                                                                                    |                                                                       | ~          | and the second second second second second second second second second second second second second second second | 🗌 Bvit_at Maths                                          | 0.5lBwit c                                               |
| eme                                                                                                    |                                                                       | C8930      |                                                                                                    | Apig_at Maths                                            | 0.5 Apig c                                               |
| none                                                                                                    | *                                                                     | <b>1</b>   |                                                                                                    | Adet_st Maths                                            | 0.5 Adet                                                 |
|                                                                                                    |                                                                       | 100        |                                                                                                    | Ageb_at Maths                                            | 0.5 Ageb                                                 |
| ette                                                                                                    |                                                                       | -          |                                                                                                    | Depart_at Maths                                          | 0.58part                                                 |
| rived from cc_chLcpd                                                                                                    | ×                                                                     | 2          |                                                                                                    | Bwit_at Maths                                            | 0.5 Bwit c                                               |
| I nef exect values                                                                                                    | Peverse                                                               |            |                                                                                                    | Rhow_OOS Maths                                           | 0.5 The R                                                |
| J Load exact values                                                                                                    | Nevelse                                                               |            |                                                                                                    | Kd489_0 Maths                                            | 0.5Kd485                                                 |
| wa .                                                                                                    |                                                                       |            | A A A A A A A A A A A A A A A A A A A                                                                            | Kdmin_COR Maths                                          | 0.5Kdmin                                                 |
| 0.0300436                                                                                                    | Max: 49,155655                                                        |            |                                                                                                    | Kd489_a Naths                                            | 0.5Kdmin                                                 |
| Com Dalanta                                                                                                    | Com Date                                                              |            |                                                                                                    | Kdmin_at Maths                                           | 0.5Kdmin                                                 |
| From Palette                                                                                                    | Prom Data                                                             |            |                                                                                                    | Vald_PE Maths                                            | 0.5 The o                                                |
|                                                                                                    |                                                                       | 0          |                                                                                                    | rew_mas Maths                                            | 0 9400 Y                                                 |
| NIC UPUK 6                                                                                                    |                                                                       | - CO       |                                                                                                    |                                                          | >                                                        |

17) Setelah kotak dialog muncul, pastikan pada bagian I/O Parameters, data yang akan diproses adalah data keempat [4]. Save as tidak dicentang.

| The field of the second of the secon | Edit View Analysis Laver Vector Raster Ontical Radar Tools Window He                                                                                                    | elp.                                                       |                                                                                                    | Q . Search (Ctrl+I)                                                                                                    |
|----------------------------------------------------------------------------------------------------|----------------------------------------------------------------------------------------------------|------------------------------------------------------------|----------------------------------------------------------------------------------------------------|----------------------------------------------------------------------------------------------------|
| Les Hith       Product Explorer X         IP Stades 12 of Stat, Q_LERDBMORTION 1413, 20100407010413, 20100407010413, 2010040, mmm       Columation of the columation of the colum                                                                      | a 🖫 🔇 🎥 提 名 📽 象 式 器 🗼 🤊 🔍 名                                                                                                    | °°° \                                                      |                                                                                                    | <b>L</b>                                                                                                    |
| ID 35A, Q.L. FR       2010-9070-1413_2010-9070-1473_2010-10771         ID 366-02_07_53A, Q.L. FR       2010-9070-1413_2010-9070-1471         ID 366-02_07_53A, Q.L. FR       2010-9070-1413_2010-9070-1471         ID 366-02_07_53A, Q.L. FR       2010-9070-1413_2010-9070-1471         ID 366-02_07_53A, Q.L. FR       2010-9070-1413_2010-9070-1471         ID 366-02_07_53A, Q.L. FR       2010-9070-1413_2010-9070-1413_2010-9070-1410-1414         ID 40700       ID 40700-1413_2010-9070-1413_2010-9070-1413_2010-9070-1413_2010-9070-1413_2010-9070-1413_2010-9070-1410-1415_2010-9070-1410-1415_2010-9070-1410-1415_2010-9070-1410-1415_2010-9070-1410-1415_2010-9070-1410-1415_2010-9070-1410-1415_2010-9070-1410-1415_2010-9070-1410-1415_2010-9070-1410-1415_2010-9070-1410-1415_2010-9070-1410-1415_2010-9070-1410-1410-1410-1410-1410-1410-1410-1                                                                                                    | eel Info Product Explorer × -                                                                                                    | [4] conc_chi ×                                             | Mask Manager                                                                                                    | × 8                                                                                                    |
| A minimum Lon minimum Lon minimum Lon minimum Lover minimum Poter spacing; minimum                                                                                                    | Image: Solution of the second of the second of the seco | X         -Y         Lat         -D0         -         200 | Image         Type         Colour           Quilty, J., Marks         Anthrow           Quilty, J., Marks         Anthrow           Quilty, J., Marks         Anthrow           Quilty, J., Marks         Anthrow           Quilty, J., Marks         Anthrow           Quilty, J., Marks         Anthrow           Quilty, J., Marks         Anthrow           Quilty, J., Marks         Anthrow           Doug J., Marks         Anthrow           Doug J., Marks         Anthrow           Add, J., Marks         Anthrow           Add, J., Marks         Anthrow           Add, J., Marks         Anthrow           Add, J., Marks         Anthrow           Add, J., Marks         Anthrow           Add, J., Marks         Anthrow           Add, J., Marks         Anthrow           Brow, J., Marks         Anthrow           Add, J., Marks         Anthrow           Brow, J., Marks         Anthrow           Add, J., Marks         Anthrow           Brow, J., Marks         Anthrow           Add, J., Marks         Anthrow           Brow, J., Marks         Anthrow           Add, J., Marks         Anthrow           Brow, J | Tra     Dec       0.5 juit     A       0.5 juit     B       0.5 juit     B       0 |

18) Kemudian pada bagian Processing Parameters, pilih "Use Vector as Mask" kemudian pilih "new\_mask\_54" yaitu data mask yang telah dibuat pada bagian Mask Manager sebelumnya. Kemudian centang "Invert Vector" lalu klik Run.

|                                                                                                    |                               |                                                                                                |                                                                                     | s ;     |   |       |                                                                                                    |        |                                                                                                    |     |
|----------------------------------------------------------------------------------------------------|-------------------------------|------------------------------------------------------------------------------------------------|-------------------------------------------------------------------------------------|---------|---|-------|----------------------------------------------------------------------------------------------------|--------|----------------------------------------------------------------------------------------------------|-----|
| xel Info Product Explorer ×                                                                                                    | - 📓                           | [4] conc_chi ×                                                                                 |                                                                                     |         |   | : Mat | sk Manager                                                                                                    |        |                                                                                                    | × E |
|                                                                                                    | 80410Th ^<br>T01471<br>T01471 | C Land/Sea Mask<br>File Help<br>I/O Parameters Processin                                       | g Parameters                                                                        |         | × |       | Name Type<br>quality_fl Maths<br>quality_fl Maths<br>quality_fl Maths<br>quality_fl Maths<br>quality_fl Maths            | Colour | Tra Desc<br>0.5 quait<br>0.5 quait<br>0.5 quait<br>0.5 quait<br>0.5 quait                             |     |
| ting or constant<br>the second second | *                             | Source Bands:                                                                                  | quality_flags<br>rtoa_1<br>rtoa_2<br>rtoa_3<br>rtoa_4<br>rtoa_5<br>rtoa_6<br>rtoa_7 |         |   |       | Rtosa_OOS Maths<br>Rtosa_OOR Maths<br>Rhow_OOR Maths<br>Cloud_risk Maths<br>Iop_OOR Maths<br>Apig_at Maths               |        | 0.5 The in<br>0.5 The in<br>0.5 One c<br>0 High c<br>0.5 One c<br>0.5 Apig c                          |     |
| vrigation - [4…   Colour Ma ×   Uncertainty Vi   World View<br>dtor: ⊚ Basc. ○ Siders. ○ Table<br>Scheme<br> - none - ✓<br>Palette<br>Baivet finn or ot load                                                                                                    | -<br>0100<br>-                | Mask out the Land Mask out the Sea Use SRTM 3sec Use Vector as Mask Extend shoreine by folgets | new_mask_54                                                                         |         | × |       | Adet_at Maths<br>Ageb_at Maths<br>Bpart_at Maths<br>Bwit_at Maths<br>Adet_at Maths<br>Adet_at Maths<br>Bpart_at Maths    |        | 0.5 Adet<br>0.5 Agelb<br>0.5 Bpart<br>0.5 Bwit c<br>0.5 Adet<br>0.5 Adet<br>0.5 Agelb<br>0.5 Agelb    |     |
| Constraint values     Constraint values     Constraint values     Reverse     Range     Max: (#0.155555     From Palete     From Palete                                                                                                    |                               | Excert strifeline by [bixes                                                                    | 0 14                                                                                | Run Cos |   |       | Bwit_at Maths<br>Rhow_OOS Maths<br>Kd489_O Maths<br>Kdmin_OOR Maths<br>Kd489_a Maths<br>Kdmin_at Maths<br>Valid_PE Maths |        | 0.5 Bwit c<br>0.5 The R<br>0.5 Kd485<br>0.5 Kd485<br>0.5 Kdmin<br>0.5 Kdmin<br>0.5 Kdmin<br>0.5 The o |     |

19) Untuk melihat hasil Masking Data, pada kotak dialog Product Explorer, klik symbol "+" pada file [5] reprojected\_msk. Kemudian klik 'bands" lalu klik "conc\_chl". Kemudian ubah warnanya dengan cara yang sama seperti di atas. Setelah itu, pada band conc chl klik kanan lalu pilih "Band Maths"

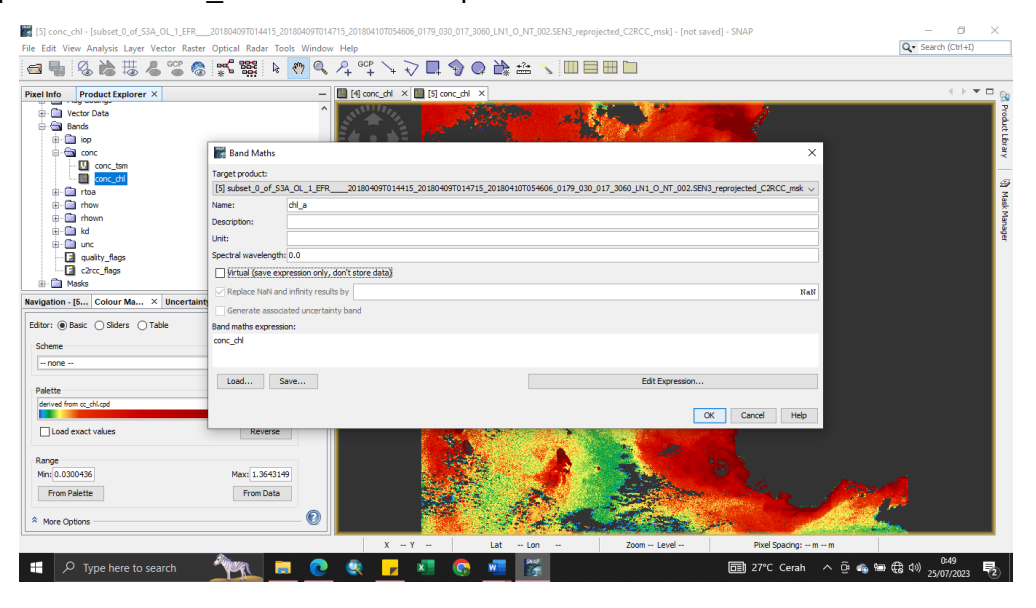

20) Setelah kolom Band Maths muncul, pada bagian Target Product pstikan data yang dipilih adalah data "reprojected\_msk" Kemudian pada bagian Name, ubah nama band yang diinginkan lalu pastikan pada bagian Virtual (save expression only, don't store data) tidak dicentang. Lalu klik Ok

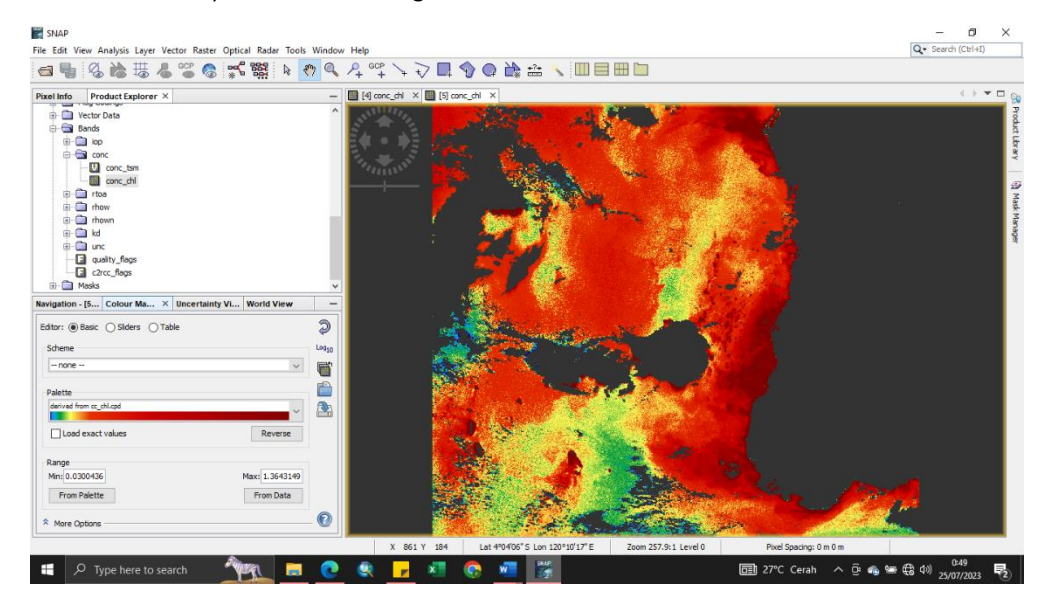

21) Setelah membuat band baru, langkah selanjutnya adalah Export data band yang baru dengan pilih File > Export > Geo TIFF

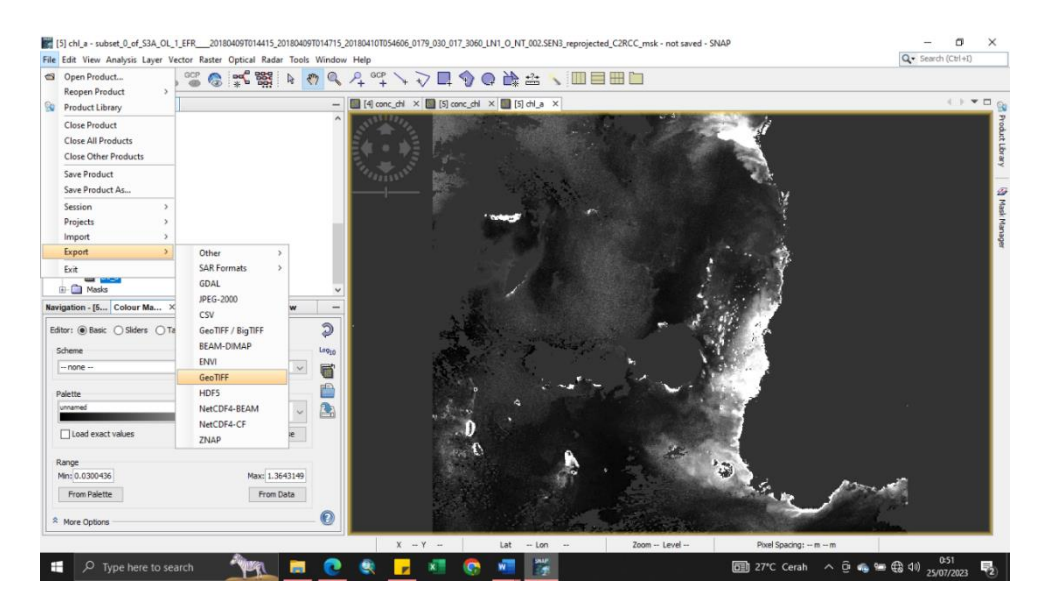

22) Lalu ketika kolom Export Product muncul, klik Subset. Kemudian pilih Band Subset lalu klik Select none kemudian centang band baru yang telah dibuat yaitu "chl\_a" lalu klik OK. Ketika muncul kotak dialog No Flag Data Selected, pilih No

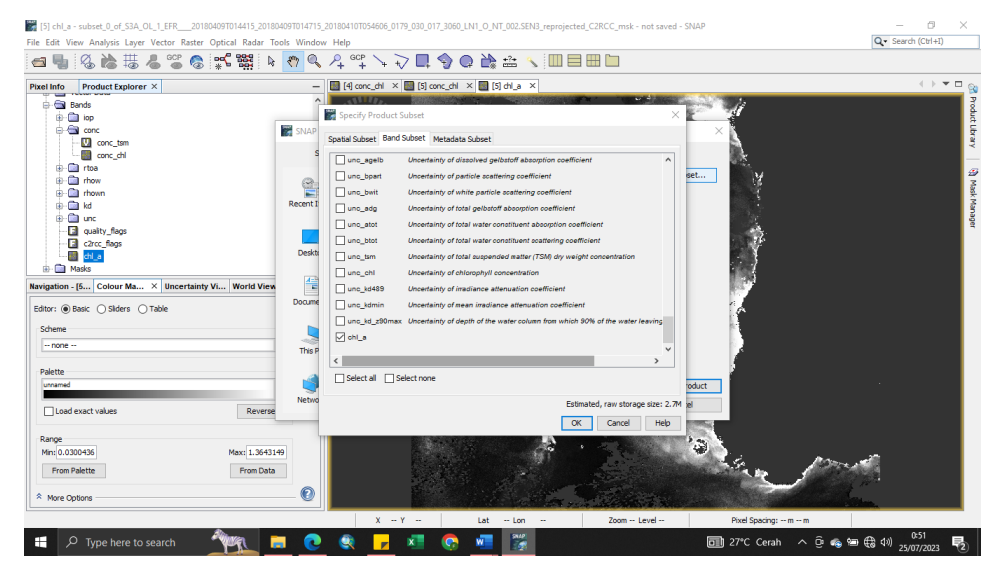

23) Kemudian edit nama file data yang ingin diexport, lalu klik Export Product

| [5] chl_a - subset_0_of_S3A_OL_1_EFR20180409T014415_<br>File Edit View Analysis Laver Vector Raster Optical Rad. | 20180409T014715_20180<br>ar Tools Window Hel | 10T054606_0179_030_017_3060_LN1_0_NT_002.SEN3_reprojected_C2RCC_msk - not saved                                  | i - SNAP − ⊡ ×<br>Q• Search (Ctrl+1)           |
|----------------------------------------------------------------------------------------------------|----------------------------------------------|----------------------------------------------------------------------------------------------------|------------------------------------------------|
| 🛋 🖣 🚳 🚵 🐻 🖊 🖀 🚳 🕵 📽 🗱                                                                                            | k 🕐 🔍 🕰                                      | ್ 🖓 🖓 💭 🎲 💭 🖄 🏤 🔧 🛄 🗏 🖿 🖿                                                                                        |                                                |
| Pixel Info Product Explorer ×                                                                                    | - 🛄 (                                        | conc_chi X 🛄 [5] conc_chi X 🛄 [5] chi_a X                                                                        | () <b>-</b>                                    |
| Bands     Bonds     Dorc tam                                                                                     | SNAP - Export                                | Product                                                                                                    | ×                                              |
| Conc_chi<br>⊕-O_ rba<br>⊕-O_ rhow<br>⊕-O_ rhown<br>⊕-O_ kd                                                       | Save in:                                     | S3A_OL_1_EFR201804097014415_201804097014715_2018 ∨ C C C                                                         | Subset                                         |
| One unc     Quality_flags     Carce_flags     Carce_flags     Made                                               | Desktop                                      |                                                                                                    |                                                |
| Navigation - [5   Colour Ma ×   Uncertainty Vi   World<br>Editor:   Basic  Siders  Table                         | View Documents                               |                                                                                                    |                                                |
| Scheme                                                                                                    | This PC                                      |                                                                                                    |                                                |
| Palette unnamed load exact values Ref                                                                            | Network                                      | ile name: subset_0_of_S3A_CL_1_EFR20180409T014415.thf Export<br>likes of type: GeoTIFF product (*.tif, *.tiff) C | t Product                                      |
| Range           Mint [0.0300436           From Palette                                                           | 643149<br>Data                               |                                                                                                    | Den port                                       |
| * More Options                                                                                                   | 0                                            | X Y Lat Lon Zoom Level                                                                                           | Pixel Specing: m m                             |
| 🚦 🔎 Type here to search                                                                                          | 🔲 💽 🤇                                        | K 🔽 🖉 😨 🜌 🚟                                                                                                    | 051 - 051 · 09 🚓 🖙 🤀 4까 <u>25/07/2023</u> - 10 |

## Level-3 Binning

24) Tahapan *binning* dilakukan untuk mencari nilai rata-rata data dalam satu bulan.
 Langkah pertama yaitu klik Open Product > Pilih file yang telah diekspor dalam bentuk Geo Tiff > Open

| NAP<br>Edit View Analysis Laver Vector B                                                                                                    | Raster Ontical Radi                                                                                                    | ar Tools Wind                                                                                                    | w Help                                                                                                    |                                                                                                    |                                       | Q • Search (Ctrl+I)          |
|----------------------------------------------------------------------------------------------------|----------------------------------------------------------------------------------------------------|----------------------------------------------------------------------------------------------------|----------------------------------------------------------------------------------------------------|----------------------------------------------------------------------------------------------------|---------------------------------------|------------------------------|
| Open Product                                                                                                    |                                                                                                    | i k 🐡 🖲                                                                                                    |                                                                                                    |                                                                                                    |                                       | <b>L</b>                     |
| Reopen Product >                                                                                                    | • : * <del>11</del>                                                                                                    | ;                                                                                                    |                                                                                                    |                                                                                                    |                                       |                              |
| Product Library                                                                                                    |                                                                                                    |                                                                                                    | •                                                                                                    |                                                                                                    |                                       |                              |
| Close Product                                                                                                    |                                                                                                    |                                                                                                    |                                                                                                    |                                                                                                    |                                       |                              |
| Close All Products                                                                                                    |                                                                                                    |                                                                                                    |                                                                                                    |                                                                                                    |                                       |                              |
| Close Other Products                                                                                                    |                                                                                                    |                                                                                                    |                                                                                                    |                                                                                                    |                                       |                              |
| Save Product                                                                                                    |                                                                                                    |                                                                                                    |                                                                                                    |                                                                                                    |                                       |                              |
| Save Product As                                                                                                    |                                                                                                    |                                                                                                    |                                                                                                    |                                                                                                    |                                       |                              |
| Session >                                                                                                    |                                                                                                    |                                                                                                    |                                                                                                    |                                                                                                    |                                       |                              |
| Projects >                                                                                                    |                                                                                                    |                                                                                                    |                                                                                                    |                                                                                                    |                                       |                              |
| Import >                                                                                                    |                                                                                                    |                                                                                                    |                                                                                                    |                                                                                                    |                                       |                              |
| Export >                                                                                                    |                                                                                                    |                                                                                                    |                                                                                                    |                                                                                                    |                                       |                              |
| ixit                                                                                                    |                                                                                                    |                                                                                                    |                                                                                                    |                                                                                                    |                                       |                              |
| ation Colour Manip × Uncer                                                                                                    | rtainty Visu Worl                                                                                                    | ld View -                                                                                                    |                                                                                                    |                                                                                                    |                                       |                              |
|                                                                                                    |                                                                                                    | 2                                                                                                    |                                                                                                    |                                                                                                    |                                       |                              |
|                                                                                                    |                                                                                                    |                                                                                                    |                                                                                                    |                                                                                                    |                                       |                              |
|                                                                                                    |                                                                                                    |                                                                                                    |                                                                                                    |                                                                                                    |                                       |                              |
|                                                                                                    |                                                                                                    |                                                                                                    |                                                                                                    |                                                                                                    |                                       |                              |
|                                                                                                    |                                                                                                    |                                                                                                    |                                                                                                    |                                                                                                    |                                       |                              |
| This tool window is used to mar                                                                                                    | nipulate the                                                                                                    |                                                                                                    |                                                                                                    |                                                                                                    |                                       |                              |
| colouring of images shown<br>Pight now, there is no selecter                                                                                                    | i in an image view.<br>d image view                                                                                                    |                                                                                                    |                                                                                                    |                                                                                                    |                                       |                              |
| ragne nony end e la no selecce                                                                                                    | a mage view.                                                                                                    |                                                                                                    |                                                                                                    |                                                                                                    |                                       |                              |
|                                                                                                    |                                                                                                    |                                                                                                    |                                                                                                    |                                                                                                    |                                       |                              |
|                                                                                                    |                                                                                                    |                                                                                                    |                                                                                                    |                                                                                                    |                                       |                              |
|                                                                                                    |                                                                                                    |                                                                                                    |                                                                                                    |                                                                                                    |                                       |                              |
|                                                                                                    |                                                                                                    | 0                                                                                                    |                                                                                                    |                                                                                                    |                                       |                              |
|                                                                                                    |                                                                                                    | U                                                                                                    |                                                                                                    |                                                                                                    |                                       |                              |
|                                                                                                    |                                                                                                    |                                                                                                    | X Y Lat Lon                                                                                                    | Zoom Level Pixel Spi                                                                                                    | acing: m m                            |                              |
|                                                                                                    | a line of the                                                                                                    | _                                                                                                    | A - J - A - M                                                                                                    |                                                                                                    |                                       | 0:57                         |
| P Type here to search                                                                                                    |                                                                                                    |                                                                                                    |                                                                                                    |                                                                                                    |                                       | 25/07/2023                   |
| SNAP<br>Edit View Analysis Layer Vector F                                                                                                    | Raster Optical Rad                                                                                                    | lar Tools Wind                                                                                                    | w Help                                                                                                    |                                                                                                    |                                       | - 0<br>Q • Search (Ctrl+1)   |
| P Type here to search<br>NAP<br>Edit View Analysis Layer Vector R                                                                                                    | Raster Optical Rad                                                                                                    | lar Tools Wind                                                                                                    | w Hep<br>∧ A °° ∖ √ E � @ À ≏ ∖ □□ = = 1                                                                                                    |                                                                                                    |                                       | - 0<br>Q- Search (Ctrl+I)    |
| AP<br>VAP<br>Edit View Analysis Layer Vector R<br>Solution (Product Explorer X)                                                                                                    | Raster Optical Rad                                                                                                    | lar Tools Wind                                                                                                    | ₩ Hep<br>▲ 4 ° C \  \  \  \  \  \  \  \  \  \  \  \  \                                                                                                    |                                                                                                    |                                       | - 0<br>Q • Search (Ctrl+1)   |
| Type here to search NAP Edit View Analysis Layer Vector P                                                                                                    | Raster Optical Rad                                                                                                    | lar Tools Wind                                                                                                    | ₩ Hep<br>▲ 4 약 \ \ <b>\ U U U U U U U U U U</b>                                                                                                    |                                                                                                    | ×                                     | - D<br>Q Search (Ctrl+t)     |
| Yype here to search NAP Edit View Analysis Layer Vector F                                                                                                    | Raster Optical Rad                                                                                                    | Iar Tools Wind                                                                                                    | ₩ Hep                                                                                                    |                                                                                                    | × .                                   | <br>□<br>[Q_ Search (Ctri+1) |
| P Type here to search                                                                                                    | Raster Optical Rad                                                                                                    | Iar Tools Wind                                                                                                    | Wei         Heip           Image: Control of the state of the state of the st                                                                                                    | ی ۲۰۰۵<br>۵۰ ۲۴<br>۱۹۰۰ میلی میلی میلی میلی میلی میلی میلی می                                                                                                    | X<br>Advanced                         | - (1)<br>Q Search (Ctri+1)   |
| P Type here to search<br>NAP<br>Edit View Analysis Layer Vector IF<br>Image Company Company<br>Image Company Company Company<br>Image Company Company Company<br>Image Company Company Company<br>Image Company Company Company<br>Image Company Company Company<br>Image Company Company Company<br>Image Company Company Company<br>Image Company Company Company<br>Image Company Company Company<br>Image Company Company Company Company<br>Image Company Company Company<br>Image Company Company Company<br>Image Company Company Company<br>Image Company Company Company<br>Image Company Company Company<br>Image Company Company Company<br>Image Company Company Company<br>Image Company Company Company<br>Image Company Company Company<br>Image Company Company Company Company<br>Image Company Company Company Company<br>Image Company Company Company Company<br>Image Company Company Company Company<br>Image Company Company Company Company<br>Image Company Company Company Company<br>Image Company Company Company Company<br>Image Company Company Company Company Company<br>Image Company Company Company Company Company<br>Image Company Company Company Company Company<br>Image Company Company Company Company Company Company<br>Image Company Company Company Company Company Company Company<br>Image Company Company Company Company Company Company Company Company<br>Image Company Company Co | Raster Optical Rad                                                                                                    | Iar Tools Wind                                                                                                    | wv         Help           Image: Control (1)         Image: Control (1)           Image: Control (1)         Image: Control (1)           Image: Control (1)         Image: Control                                                                                                    | ی ۲۰۰۵<br>اور ۱۹۱۰ میلاد<br>اور ۱۹۱۰ میلاد<br>اور اور اور اور اور اور اور اور اور اور                                                                                                    | ×<br>Advanced                         | - ()<br>Q Search (Ctrl+1)    |
| Yype here to search  NAP Edit View Analysis Layer Vector I      Son      Son                                                                                                    | Raster Optical Rad                                                                                                    | n Product                                                                                                    | wv         Help           ▲         ••••         ••••         ••••         ••••         ••••         ••••         ••••         ••••         ••••         ••••         ••••         ••••         ••••         ••••         ••••         ••••         ••••         ••••         ••••         ••••         ••••         ••••         ••••         ••••         ••••         ••••         ••••         ••••         ••••         ••••         ••••         ••••         ••••         ••••         ••••         ••••         ••••         ••••         ••••         ••••         ••••         ••••         ••••         ••••         ••••         ••••         ••••         ••••         ••••         ••••         ••••         ••••         ••••         ••••         ••••         ••••         ••••         ••••         ••••         ••••         ••••         ••••         ••••         ••••         ••••         ••••         ••••         ••••         ••••         ••••         ••••         ••••         ••••         ••••         ••••         ••••         ••••         ••••         ••••         ••••         ••••         ••••         ••••         ••••         ••••         ••••         ••••         ••••         •••• </td <td></td> <td>×<br/>T<br/>Advanced</td> <td></td>                                                                                                    |                                                                                                    | ×<br>T<br>Advanced                    |                              |
| Arype here to search                                                                                                    | Raster Optical Rad                                                                                                    | Iar Tools Wind                                                                                                    |                                                                                                    |                                                                                                    | X<br>3.<br>Advanced                   | <br><br>Q € Search (Ct/H)    |
| 2 Type here to search                                                                                                    | Raster Optical Rad                                                                                                    | n Product<br>SA_OL_1<br>SA_OL_1<br>SA_OL_1<br>SA_OL_1<br>SA_OL_1<br>SA_OL_1<br>SA_OL_1<br>SA_OL_1<br>SA_OL_1<br>SA_OL_1<br>SA_OL_1                                                                                                    |                                                                                                    | Corr     Corr                                                                                                    | X<br>I.<br>Advanced                   | - 0<br>Q• Search (2014)      |
| 2 Type here to search<br>SNAP<br>Edit View Analysis Layer Vector I<br>1 1 2 2 2 2 2 2 2 2 2 2 2 2 2 2 2 2 2 2                                                                                                    | Raster Optical Rad                                                                                                    | Iar Tools Wind                                                                                                    | WY         Help           Image: Control (Control (Contro) (Control (Contro) (Control (Contro) (Contro) (Co                                                                                                    |                                                                                                    | X<br>3-<br>Advanced                   | - 6<br>Q. Search (Ctri+1)    |
| 2 Type here to search<br>RAP<br>Edit View Analysis Layer Vector 1<br>2 2 2 2 2 2 2 2 2 2 2 2 2 2 2 2 2 2 2                                                                                                     | Raster Optical Rad                                                                                                    | Iar Tools Wind           n Product           :         APRIL           :         S3A_0L1           :         S3A_0L1           :         S3A_0L1           :         S3A_0L1           :         S3A_0L1           :         S3A_0L1           :         S3A_0L1           :         S3A_0L1           :         S3A_0L1           :         S3A_0L1           :         S3A_0L1           :         S3A_0L1           :         S3A_0L1                                                                                                    |                                                                                                    | Cont E     Cont E     Cont E     Cont Control SHS     Cont Control SHS     Cont Control SHS     Cont Control SHS     Cont Control SHS     Cont Control SHS     Cont Control SHS     Cont Control SHS     Cont Control SHS     Control SHS                                                                                                    | X<br>3+<br>Advanced                   | - 0<br>[Q. Seach (Cri+i)     |
| P Type here to search<br>NAP<br>Edit View Analysis Layer Vector I<br>電量 ② 論 世 ④ 空<br>I Info Product Explorer ×                                                                                                    | Raster Optical Rad                                                                                                    | Arr Tools Wind           Image: State of the state of the st                                                                                                    | W/Heip           P           P            P           P                                                                                                    | 200     20     20     20     20     20     20     20     20     20     20     20     20     20     20     20     20     20     20     20     20     20     20     20     20     20     20     20     20     20     20     20     20     20     20     20     20     20     20     20     20     20     20     20     20     20     20     20     20     20     20     20     20     20     20     20     20     20     20     20     20     20     20     20     20     20     20     20     20     20     20     20     20     20     20     20     20     20     20     20     20     20     20     20     20     20     20     20     20     20     20     20     20     20     20     20     20     20     20     20     20     20     20     20     20     20     20     20     20     20     20     20     20     20     20     20     20     20     20     20     20     20     20     20     20     20     20     20     20     20     20     20     20     20     20     20     20     20     20     20     20     20     20     20     20     20     20     20     20     20     20     20     20     20     20     20     20     20     20     20     20     20     20     20     20     20     20     20     20     20     20     20     20     20     20     20     20     20     20     20     20     20     20     20     20     20     20     20     20     20     20     20     20     20     20     20     20     20     20     20     20     20     20     20     20     20     20     20     20     20     20     20     20     20     20     20     20     20     20     20     20     20     20     20     20     20     20     20     20     20     20     20     20     20     20     20     20     20     20     20     20     20     20     20     20     20     20     20     20     20     20     20     20     20     20     20     20     20     20     20     20     20     20     20     20     20     20     20     20     20     20     20     20     20     20     20     20     20     20     20     20     20     20     20     20     20     20     20     20     20     20     20                                                                                                    | X<br>Advanced                         | - 0<br>[Q Search (Ct)+1]     |
| gation Colour Manip × Uncer                                                                                                    | Raster Optical Rad                                                                                                    | Lar Tools Wind                                                                                                    | FM         FHelp           FM         FM         F                                                                                                    |                                                                                                    | X<br>Advanced                         | - 0<br>Q• Search (Chi+i)     |
| Arype here to search<br>NAP<br>Edit View Analysis Layer Vector 1<br>Search Product Explorer ×<br>Iluto Product Explorer ×                                                                                                    | Raster Opsical Rade<br>SHAP - Opsical<br>Recent Items<br>Decktop                                                                                                    | Ar Tools Wind                                                                                                    | EFF         2018040701014415_201804097014715_201804107054666_0179_080_0171_300           EFF         2018040701014415_201804027014715_201804107054666_0179_080_0171_300           EFF         2018040701014415_201804027014715_201804107054666_0179_080_0171_300           EFF         2018040701014415_201804027014715_201804107054666_0179_080_0171_300           EFF         201804070114415_20180422701472_20190422701472_0190423701574_0100_044_0171_305           EFF         201804070114415_020180407015357_200184270107047_0179_051_345_300           EFF         20180407014415           EFF         20180407014415     <                                                                                                    | Content     Content     C                                                                                                    | X<br>Advanced                         | - 0<br>[Q. Seach (Ct/+1)     |
| P Type here to search  NAP Edit View Analysis Layer Vector I      S      S      Colour Manip × Unces  gation Colour Manip × Unces                                                                                                    | Raster Optical Rade<br>SNAP - Oper<br>Look rs:<br>Recent Items<br>Desitop                                                                                                    | Ar Tools Wind                                                                                                    | SW         Help           FFE         20190-0007010-4115_20190-0007014775_20190-00170054666_0179_0010_200174_0178           FFE         20190-0007010-4115_20190-001701400_0190_0017_00190_00174_0109_00174_0190_00174_0190_00174_00190_00174_0190_00174_00190_00174_00000000000000000000000000000000                                                                                                    | 200                                                                                                    | X<br>Advanced                         |                              |
| P Type here to search       NAP       Ed View Analysis Layer Vector I       Ed View Analysis Layer Vector I       Islando       Product Explorer X                                                                                                    | Rester Optical Rade<br>SNAP - Oper<br>Look in:<br>Recent Hers<br>Desktop<br>Documents<br>Documents<br>This FC                                                                                                    | Ar Tools Wind                                                                                                    | Sime         Sime         Sime <td< td=""><td></td><td>X<br/>Advanced</td><td>- 0<br/>[Q. Search (C1/4)]</td></td<>                                                                                                    |                                                                                                    | X<br>Advanced                         | - 0<br>[Q. Search (C1/4)]    |
| Arype here to search                                                                                                    | Rester Opsical Rade<br>StAP - Open<br>Look m:<br>Recent Items<br>Desitop<br>The PC                                                                                                    | Ar Tools Wind                                                                                                    | xv         Heip           xv         Heip           Heip         Heip           Heip         Heip           Heip         Heip                                                                                                    | CONTROL CONTROL CONTRUCONTROL CONTROL CONTROL CONTROL CONTROL CONTROL CONTROL CONTROL CON                                                                                                    | X<br>B•<br>Advanced                   | - 0<br>[Q Search (Ctil+1)    |
| P Type here to search  NAP  Edit View Analysis Layer Vector I  Edit View Analysis Layer Vector I  Edit Vector I  Edit Vector Vector I  Edit Vector Vector Vector I  Edit Vector Vector Vec                                                                                                    | Ratter Optical Rad<br>SHAP - Optical<br>Reserved Terrors<br>Reserved Terrors<br>Decision<br>Documents<br>Mark PC<br>Mark PC                                                                                                    | Ar Tools Window<br>n Product<br>SAA.OL.1<br>SAA.OL.1                                               | KW         Help           Image: State State                                                                                                    |                                                                                                    | X<br>Advanced                         | - 0<br>Q• Search (Chi+i)     |
| Arype here to search                                                                                                    | Rester Opsical Rade<br>SNAP - Open<br>Look in:<br>Recent Items<br>Desktop<br>Desktop<br>This PC<br>Network                                                                                                    | Iar Tools Wind<br>In Product<br>SAA, OL, 1<br>SAA, OL, 1<br>SAA, 0<br>SAA, 0<br>SA                               | EFF         2018040701014415_2018040701014715_201804107054666_0179_000_0171_300           EFF         2018040701014415_2018040701014715_201804107054666_0179_000_0171_300           EFF         201804137014030_20180413701430_201804107054666_0179_000_0171_300           EFF         201804137014030_20180413701430_201804107054666_0179_000_0171_300           EFF         201804137014030_20180413701430_201804107054666_0179_001_945_300           EFF         201804127014030_0171           EFF         201804137014000           EFF         2018041370140000           EFF                                                                                                    | CONTRACTORS      CONTRACTORS      C                                                                                                    | X<br>Advanced                         | - 0<br>[Q. Seach (Ct/4)]     |
| P Type here to search  NAP  Edit View Analysis Layer Vector I      S      The product Explorer ×      Info     Product Explorer ×      Info     Colour Manip × Unces  The tool wedow is used to ma                                                                                                    | Raster Opsical Radie                                                                                                    | Iar Tools Wind<br>n Product<br>a APRIL<br>SIA_OL1<br>SIA_OL1<br>SIA | rw         Help           ref         ref                                                                                                    | COLUMN CONTRACTOR (1997)     COLUMN CONTRACTOR (1997)     COLUMN CONT                                                                                                    | X<br>3-<br>Advanced<br>Open<br>Cancel |                              |
| Colour Manip × Uncer      The tool wedges it used to na                                                                                                    | Rester Optical Rade<br>SNAP - Open<br>SNAP - Open<br>Recent Items<br>Desktop<br>Desktop<br>This FC<br>Network                                                                                                    | Iar Tools Wind                                                                                                    | With Help           Image: State State St                                                                                                    | Control     Control     Contro     Control     Control     Control     Control     Control     Co                                                                                                    | X<br>Advanced<br>Cpen<br>Cancel       | - 0<br>[Q. Search (C1/4)]    |
| SAP Edi View Analysis Layer Vector I Edi View Analysis Layer Vector I Edi View Analysis Layer Vect                                                                                                    | Rester Opsical Rade<br>SHAP - Open<br>Look in:<br>Recent Items<br>Desktop<br>The PC<br>Network<br>Metwork<br>di mage verv.                                                                                                    | Iar Tools Wind                                                                                                    | ACU_LEFR201804137014302,0184137014302,00184137014302,00184131014302,00184131014302,00184131014302,00184131014302,0018413014302           FFE         _001840137014402         _00184137014302,00184137014302,0018427007047,0179,001_345_300           FFE         _001840137014402         _00184137014302,00184137014302,0018427007047,0179,001_345_300           FFE         _001840137014402         _00184137014302,00184137014302,00184137014302,00184137014302,00184137014302,00184137014302,0018414370070447,007           FFE         _001840137014302,00184137014302,00184137014302,001841300         _00184137014302,00184137014302,0018427014427,007           A_0.0_LEFR         _001840137014302,00184137014302,001841302,001841302         _00184013402001841302                                                                                                    | Control     Control     Contro     Control     Control     Control     Control     Control     Co                                                                                                    | X<br>I<br>Advanced<br>Open<br>Cancel  | - 0<br>[Q. Seach (Ct/+1)     |
| Colour Manip × Uncer      Support Sector Manip × Uncer      The tool window is used to ma     colouring of mages shown Right now, show is no electer                                                                                                    | Ratter Optical Rad<br>SHAP - Optical<br>Recent Heres<br>Desktop<br>Desktop<br>Desktop<br>Desktop<br>Desktop<br>Desktop<br>Desktop<br>Desktop<br>Desktop<br>Desktop<br>Desktop<br>Desktop<br>Desktop<br>Desktop<br>Desktop<br>Desktop<br>Desktop<br>Desktop<br>Desktop<br>Desktop<br>Desktop<br>Desktop<br>Desktop<br>Desktop<br>Desktop<br>Desktop<br>Desktop                                                                                                    | Iar Tools Wind                                                                                                    | Sive Help           Image: State of the state of the state o                                                                                                    | SUNI ONTOSSIN<br>SUNI ONTOSSIN<br>SU | X<br>Advanced<br>Open<br>Cancel       | - 0<br>(Q. Search (Chi+i)    |
| gation Colour Manip × Uncer      This tool window is used to m     colouring of images shown     Right now, there is no idence                                                                                                    | Rester Opsical Rade<br>SNAP - Open<br>Look in:<br>Record Herrs<br>Desktop<br>Desktop<br>This PC<br>Network<br>Network                                                                                                    | Iar Tools Wind                                                                                                    | EFF         201804070104415_201804070104715_20180410054666_0179_080_0171_308           EFF         201804070104415_2018042010472_201904210054666_0179_080_0171_308           EFF         201804070104415_2018042010472_20190422010472_0199_081_000_044_017_308           EFF         201804070104415_2018042010472_20190422010472_0199_081_045_3           EFF         201804070104415_0001847_0000_047_0179_081_045_3           EFF         201804070104415_0001847_0000_047_0179_081_045_3           EFF         201804070104415           EFF         201804070104415_0000_071           EFF         201804130104007_01430_000_071           EFF         201804130104071           EFF         201804130104071           EFF         201804130104071           EFF         201804130104071           EFF         201804130104071           EFF         201804130104071           EFF         201804130104071           EFF         201804130104071           EFF         201804130104071           EFF         201804130104071           EFF         201804130104071           EFF         201804130104000.017           EFF         201804130104000.017           EFF         201804130104000.017           EFF         20180413010400.017     <                                                                                                    | Content of the second second sec                                                                                                    | X<br>Advanced<br>Open<br>Cancel       | - 0<br>[Q. Search (CT/4)]    |
| A Type here to search      SNAP      Edi View Analysis Layer Vector I      To the tool window is used to na      colouring of mages shown      Right now, there is no selecte                                                                                                    | Rester Opsical Rad<br>SNAP - Open<br>Look n:<br>Peccent Hensy<br>Desition<br>Desition | Iar Tools Wind                                                                                                    | FM         FHEP           FF         201804070114415_20180407014715_2018041100754666_0179_09L017_30           FF         201804070114415_20180407014715_2018041100754666_0179_09L017_30           FF         201804070114415_20180407014715_2018041100754666_0179_09L017_30           FF         20180407014415           FF         20180407014415           FF         20180407014415           FF         20180407014015           FF         20180407014415           FF         20180407014415           FF         20180407014415           FF         20180407014415           FF         20180407014415           FF         20180407014475           FF         20180407014475           FF         20180407014475           FF         20180407014475           FF         20180407014475           FF         20180407014475           FF         20180407014475           FF         20180407014475           FF         201804187014020           FF         201804187014020           FF         201804187014020           FF         201804187014020           FF         201804187014020           FF         201804187014020 <td>Control Control (Control (Contro) (Control (Contro) (Contro) (Contro) (Contro) (Contro) (Contro)</td> <td>X<br/>3-<br/>Advanced<br/>Open<br/>Cancel</td> <td></td> | Control Control (Control (Contro) (Control (Contro) (Contro) (Contro) (Contro) (Contro) (Contro)                                                                                                    | X<br>3-<br>Advanced<br>Open<br>Cancel |                              |
| Prype here to search  NAP  Eit View Analysis Layer Vector  I Info Product Explorer ×  gation Colour Manip × Unces  The tool wedow is used to na colouring of images shown Right now, there is no selecte                                                                                                    | Rester Optical Rade<br>SNAP - Optical<br>Rester Terms<br>Resent Items<br>Desition<br>Desition<br>This FC<br>Without A Statements<br>Rester A Statements<br>Rester A Statements                                                                                                    | Iar Tools Wind                                                                                                    | Sime Help           EFF         20180407014415_20180407014775_201804107054666_0179_090_077_090_077_0                                                                                                    | Control      Control     Control     Contro     Contro     Control     Control     Control     Control     Co                                                                                                    | X<br>Advanced<br>Open<br>Cancel       | - 0<br>[Qr Seath (CtH)]      |
| gation Colour Manip × Uncer      The tool wedge is used to make to be acceled to the second of the second of the second                                                                                                    | Rester Opsical Rade<br>SNAP - Oper<br>Look in:<br>Recent Herrs<br>Desktop<br>Desktop<br>The PC<br>Network<br>de mage view.                                                                                                    | Iar Tools Wind                                                                                                    | We Help           Image: Control (1)           Image: Control (1) <td< td=""><td>Control      Control     Control     Contro     Contro     Control     Control     Control     Control     Co</td><td>Copen<br/>Cancel</td><td>- 0<br/>[Q. Search (Crif4)]</td></td<>                                 | Control      Control     Control     Contro     Contro     Control     Control     Control     Control     Co                                                                                                    | Copen<br>Cancel                       | - 0<br>[Q. Search (Crif4)]   |

25) Selanjutnya pilih Raster > Geometric > Level-3 Binning

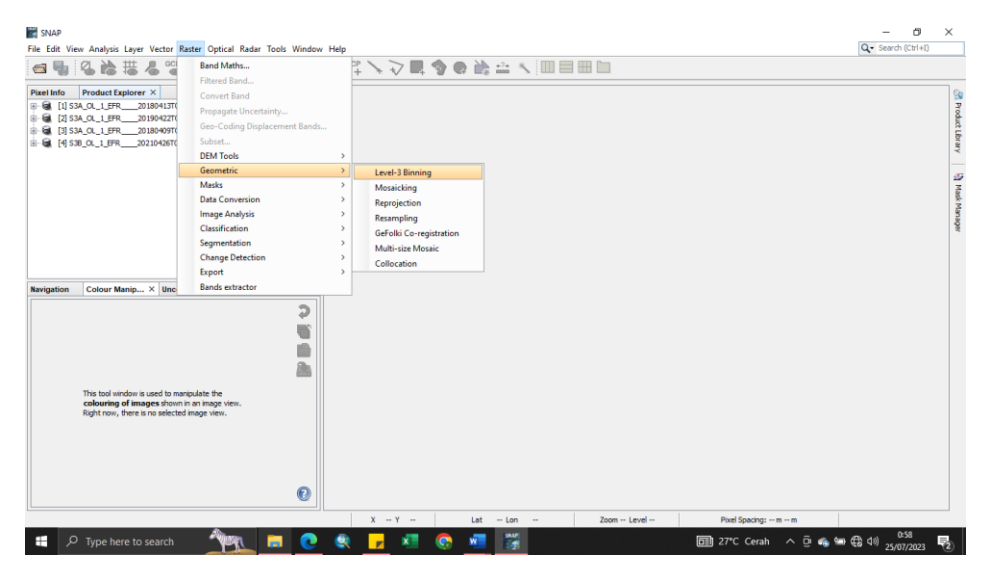

26) Setelah kotak dialog Binning muncul, pada bagian Source Product klik tanda "+" lalu pilih file yang ingin dirata-ratakan. Pada bagian Save as pilih Geo TIFF.

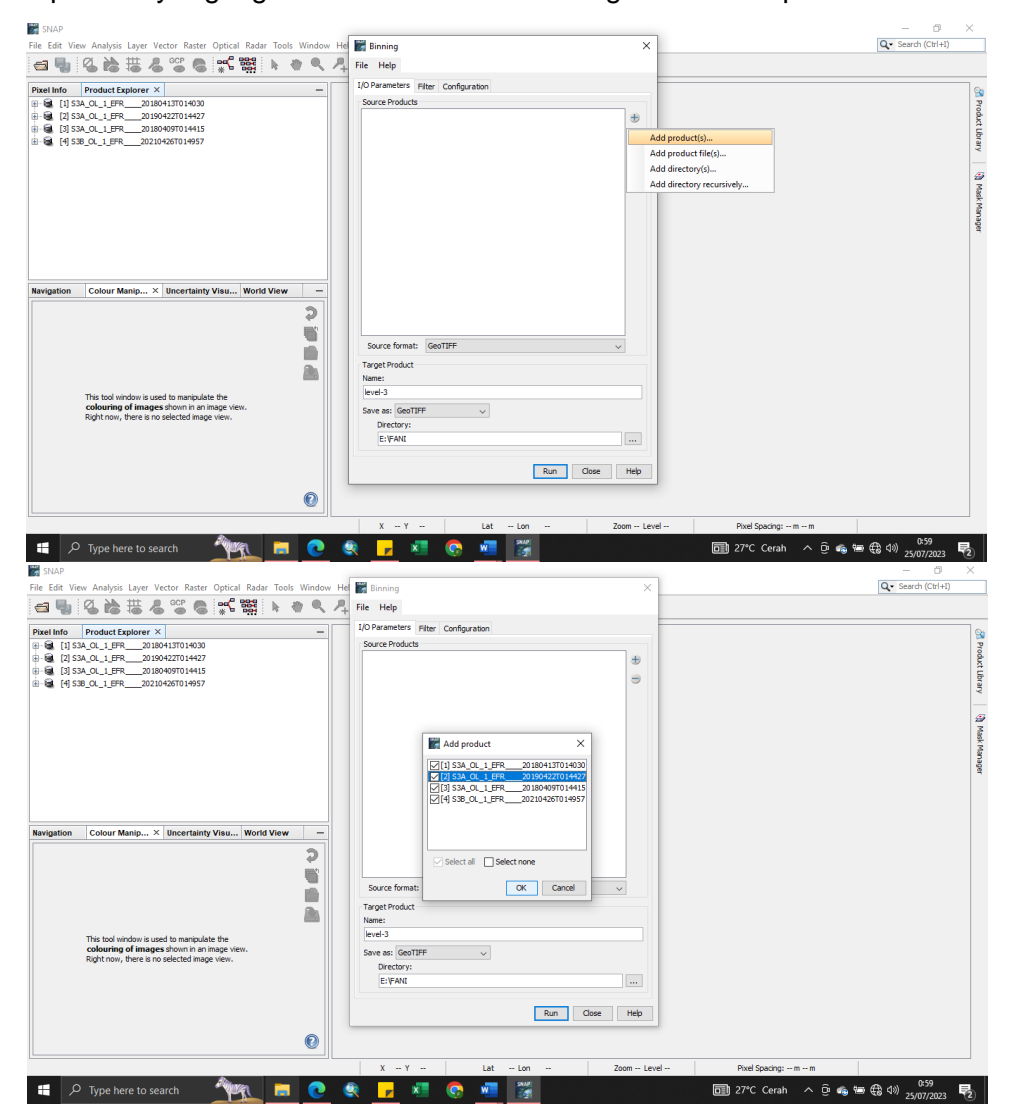

27) Kemudian pada bagian configuration, klik tanda "+" lalu pada Source band name, pilih band yang ingin dilakukan proses average lalu klik Ok.

| Edit View Analysis Layer Vector Raster Optical Radar To                                                                                                    | ools Window He 📓 Binning 🛛 🕹                                                                                                    | Q - Search (Ctrl+I)                                                                                                    |
|----------------------------------------------------------------------------------------------------|----------------------------------------------------------------------------------------------------|----------------------------------------------------------------------------------------------------|
| s 🖫 🔇 🚵 🔠 🌡 端 📽 🛸 📲 💺                                                                                                    | 御 및 具 File Help                                                                                                    |                                                                                                    |
| al Info Droduct Explorer X                                                                                                    | I/O Parameters Pilter Configuration                                                                                                    |                                                                                                    |
| [1] S3A_OL_1_EFR20180413T014030                                                                                                    |                                                                                                    |                                                                                                    |
| [2] S3A_OL_1_EFR20190422T014427                                                                                                    | terrete Complete Department Terret Back                                                                                                    |                                                                                                    |
| (3) S3A_OL_1_EFR20180409T014415                                                                                                    | Aggregator Source ballos Parameters larget ballos                                                                                                    |                                                                                                    |
| a [4] 536_0C_1_0FR202104261014957                                                                                                    |                                                                                                    |                                                                                                    |
|                                                                                                    |                                                                                                    |                                                                                                    |
|                                                                                                    |                                                                                                    |                                                                                                    |
|                                                                                                    |                                                                                                    |                                                                                                    |
|                                                                                                    |                                                                                                    |                                                                                                    |
|                                                                                                    |                                                                                                    |                                                                                                    |
|                                                                                                    |                                                                                                    |                                                                                                    |
|                                                                                                    | Intermediate Source Bands (optional)                                                                                                    |                                                                                                    |
| ination Colour Manin X Incertainty Visu World Vie                                                                                                    | - Q +                                                                                                    |                                                                                                    |
| gateri color manpin encortanty risent risita re                                                                                                    | Name Expression Valid-Pixel Expression                                                                                                    |                                                                                                    |
|                                                                                                    | 5                                                                                                    |                                                                                                    |
|                                                                                                    |                                                                                                    |                                                                                                    |
|                                                                                                    |                                                                                                    |                                                                                                    |
|                                                                                                    | Ba                                                                                                    |                                                                                                    |
|                                                                                                    | Valid-pixel expression:                                                                                                    |                                                                                                    |
| This tool window is used to manipulate the<br>colouring of images shown in an image view.                                                                                                    | #Rows (90N - 905): 2160                                                                                                    |                                                                                                    |
| Right now, there is no selected image view.                                                                                                    | Spatial resolution (km/px): 9,78                                                                                                    |                                                                                                    |
|                                                                                                    | Super-samples:                                                                                                    |                                                                                                    |
|                                                                                                    | approximation 1                                                                                                    |                                                                                                    |
|                                                                                                    | Run Close Help                                                                                                    |                                                                                                    |
|                                                                                                    |                                                                                                    |                                                                                                    |
|                                                                                                    | 0                                                                                                    |                                                                                                    |
| P Type here to search                                                                                                    |                                                                                                    | 27°C Cerah ^ @ & @ @ @ d0 1500<br>25/07/2023                                                                                                    |
| P Type here to search                                                                                                    | os Window He Eliming                                                                                                    | 27°C Cerah ∧ ⊕ ⊕ ⊕ 40 100<br>25/07/203 □<br>— ⊕ 3<br>Q• Search (CH+1)                                                                                                    |
| レク Type here to search<br>AD<br>GR View Analysis Layer Vector Rater Optical Rader To<br>した<br>でので、第二部 名のでので、第二部 人                                                                                                    | ek Wendere He Elementy X                                                                                                    | 27°C Cerah A G S S S C 2507/203<br>- G S C 2507/203<br>Q Search (CH+4)                                                                                                    |
| P Type here to search      P Type here to search      P                                                                                                    | els Window He Ellenning X                                                                                                    | 27°C Cenh A 3 4 5 4 10 100<br>- d 2547/2221<br>Q Search (Chin)                                                                                                    |
|                                                                                                    | ek Worden He Eliming X                                                                                                    | 27°C Cerah ∧ ⊕ ⊕ ⊕ ⊕ ⊕ (1) 100<br>—                                                                                                    |
| P Type here to search      P Type here to search      P      P                                                                                                    | ds Wordow He Eleming X<br>Configuration State Help Configuration<br>J.D.Parameters Filter Configuration<br>Aggregator Source Ends Perameters Target Ends                                                                                                    | 27°C Cenh A G G G G G G (1) 100<br>                                                                                                    |
| P Type here to search      Prope here to search      Product tasks:     Product tasks:     Product task                                                                                                    | ek Window He Eliming X<br>ek Window He Eliming X<br>example A A File Help<br>UD Parameters Filer Configuration<br>Configuration<br>Parameters Target Bands                                                                                                    | 27°C Cenh ∧ ⊕ ⊕ ⊕ ⊕ (1)<br>                                                                                                    |
| P Type here to search                                                                                                    | ek Wendow He Emmany X<br>Charles Parameters Target Bands                                                                                                    | 27°C Cerah ∧ ⊕ ⊕ ⊕ ⊕ d0 (100<br>25°C 2007/2023 E<br>—<br>Qe Sourb (51°c)                                                                                                    |
| P Type here to search         Image: Constraint of the search           DAP         Edit Vew Analysis Layer Vector Rater To           Image: Constraint of the search of the search of the se                                                                                                    | ek Worden He Eliming X<br>ek Worden He Eliming X<br>ek Worden He Eliming X<br>example for Configuration<br>UP Parameters Faire Configuration<br>Eliming X<br>for Advancement Target Bands<br>For Advancement X                                                                                                    | 27°C Cerah ∧ ⊕ ⊕ ⊕ ⊕ d) d(1 25%7/2023<br>— − − − − − − − − − − − − − − − − − − −                                                                                                    |
| P Type here to search                                                                                                    | els Worder He Enricity X<br>Configuration<br>Difference Face Configuration<br>Difference Face Configuration<br>Difference Face Configuration<br>Difference Face Configuration<br>Difference Face Configuration<br>Difference Face Configuration<br>Difference Face Configuration<br>Difference Face Configuration                                                                                                    | 27°C Cetah ∧ ⊕ ⊕ ⊕ ⊕ ⊕ ⊕ ⊕ ⊕ ⊕ ⊕ ⊕<br>27°C Cetah ∧ ⊕ ⊕ ⊕ ⊕ ⊕ (27°7223 ⊑<br>—                                                                                                    |
| P Type here to search         Image: Comparison of the search           Image: Comparison of the search of the search of the s                                                                                                    | Image: Source Bands     Parameters     Yarget Bands       Image: Source Bands     Perameters     Yarget Bands       Image: Source Bands     Perameters     Yarget Bands                                                                                                    | 27°C Cenh A G G G G G G (1) 100<br>                                                                                                    |
| P Type here to search     P Type here to search     P                                                                                                    | eh: Worden He Enning<br>C C R Help<br>G C C Configuration<br>G C C Configuration<br>G C Configuration<br>C Configuration<br>C Configuration<br>C Configuration<br>C Configuration<br>C Configuration<br>C Configuration<br>C Configuration<br>C C Configuration<br>C C C Configuration<br>C C C Configuration<br>C C C C C C C C C C C C C C C C C C C                                                                                                     | 27°C Cenah ∧ ⊕ ⊕ ⊕ ⊕ ⊕ ⊕ ⊕ ⊕ 00<br>27°C Cenah ∧ ⊕ ⊕ ⊕ ⊕ ⊕ (20/7223 L<br>— C 20<br>Q• Search (51°40)                                                                                                    |
| P         Type here to search         Image: Comparison of the search           AP         AP         AP         Image: Comparison of the search of the search o                                                                                                    | ch Wendow He<br>Refer Hele<br>Configuration<br>Configuration<br>Configurat | 27°C Cenh A G (a) (100<br>- C - C<br>(Q* Sech (54/1))                                                                                                    |
| P Type here to search     P Type here to search      P      P                                                                                                    | Configuration     Configuration     Configu                                                                                                    | 27°C Cenh A G G G G G G G (25,0702)<br>-                                                                                                    |
| P Type here to search      AP      dt Vew Avalysis Layer Vector Rater Optical Rater To      (134.04.179-20040701467      (134.04.179-20040701467      (134.04.179-20040701467      (134.04.179-20040701467      (134.04.179-20040701467      (134.04.179-20040701467      (134.04.179-20040701467      (134.04.179-20040701467      (134.04.179-20040701467      (134.04.179-20040701467      (134.04.179-20040701467      (134.04.179-20040701467      (134.04.179-20040701467      (134.04.179-20040701467      (134.04.179-20040701467      (134.04.179-20040701467      (134.04.179-20040701467      (134.04.179-20040701467      (134.04.179-20040701467      (134.04.179-20040701467      (134.04.179-20040701467      (134.04.179-20040701467      (134.04.179-20040701467      (134.04.179-20040701467      (134.04.179-20040701467      (134.04.179-20040701467      (134.04.179-20040701467      (134.04.179-20040701467      (134.04.179-20040701467      (134.04.179-20040701467      (134.04.179-20040701467      (134.04.179-20040701467      (134.04.179-20040701467      (134.04.179-20040701467      (134.04.179-20040701467      (134.04.179-20040701467      (134.04.179-20040701467      (134.04.179-20040701467      (134.04.179-20040701467      (134.04.179-20040701467      (134.04.179-20040701467      (134.04.179-20040701467      (134.04.179-20040701467      (134.04.179      (134.04.179      (134.04.179      (134.04.179      (134.04.179      (134.04.179      (134.04.179      (134.04.179      (134.04.179      (134.04.179      (134.04.179      (134.04.179      (134.04.179      (134.04.179      (134.04.179      (134.04.179      (134.04.179      (134.04.179      (134.04.179      (134.04.179      (134.04.179      (134.04.179      (134.04.179      (134.04.179      (134.04.179      (134.04.179      (134.04.179      (134.04.179      (134.04.179      (134.04.179      (134.04.179      (134.04.179      (134.04.179      (134.04.179      (134.04.179      (134.04.179      (134.04.179      (134.04.179      (134.04.179      (134.04.179      (134.04.179      (134.                                                                                                    | All Window He Eleming<br>All Window He Eleming<br>File Help<br>Demenders Flee Configuration<br>Demenders Flee Configuration<br>Edit Aggregator Source Bands<br>Flee Help<br>Demenders Flee Configuration<br>Edit Aggregator Target Bands<br>Edit Aggregator Target Bands<br>Edit Aggregator Bands<br>Edit Aggregator Bands<br>Edit Aggregator Bands<br>Edit Aggregator Bands<br>Edit Aggregator Bands<br>Edit Aggregator Bands<br>Edit Aggregator Bands<br>Edit Aggregator Bands<br>Edit Aggregator Bands<br>Edit Aggregator Bands<br>Edit Aggregator Bands<br>Edit Aggregator Bands<br>Edit Aggregator Bands<br>Edit Aggregator Bands<br>Edit A                                                                                                    | 27°C Censh A G <b>6 6 100</b><br>- 0<br>Q <b>•</b> Search (Solve)<br>- 0<br>- 0 |
| Prope here to search     Ar     Search     Search                                                                                                    | Image: Source Bands     Parameters     Target Bands       Image: Source Bands     Parameters     Target Bands                                                                                                    | 27°C Cenh A G G G G G G G A (1)<br>-                                                                                                    |
| P Type here to search         Image: Control of the search of the search of the se                                                                                                    | es Wordow He Emergence Fare Configuration<br>HO Preventers Fare Configuration<br>HO Preventers Fare Configuration<br>Est Aggregator Source Bands Parameters Target Bands<br>Source Bands Parameters Target Bands<br>Source Bands Parameters Parameters Parameters Target Bands<br>Source Bands Parameters Parameters P                                                                                                    | 27°C Cerah A G <b>6 (6</b> 100 100 100 100 100 100 100 100 100 10                                                                                                    |
| P Type here to search         Image: Constraint of the search of the search of the                                                                                                    | ds. Window He<br>File Help<br>Jo Praneters File: Configuration<br>Generations File: Configuration<br>Edit Aggregator Source Bands<br>Figuregator Source Bands<br>Figuregator Source Bands                                                                                                    | 27°C Cenh A G G G G (1) 100<br>                                                                                                    |
| P Type here to search      AP      AV      BY      AV      BY      BY                                                                                                    | els Worder He Emring X<br>File Help<br>Generation The Configuration<br>Edit Aggregator Target Bands<br>Edit Aggregator Target Bands<br>E                                                                                                    | 27°C Cenah A G 4 4 100<br>                                                                                                    |
| Image: Proper here to search     Image: Proper here to search       Image: Proper here to search     Image: Proper here       Image: Proper here     Image: Proper here       Image: Proper here     Image: Properhere       Image: Proper here                                                                                                    | ds. Worker He Filer Configuration<br>File Heige<br>JO Parameters Filer Configuration<br>Generative Filer Configuration<br>Filer Configuration<br>Filer Configuration                                                                                     | 27°C Cenh A G 6 6 100 100<br>- 0 20<br>Q 56erb (51/1)                                                                                                    |
| Ar Colour Manip X Interritainty Visa World View                                                                                                    | Che Worden He Che Height Configuration  Che Worden He Che Height Configuration  Che Height Configuration  Che Height Conf                                                                                                    | 27°C Cenah ∧ ⊕ ⊕ ⊕ ⊕ ⊕ ⊕ ⊕ ⊕ ⊕ ⊕<br>29°C Area - C - C - C - C - C - C - C - C - C -                                                                                                    |
| Prope here to search       Image: Control of the search of the search of t                                                                                                    | Cheverador He  Configuration  Configuration  Confi                                                                                                    | 27°C Cersh ∧ ⊕ ⊕ ⊕ ⊕ ⊕ ⊕ ⊕ ⊕ ⊕ ⊕ ⊕ ⊕ ⊕<br>_26°C 2007/221 ↓<br>(Qe Searb (Srie)                                                                                                    |
| Prope here to search         March 1           Mile         Mile<                                                                                                    |                                                                                                    | 27°C Cetah ∧ ⊕ ♠ ♠ ⊕ ⊕ ⊕ ↓ 100<br>—                                                                                                    |
| Proper here to search       Bit       State       State <td>ets Wordow He Finning<br/>Fin Help<br/>Representation File Configuration<br/>Representation File Configuration<br/>Representation Fil</td> <td>27°C Cerah A G &amp; G &amp; G &amp; G &amp; G &amp; 200<br/>27°C Cerah A G &amp; G &amp; G &amp; 2007/202<br/>Q &amp; Search (5:1+0)</td> | ets Wordow He Finning<br>Fin Help<br>Representation File Configuration<br>Representation File Configuration<br>Representation Fil                                                                                                    | 27°C Cerah A G & G & G & G & G & 200<br>27°C Cerah A G & G & G & 2007/202<br>Q & Search (5:1+0)                                                                                                    |
| Colour Manipu. X Bioentainty Visa. World View      Standard Colour Manipu. X Bioentainty Visa. World View      Standard Colour Manipu. X Bioentainty Visa. World View                                                                                                    | ds. Worker H<br>File Heis<br>Jo Praneters File: Configuration<br>Generations File: Configuration<br>Edit Aggregator Starce Bands<br>Figuregator Starce Bands<br>Figuregator Starce Bands                                                                                                    | 22°C Cersh A @ @ @ @ @ @ @ @ @ @ 0207023<br>@                                                                                                    |
| Processor       Processor         MAR         Balance       Balance         Intelling       Processor         Intelling       Processor         Inteling       Processor                                                                                                    | Worker He     Fix Help     Fix Help     Fix     Fix Help     Fix     Fix Help     Fix     Fix                                                                                                    | 27°C Cetah A G 4 6 100 100<br>                                                                                                    |
| Prope here to search       Image: Control of the search of the search of t                                                                                                    | ds. Worker He<br>File Heige<br>File Heige<br>JO Praneters File: Configuration<br>File Keige<br>File Source Bands Parameters Target Bands<br>File Source Bands Parameters Target Bands<br>File Source Bands<br>File Source Bands<br>File Sourc                                                                                                    | 22°C Cersh A G G G G (100 2007/2023 E<br>- C - C - C - C - C - C - C - C - C - C                                                                                                    |
| Proprieto second       Image: Control of the second second s                                                                                                    | Worker He     Kerning     Kerning                                                                                                    | 27°C Cetah ∧ ⊕                                                                                                    |
| All Sea Analysis Layer Vector Rater Official Rater To<br>West Analysis Layer Vector Rater Official Rater To<br>West Vector Rater Official Rater To<br>West Vector Rater Official Rater Official Rater To<br>West Vector Rater Official Rater Official Rater To<br>West Vector Rater Official Rater Official                                                                                                    | Wondow He     Imming     File Heigh     Outpacetors     File Veigh     Outpacetors     File Veigh     Outpacetors     File Veigh     Outpacetors     File     Outpacetors     File     Outpacetors     File     Outpacetors     File     Outpacetors     Outpacetors                                                                                                    | 22°C Cerah A G 4 4 2007203 4 20 20 20 20 20 20 20 20 20 20 20 20 20                                                                                                    |

 Setelah itu pada bagian spatial resolution (km/px) masukkan nilai 0.5 dan pada Super sampling masukkan nilai 4.

| [4] \$38_OL_1_EFR20210426T014957 - [E:\SENTINEL3\CHL\APRIL\\$38 | OL_1_EFR_  | 20210426T014957.tif] - SNAP                                                                                            | - 6 >               |
|-----------------------------------------------------------------|------------|----------------------------------------------------------------------------------------------------|---------------------|
| e Edit View Analysis Layer Vector Raster Optical Radar Tools W  | findow Hel | Binning ×                                                                                                    | Q - Search (Ctrl+I) |
| s 🖫 🛯 🚵 🚟 🖉 📽 🛸 📽 💺 🖤                                           | 9. 2       | ile Help                                                                                                    |                     |
| el Info Product Explorer ×                                      | -          | 1/0 Parameters Filter Configuration                                                                                    |                     |
| [1] S3A_OL_1_EFR20180413T014030                                 |            | e 9                                                                                                    |                     |
| [2] S3A_OL_1_EFR201904227014427                                 |            | Aggregator Source Bands Parameters Target Bands                                                                        |                     |
| a [4] 538_0C_1FFR_20210495714457                                |            | AVG chi_a targetiume = chi_a_mean [7]<br>weightCoeff = 1.0 chi_a_segna<br>outputCourts = false<br>outputCourts = false |                     |
|                                                                 |            |                                                                                                    |                     |
|                                                                 |            | Intermediate Source Bands (optional)                                                                                   |                     |
| rigation Colour Manip × Uncertainty Visu World View             | -          | Name Expression Valid-Dival Expression                                                                                 |                     |
|                                                                 |            |                                                                                                    |                     |
| 1                                                               |            | Vaid-ovel expression:                                                                                                  |                     |
| This tool window is used to manipulate the                      |            |                                                                                                    |                     |
| Right now, there is no selected image view.                     |            | Sostiel resolution form/m/c): o c                                                                                      |                     |
|                                                                 |            | Creater and Creater                                                                                                    |                     |
|                                                                 |            |                                                                                                    |                     |
|                                                                 |            | Run Close Help                                                                                                    |                     |
|                                                                 |            |                                                                                                    |                     |
|                                                                 | U          |                                                                                                    |                     |
|                                                                 |            |                                                                                                    |                     |

29) Setelah data muncul, pilih bands lalu klik dua kali "chl\_mean" maka hasil rata-rata dari data klorofil-a dalam satu bulan akan muncul. Selanjutnya export file dengan cara klik File > Export > Geo TIFF. Lalu klik subset kemudian centang select none lalu pilih chl\_mean kemudian klik Ok lalu save product.

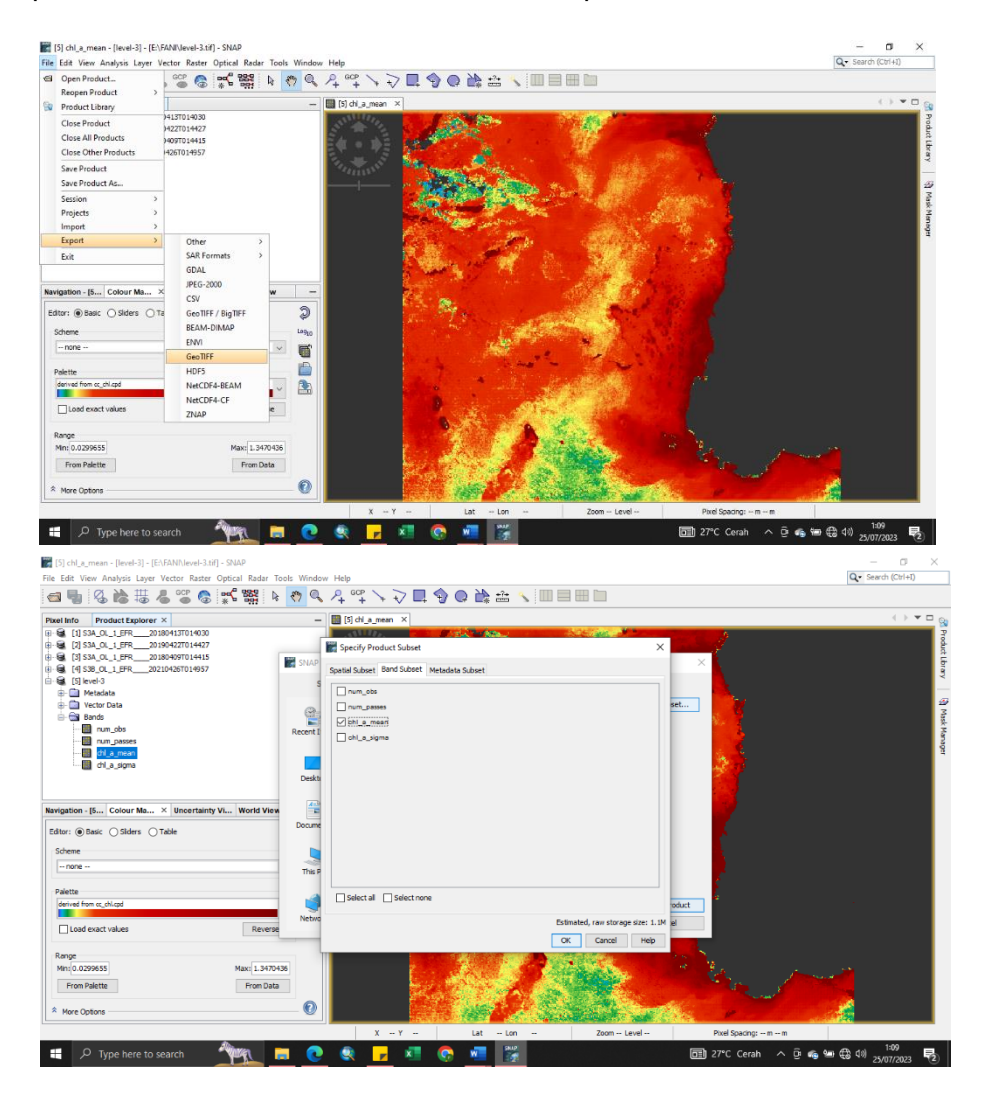

Lampiran 4. Langkah-langkah dalam mengolah data Sentinel-3 untuk Suhu Permukaan Laut.

#### 1. Unduh Data

Data yang akan diolah diperoleh dari Data Space Copernicus. Berikut ini adalah langkah-langkah pengunduhan data dari Copernicus Online Data Acces.

1) Buka laman Data Space Copernicus melalui internet. Kemudian pilih laman Copernicus Data Space Ecosystem.

| C Browser  | × 🜀 data space copernicus - Google : × +                                                                                                    | ~            |                   | a ×      |
|------------|----------------------------------------------------------------------------------------------------|--------------|-------------------|----------|
| ← → C 💼    | google.com/search?q=data+space+copernicus&csssrf=A85st8h1lfgsvnX_Sq9CeD7EAUHNJ4vmlQ%3A1689861374759&source=hp&ei=_jySZOy8LlaUseMPzp2voA                                                                                                    |              | 🗆 💽 (             | Error :  |
|            |                                                                                                    |              |                   | <b>^</b> |
| Google     | data space copernicus X 🕴 🤨 Q                                                                                                    | ۲            |                   | F        |
|            | (Images Maps Satellite Images News Shopping Videos Books Flights Finance All filters +   Tools                                                                                                    |              |                   | rch      |
|            |                                                                                                    |              |                   |          |
|            | Copernicus EU https://dataspace.copernicus.eu                                                                                                    |              |                   |          |
|            | Copernicus Data Space Ecosystem   Europe's eyes on Earth<br>Wekome to the Copernicus Data Space Ecosystem, an open ecosystem that provides free<br>instant access to a wide range of data and services from the Copernicus<br>You've valied this page 3 times. Last visit. 370023 |              |                   |          |
|            | Browser<br>The Copernicus Data Space Ecosystem Browser makes it                                                                                                    |              |                   |          |
|            | Explore data<br>The Copernicus Data Space Eccesystem provides access to                                                                                                    |              |                   |          |
|            | Data collections The Copernicus Data Space Ecosystem provides access to                                                                                                    |              |                   |          |
|            | Documentation<br>APis - Evolution roadmap - STAC product catalog - OData                                                                                                    |              |                   |          |
|            | More results from copernicus.eu »                                                                                                    |              |                   |          |
| 📕 🔎 Type h | ere to search 🛛 🕘 🧕 📻 🛃 🧖 🔽 🗖 📲 😂 26°C Cerah 🗠 ĝi 🐗 📾                                                                                                    | <i>(</i> , 4 | 20:56<br>20/07/20 | 23 🛃     |

2) Kemudian klik Login yang berada pada ujung kanan laman. Lalu login dengan menggunakan akun yang telah didaftar.

| Login to access your account | Register and create an account for free in 60 seconds |
|------------------------------|-------------------------------------------------------|
| Enail                        | Access a variety of Earth observation data            |
| fanfadhilaf@gmail.com        | Manage your personal settings                         |
| Password                     | Follow your credits and orders                        |
|                              | REGISTER                                              |
| Eoroot Password?             |                                                       |
|                              |                                                       |
|                              |                                                       |

 Setelah login, kembali ke laman web Data Space Copernicus. Kemudian untuk memperoleh data yang diinginkan, pilih daerah yang ingin diketahui Suhu Permukaan Lautnya dengan menggunakan tool Polygon.

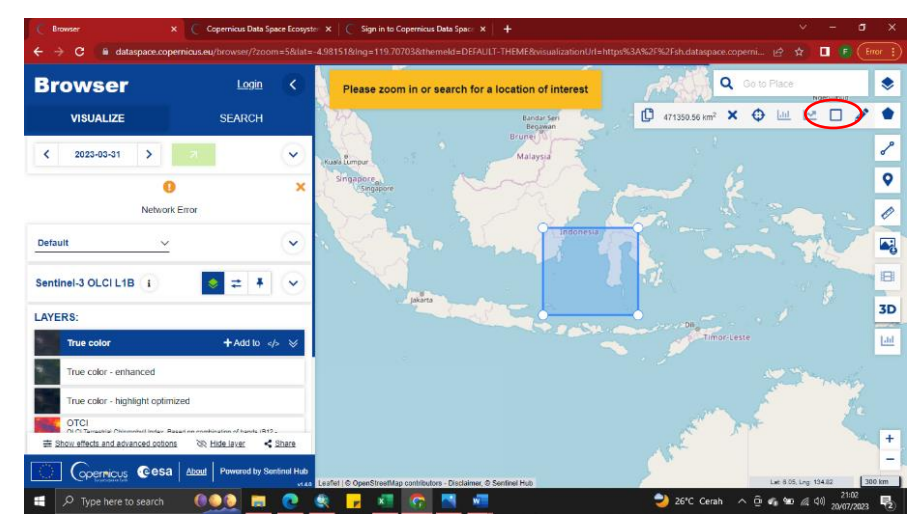

4) Selanjutnya klik di ujung kiri Search, kemudian untuk bagian "Time Range" pilih data tanggal berapa yang diinginkan. Untuk bagian Data Sources, pilih "Sentinel-3, SLSTR, Level-2 WST" Seteleh itu klik Search untuk melihat data yang muncul.

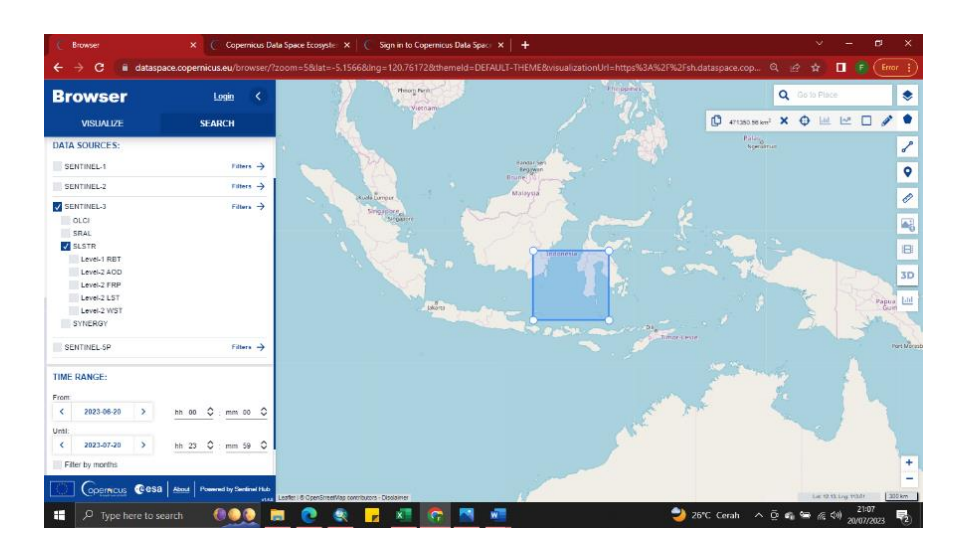

5) Setelah data muncul, download data yang ukurannya kecil dan mencakup daerah yang ingin dikaji.

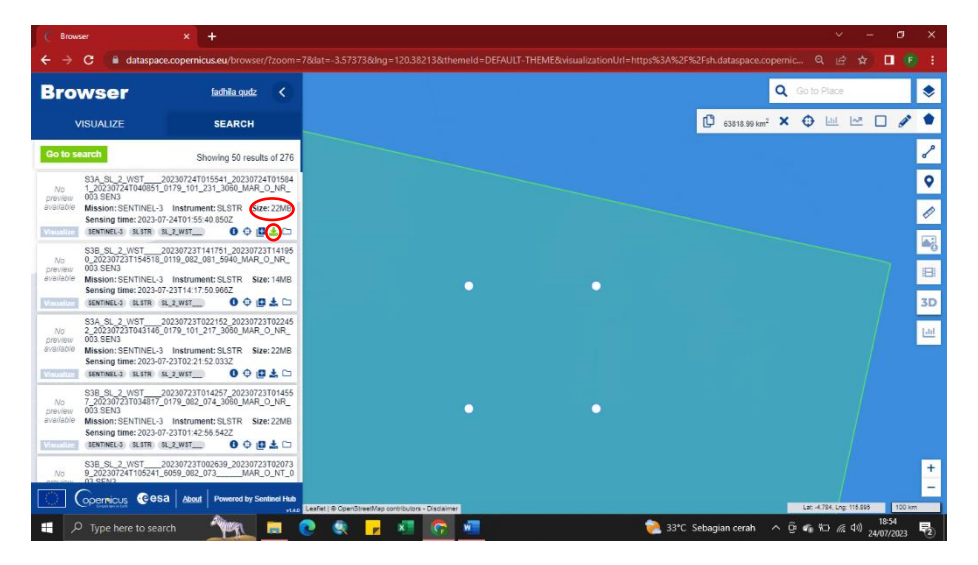

6) Pada bagian Product, kita dapat melihat berapa nilai dari Relative Orbit data tersebut agar ketika ingin mencari data pada daerah yang sama dapat dimasukkan dan disesuaikan pada bagian "Data Sources - Filters". Relative Orbit pada data ini adalah 231.

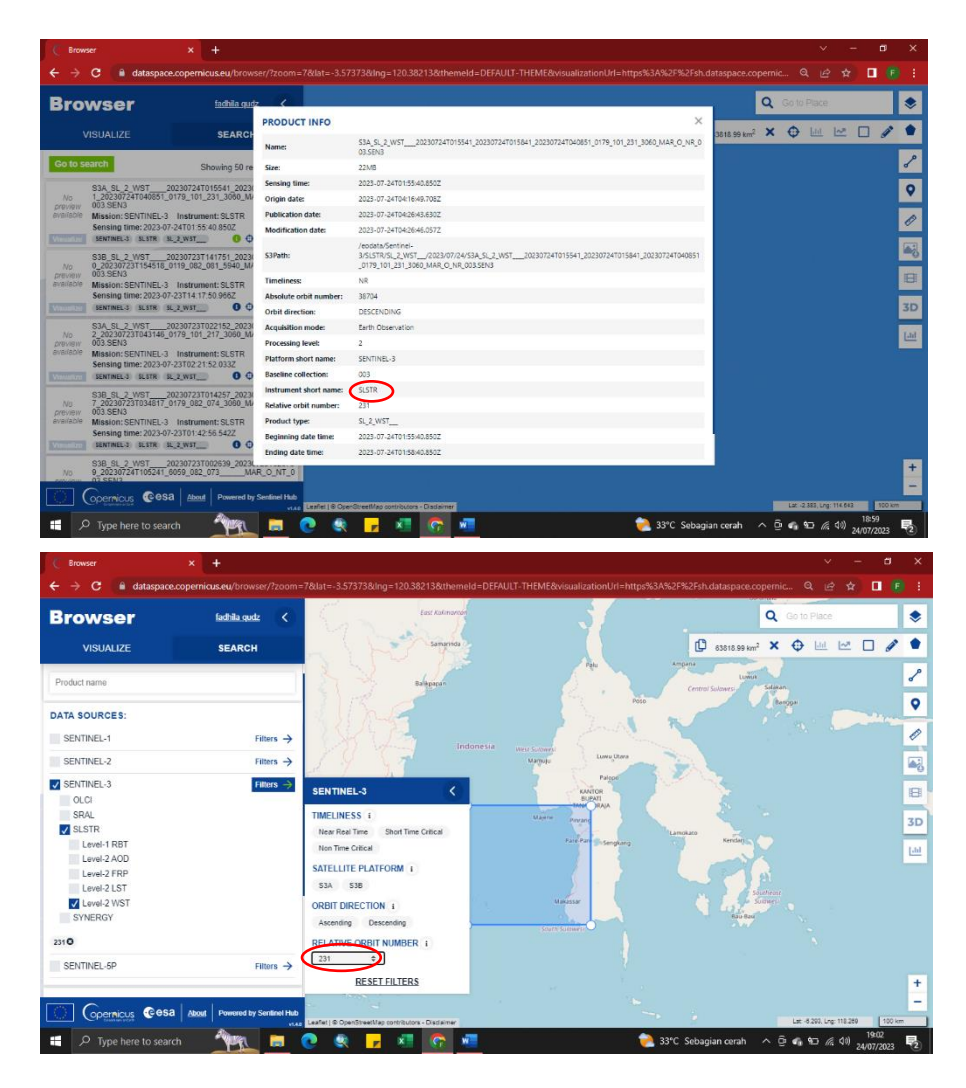

- 2. Unduh Software SNAP
- 1) Buka laman ESA SNAP melalui internet, lalu pilih SNAP Download Esa STEP.

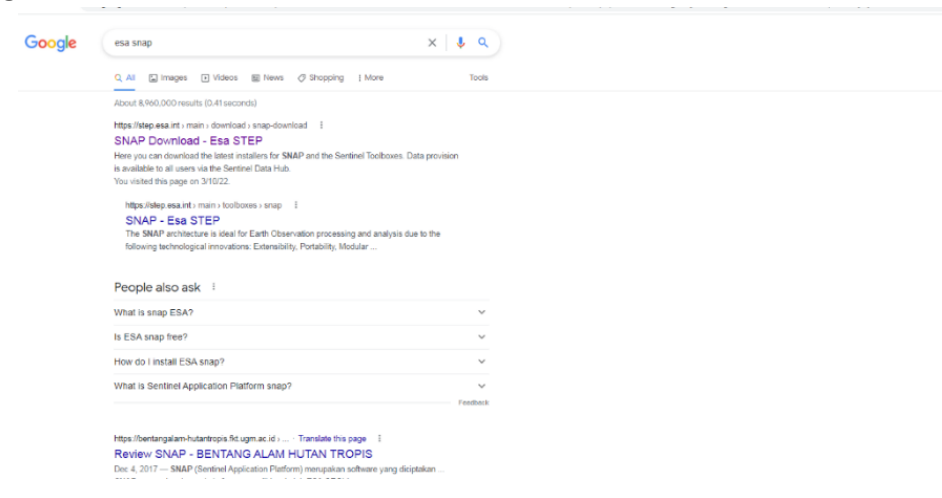

2) Kemudian pada bagian Sentinel Toolbox, klik Main Download sesuai dengan kapasitas penyimpanan PC yang dimiliki.

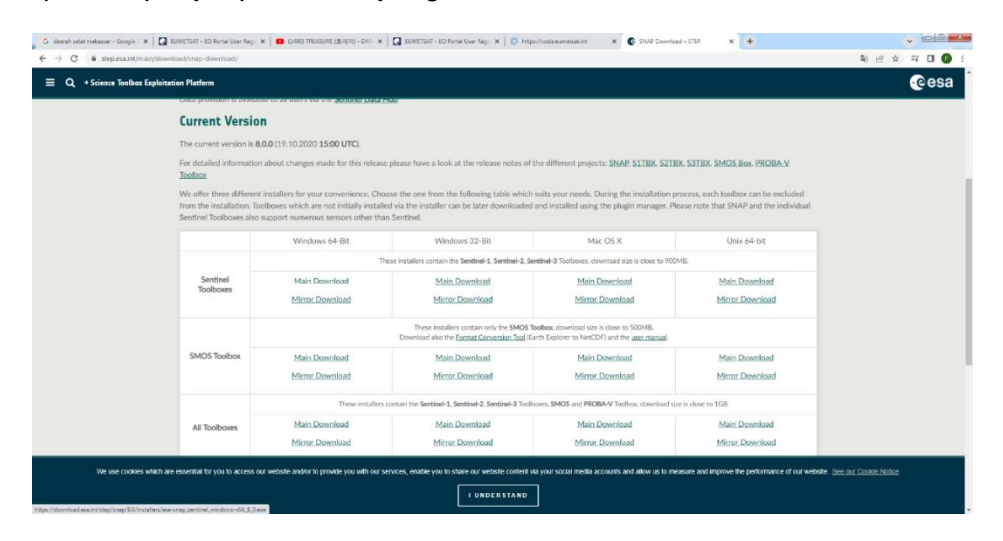

- 3. Pengolahan Data SST di Software Sentinel Application Platform (SNAP) Data yang diunduh dari CODA Eumetsat akan diolah terlebih dahulu melalui SNAP untuk mendapatkan data Sea Surface Temperature pada daerah yang telah dipilih. Berikut ini langkah-langkah pengolahan data Sea Surface Temperature menggunakan SNAP :
  - 1) Buka aplikasi SNAP

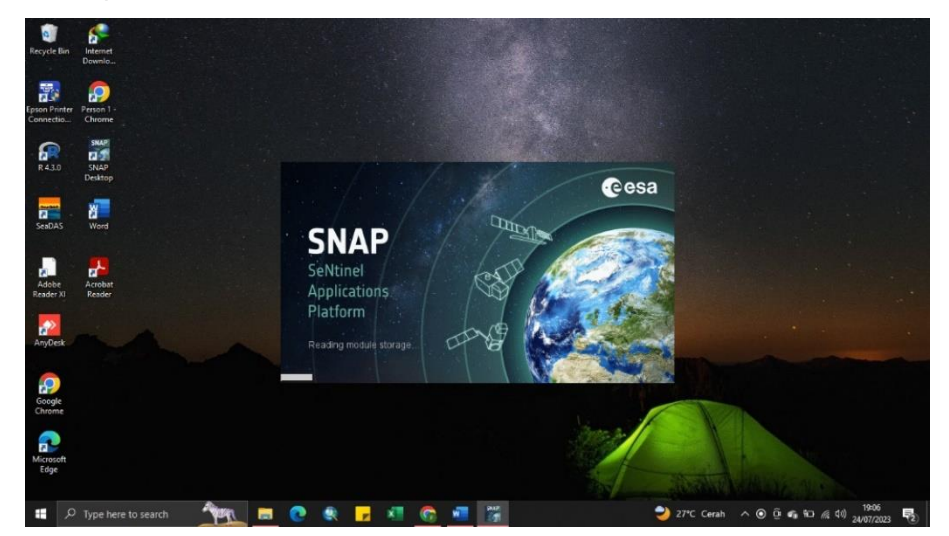

 Setelah terbuka, klik File > Open Product. Kemudian pilih data yang telah diunduh dari CODA Eumetsat. Pastikan bahwa data yang telah diunduh sudah diextract. Data yang dipilih dalam bentu NCDF Poduct: .nc Kemudian klik open.

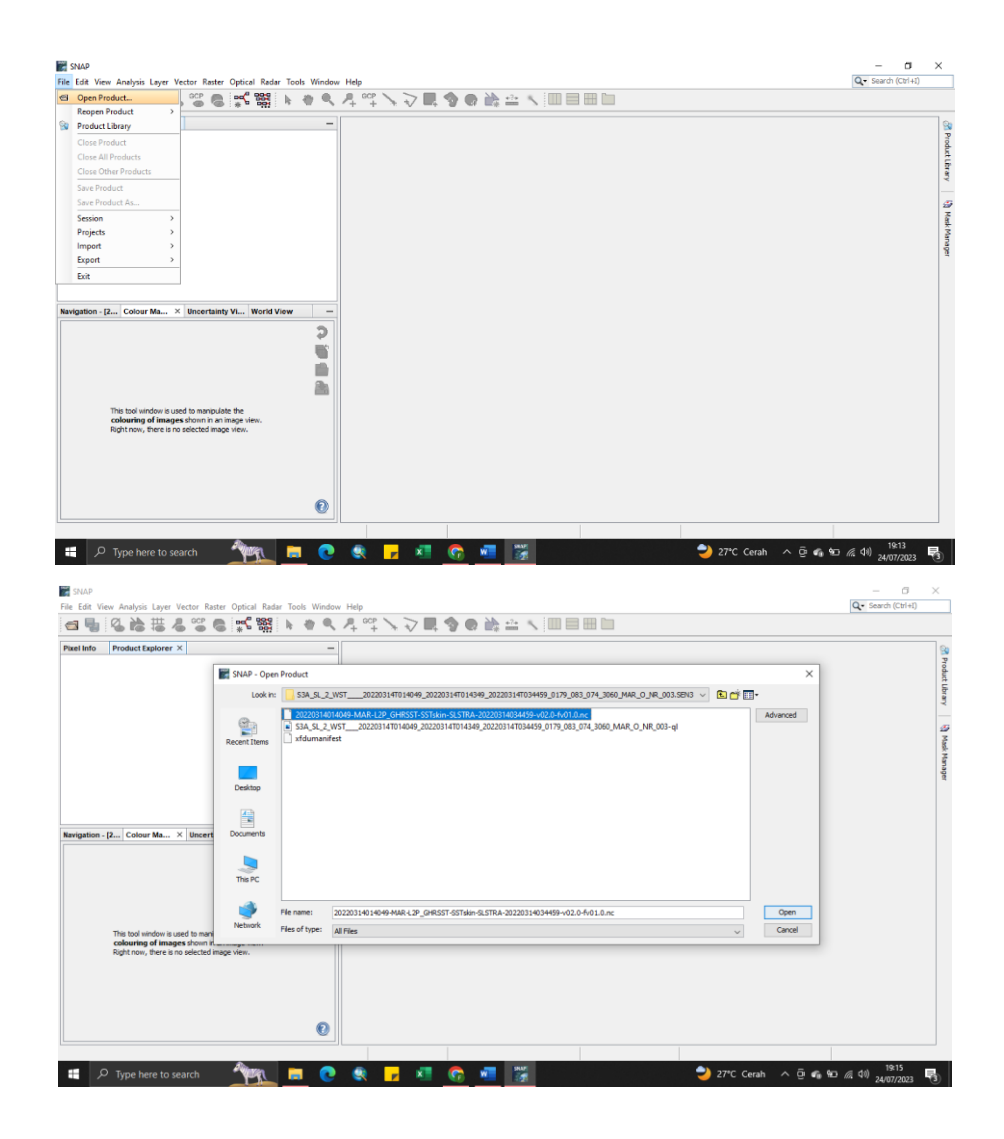

3) Untuk melihat apakah data yang didownload memiliki banyak tutupan awan atau tidak, maka klik "+" kemudian pilih "Bands", lalu klik dua kali "quality\_level" Pada data ini dapat dilihat bahwa data yang didownload memiliki kandungan awan sebesar 60.851% yang berarti nilai tutupan awan cukup besar sehingga data tidak baik untuk diolah lebih lanjut. Selanjutnya silahkan mendownload data yang lain yang memiliki nilai tutupan awan rendah.

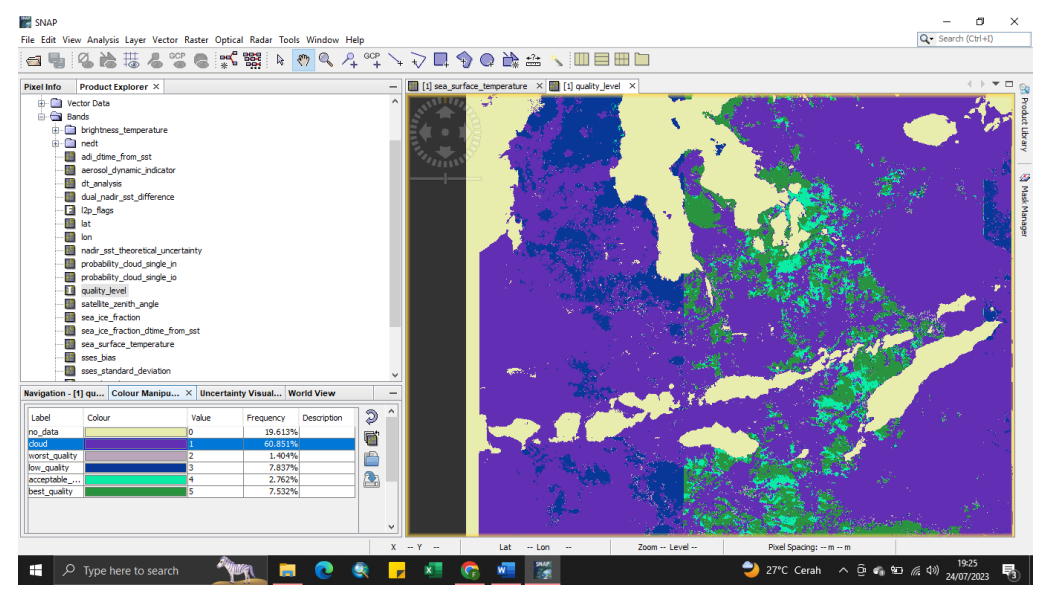

4) Setelah medapatkan data yang baik untuk diolah selanjutnya klik dua kali "sea\_surface\_temperature"

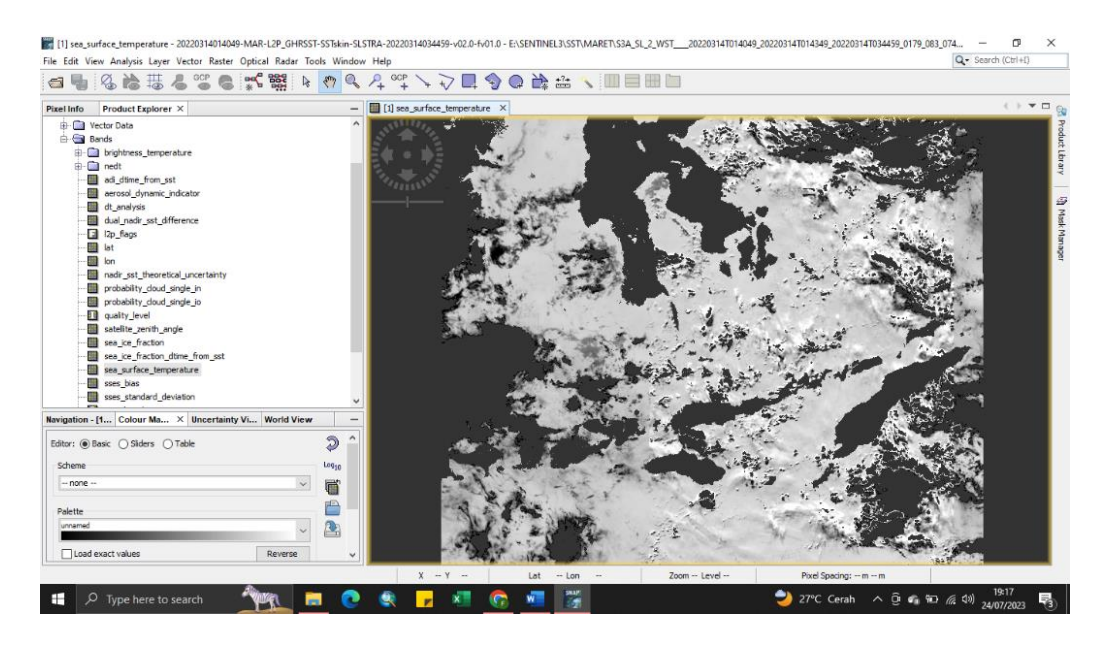

### Reprojection Data

 Kemudian data akan diproyeksi ke dalam system proyeksi yang lain. Pilih Raster lalu klik Geometric > Reprojection.

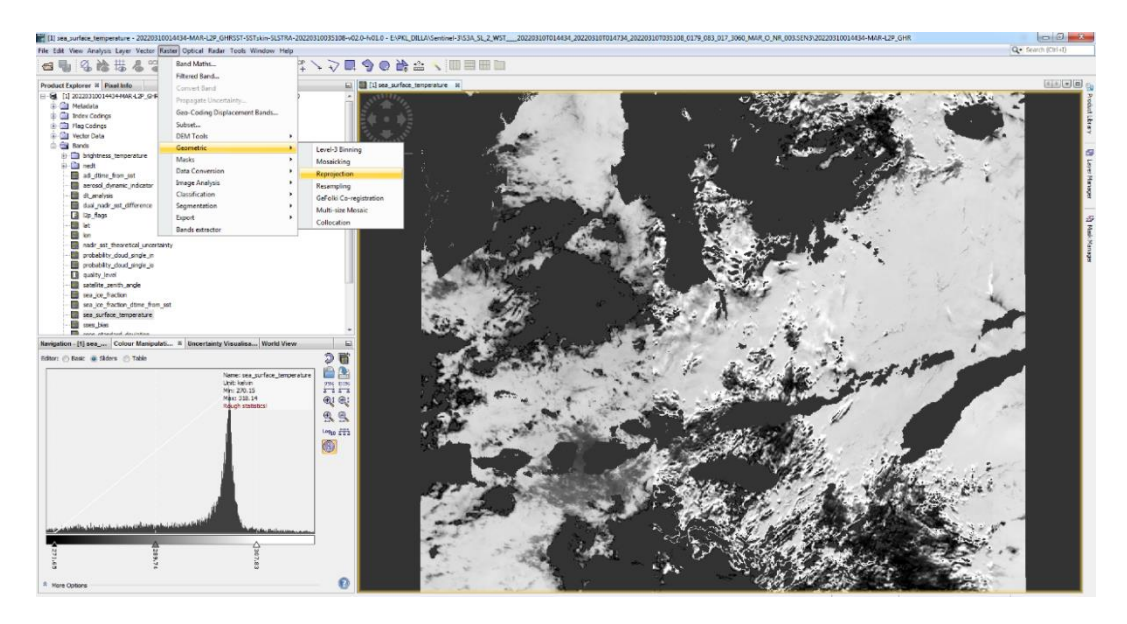

 Setelah muncul kotak dialog, klik Reprojection Parameters, lalu klik Predefined CRS. Kemudian klik Select.

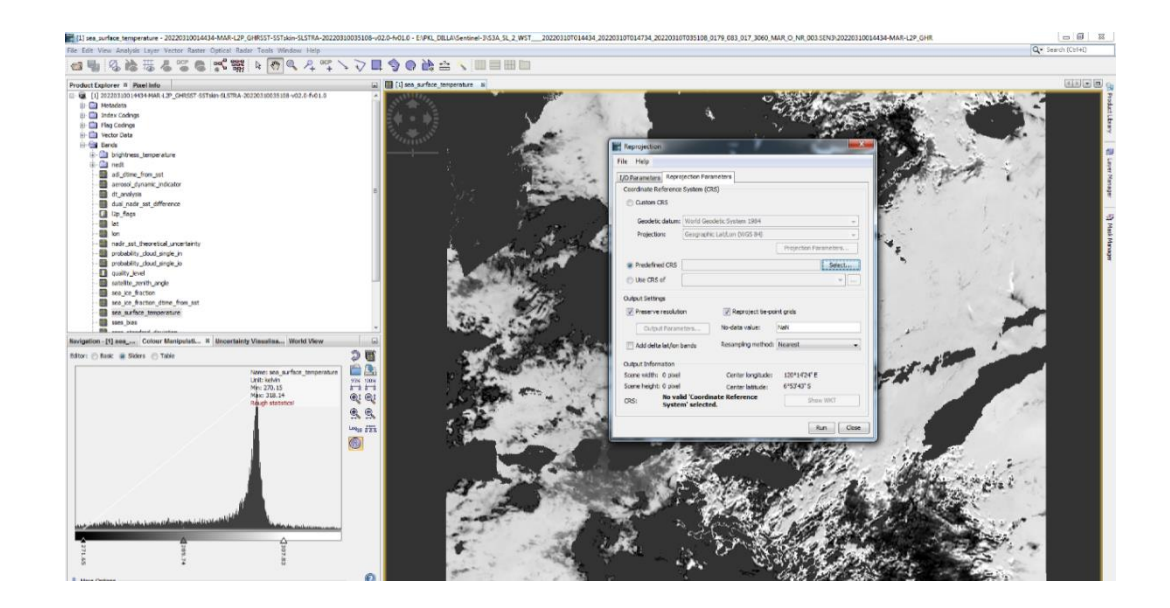

7) Kemudian pada bagian Filter, kita akan memilih titik koordinat. Ketik "4326" lalu akan muncul pilihan EPSG:4326 - WGS 84. Lalu klik "Ok". Kemudian klik "Run"

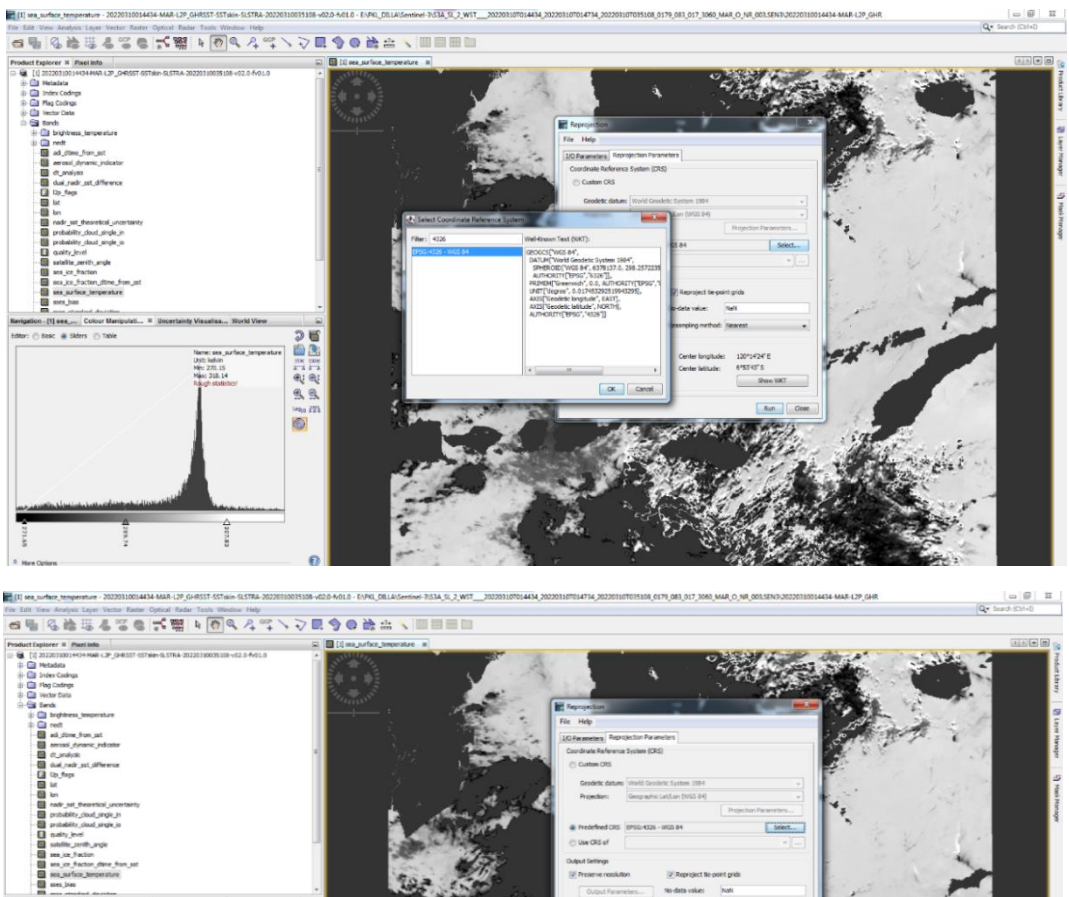

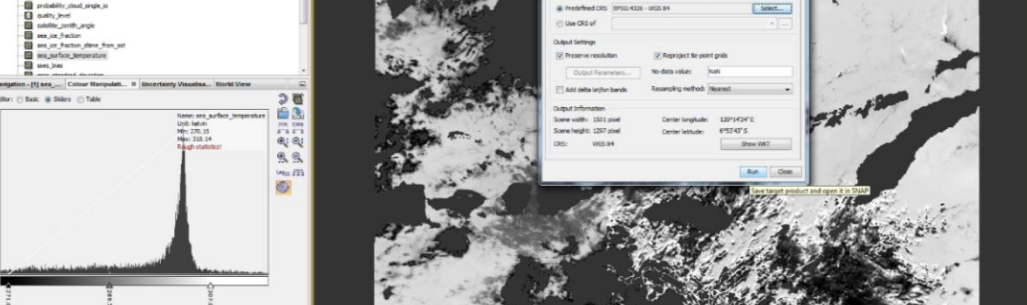

8) Pada kotak dialog Product Explorer, klik symbol "+" pada file [2] reprojected. Kemudian klik 'bands" lalu klik dua kali "sea\_surface\_temperature" kemudian gambar data yang telah diproyeksi akan muncul.

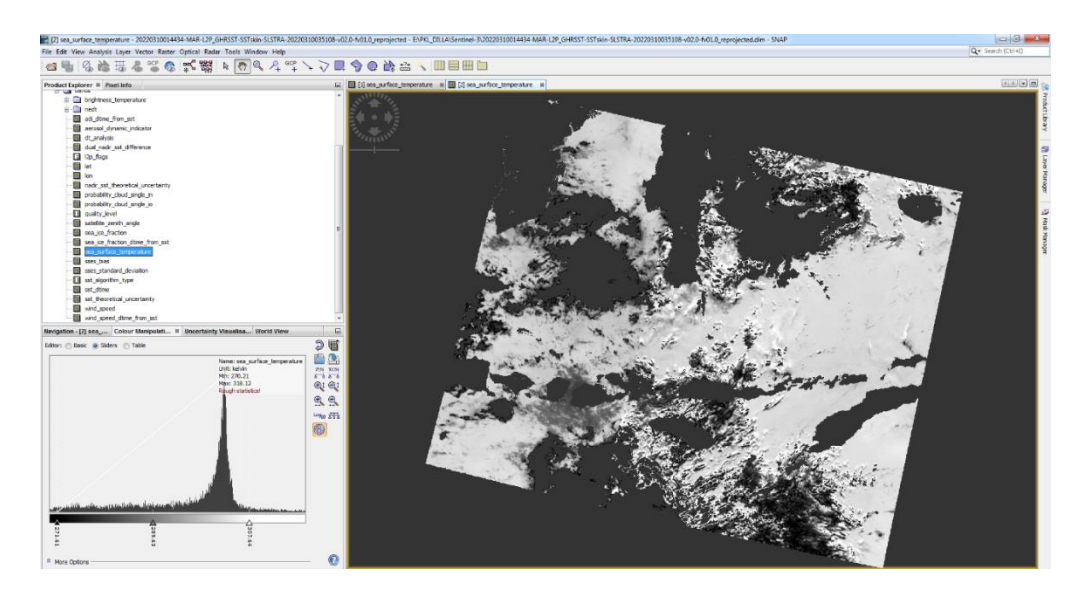

#### Masking Data

 Selanjutnya yaitu proses Masking Data agar suhu permukaan yang ada di bagian daratan serta citra yang terkena gangguan awan akan hilang.

Klik View, lalu klik Tool Windows > Mask Manager

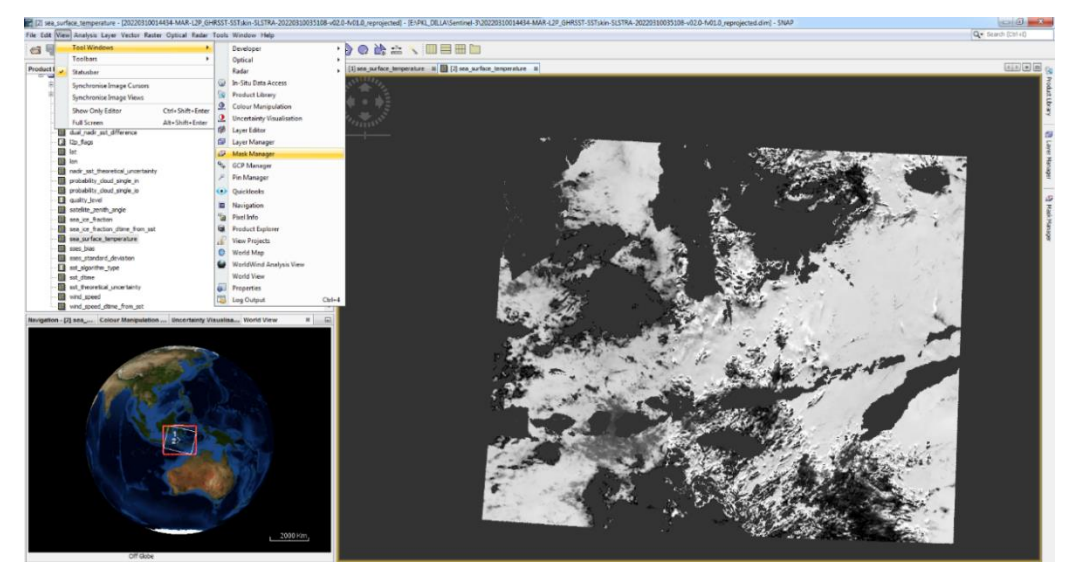

10) Setelah muncul kotak dialog Mask Manager, kemudian pilih Create a new mask based on value range [x] isi bagian Min. value dengan angka 0 dan Max. value dengan angka 2. Pada bagian Raster, pilih "quality\_level" Kemudian klik "Ok"

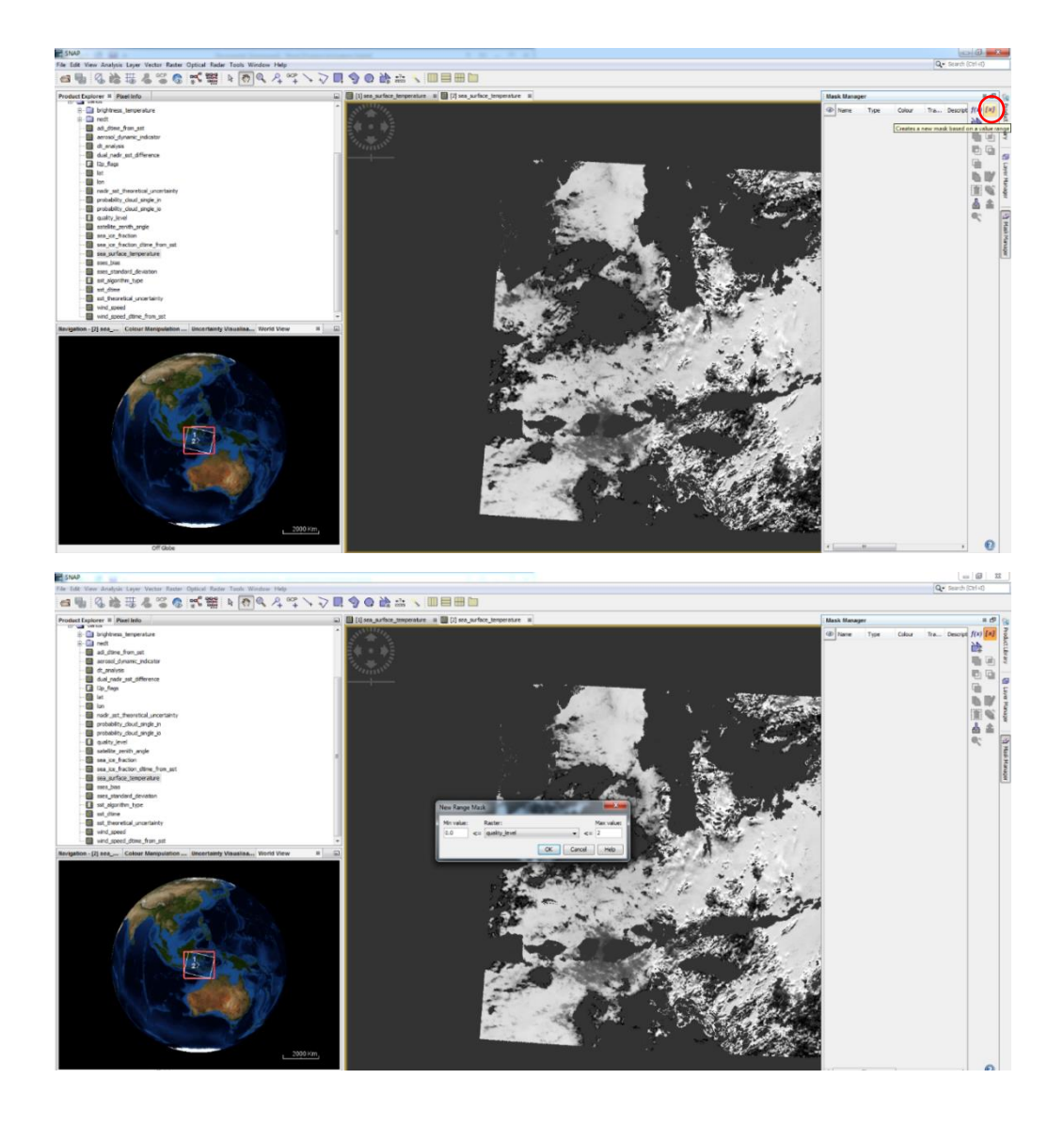

 Setelah itu, pada kotak diaolog Mask Manager, ganti warna pada bagian "Colour" menjadi warna hitam. Kemudian pada bagian "Transparency" ganti menjadi angka 0.0 lalu tekan Enter.

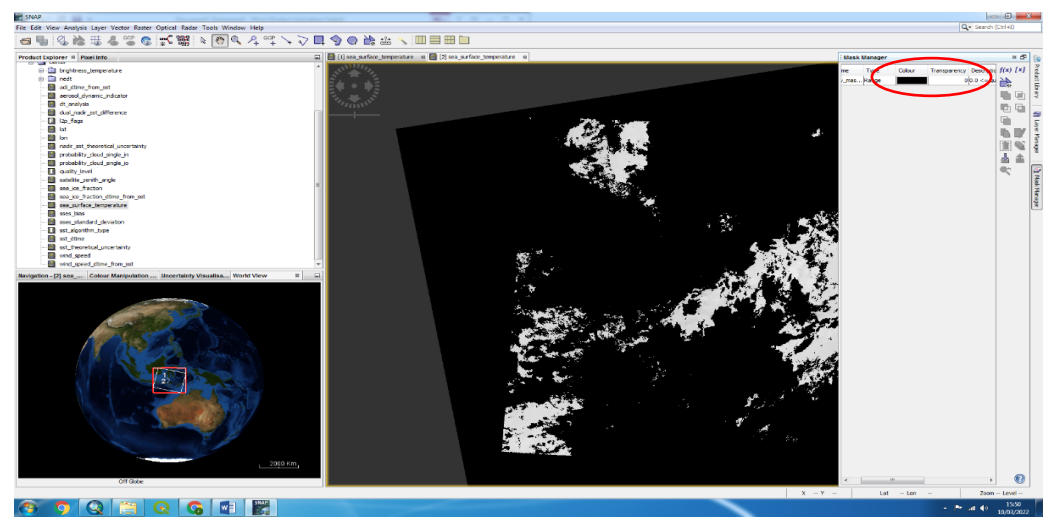

12) Untuk mengubah warna data Sea Surface Temperature, pilih kotak dialog Colour Manipulation, kemudian klik Import Colour, lalu pilih file warna yang diinginkan, lalu klik Open.

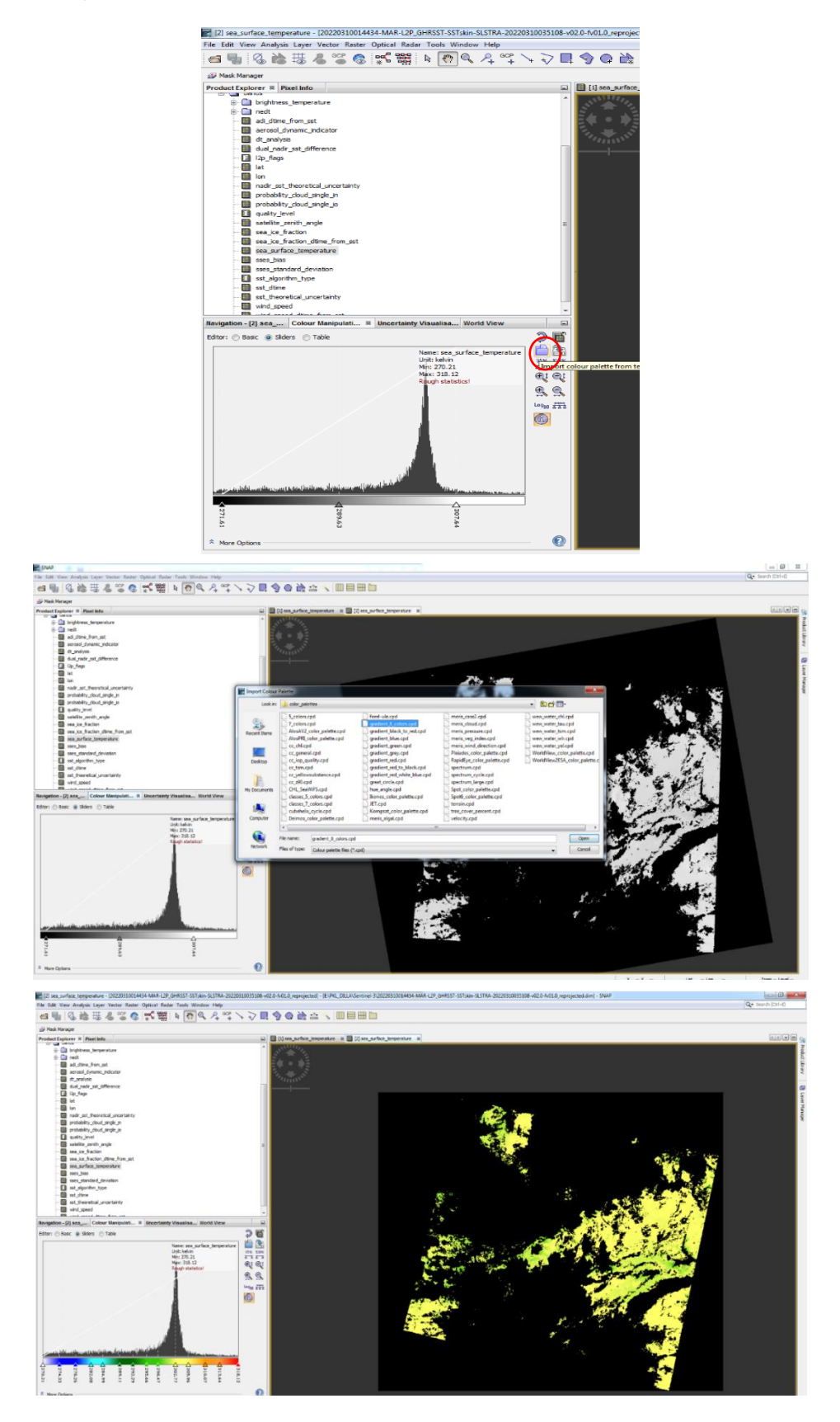

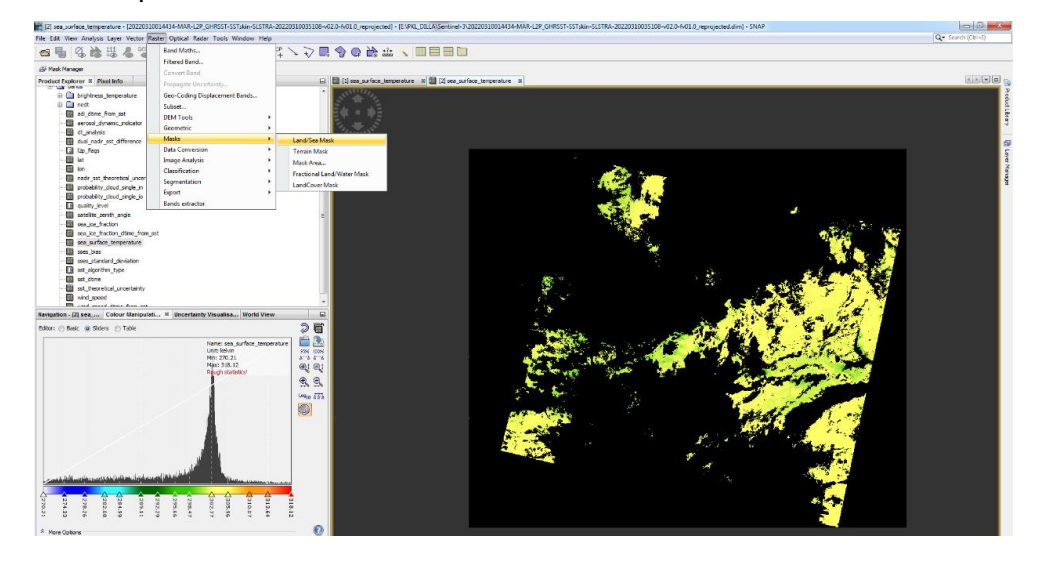

13) Kemudian pilih Raster lalu klik Masks > Land/Sea Mask

14) Setelah kotak dialog Land/Sea Mask muncul, pilih Processing Parameters lalu pilih
"Use Vector as Mask" lalu pilih "new\_mask\_1" kemudian ceklis bagian "Invert
Vector". Lalu klik "Run"

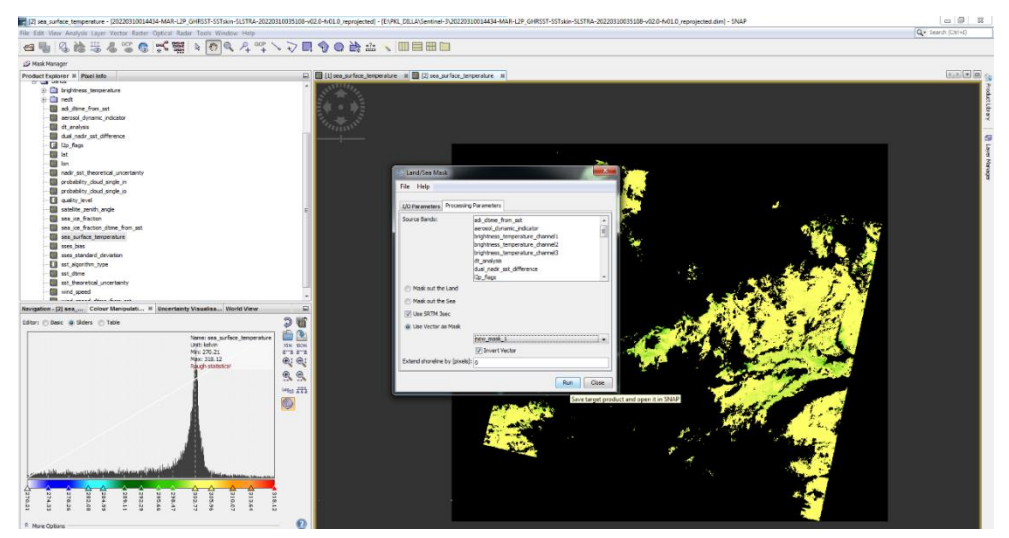

15) Untuk melihat hasil Masking Data, pada kotak dialog Product Explorer, klik symbol "+" pada file [3] reprojected\_msk. Kemudian klik 'bands" lalu klik "sea\_surface\_temperature". Kemudian ubah warnanya dengan cara yang sama seperti di atas.

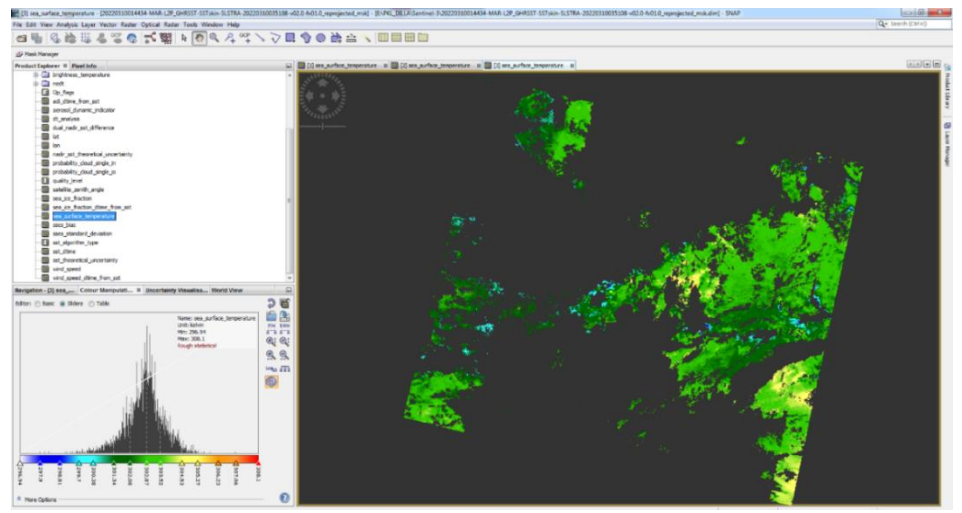

16) Setelah itu, data akan diekspor dengan pilih cara File, lalu klik Export, kemudian pilih "Geo TIFF / Big TIFF"

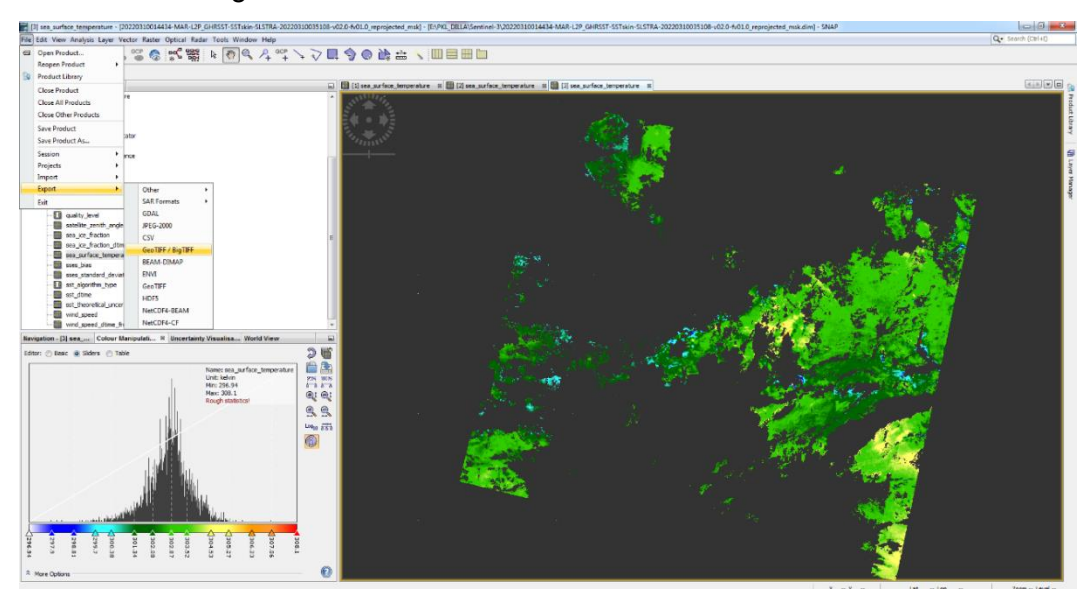

17) Setelah kotak dialog SNAP – Export product muncul, klik Subset. Kemudian muncul kotak dialog Specify Product Subset, pilih Band Subset, lalu klik "Select none" kemudian klik/centang hanya pada pilihan "sea\_surface\_temperature" lalu klik "Ok"

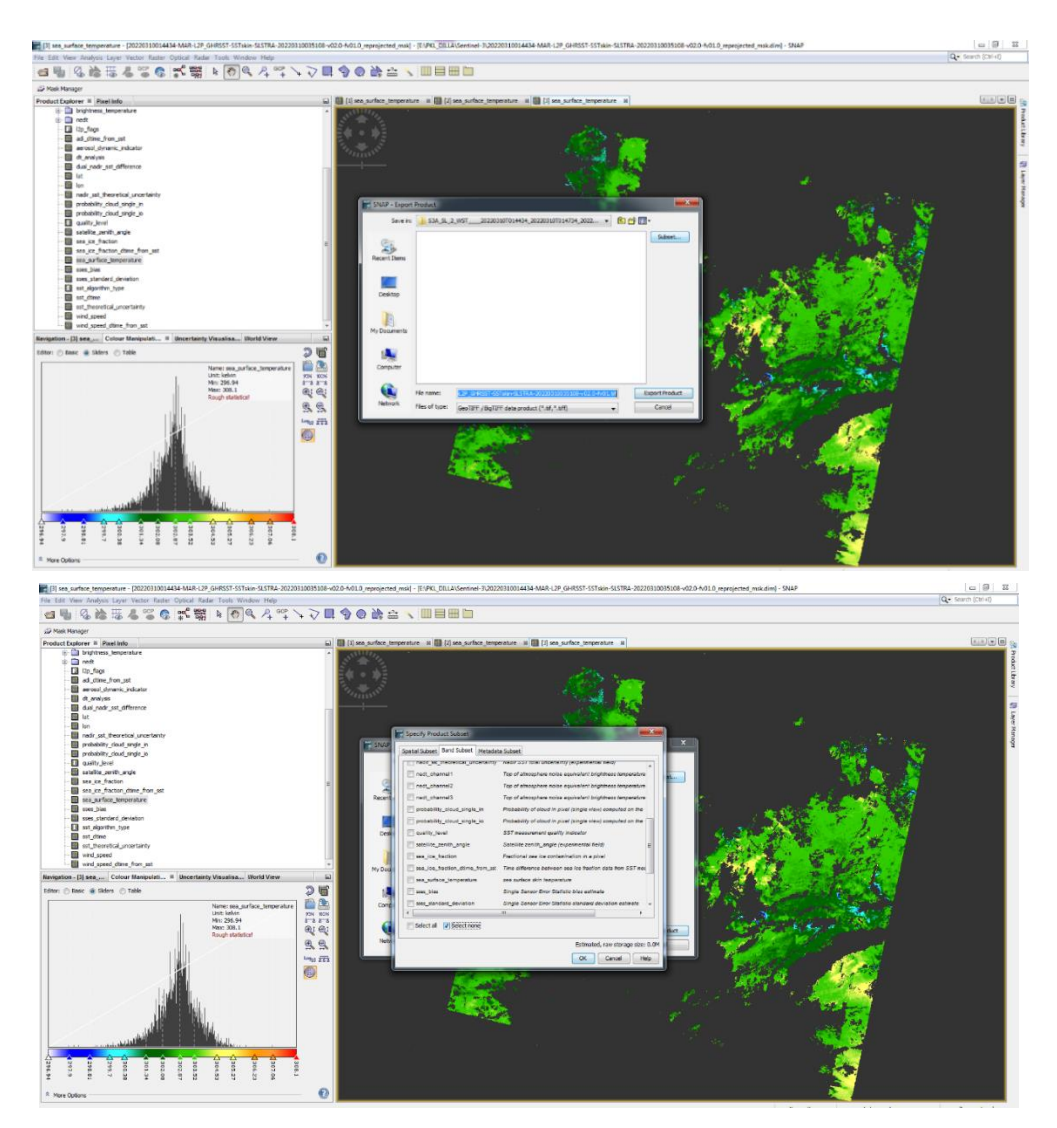

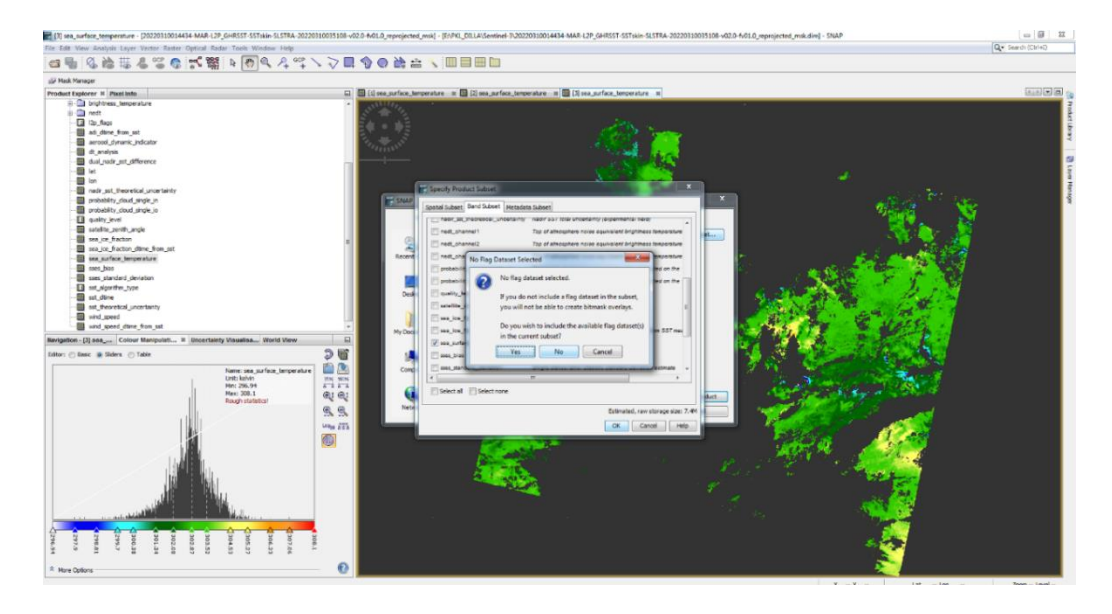

18) Pada saat muncul kotak dialog No Flag Data Selected, klik "No"

19) Kemudian ganti nama file dengan menambahkan "STT\_MASKED\_" dan menghapus nama file yang tidak diinginkan. Misalkan: subset\_SST\_MASKED\_20220310014434.tif Setelah itu klik "Export Product"

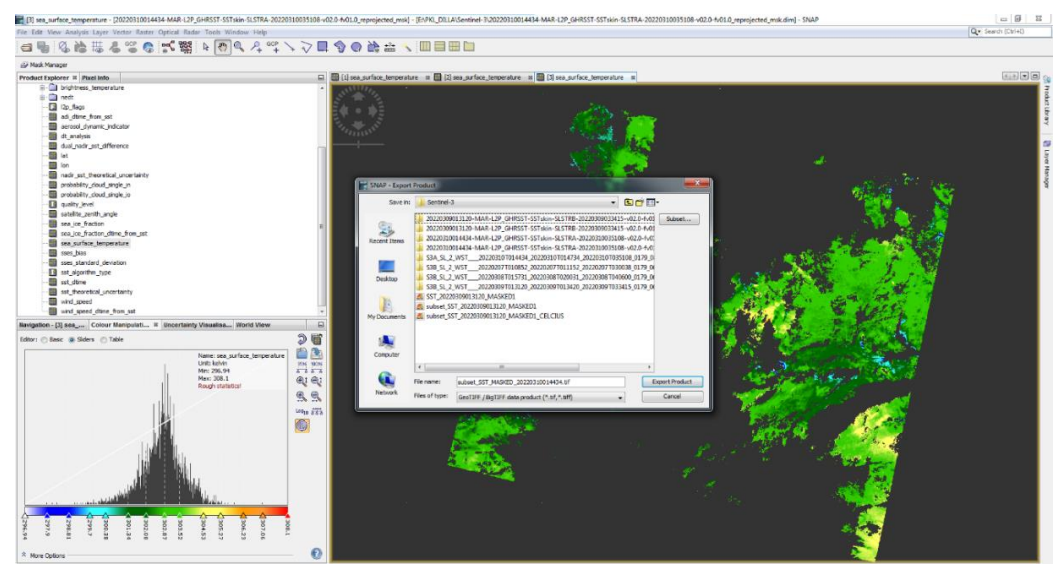

20) Selanjutnya data sudah dapat diimport dan diolah di aplikasi seperti SeaDAS, ArcGIS dan QGIS